# MAKING THE WEB ACCESSIBLE FOR EVERYONE

A book on inclusive design and usability for all users

**BIP accessibility audit handbook - Group 1** 

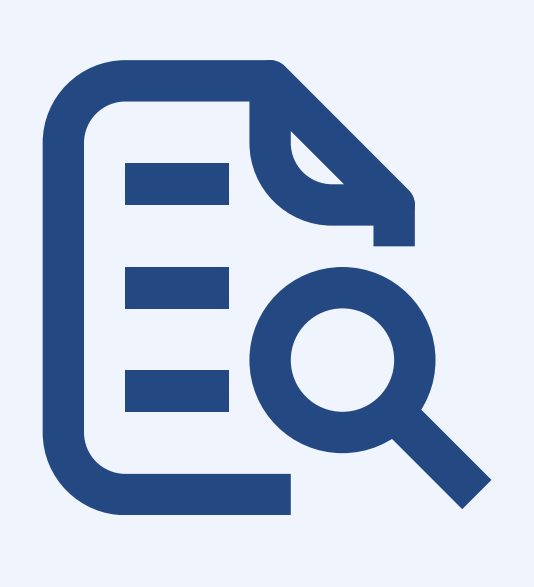

TEXT CONTENT

P - 3

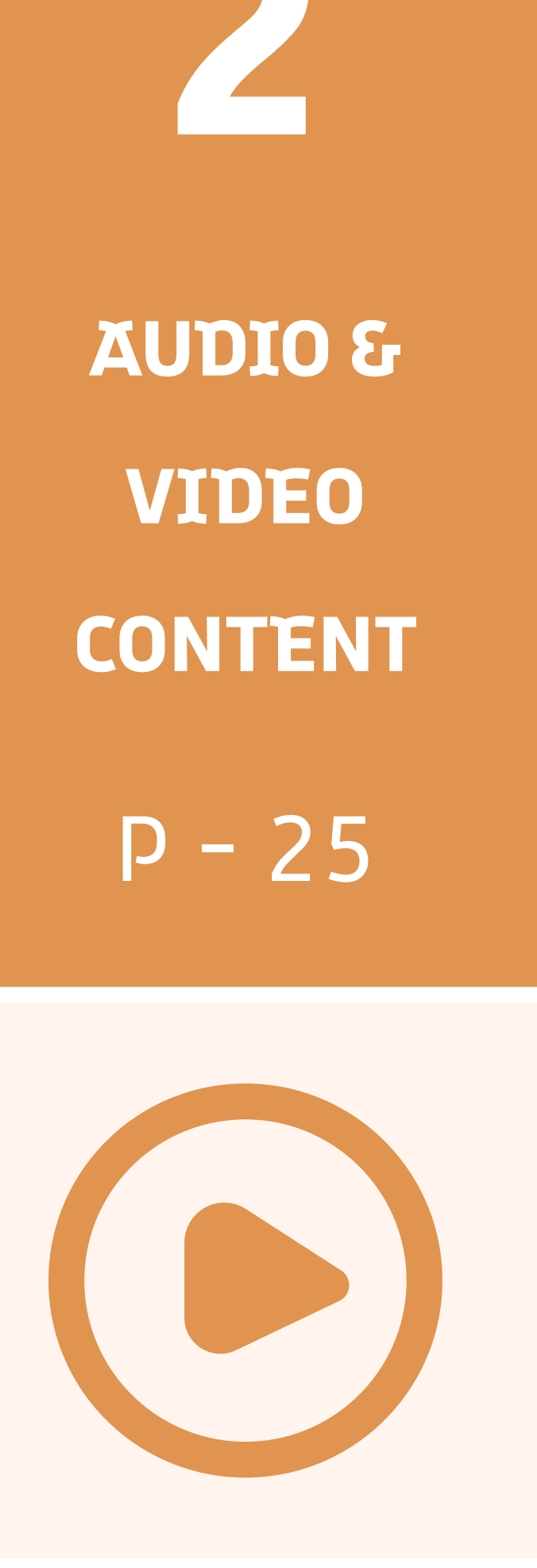

3

ICONOGRAPHY AND PICTURES

P - 46

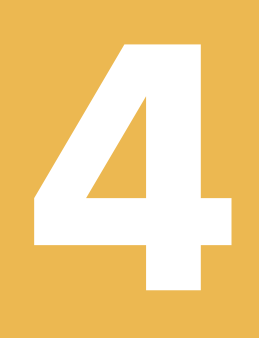

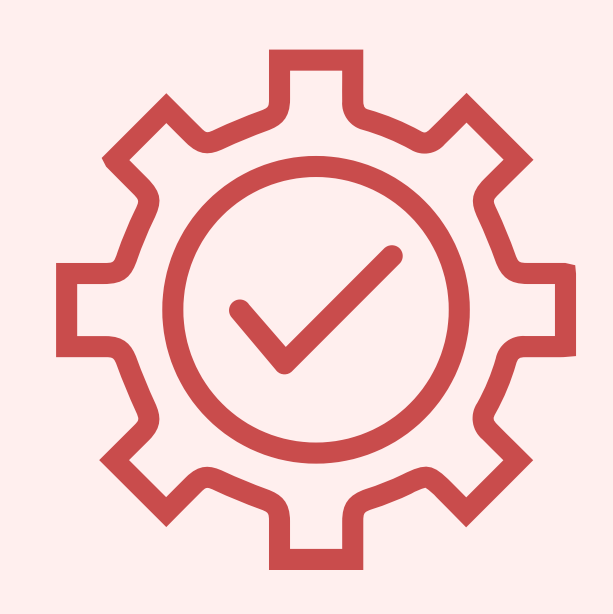

5

### NAVIGATION

### P - 78

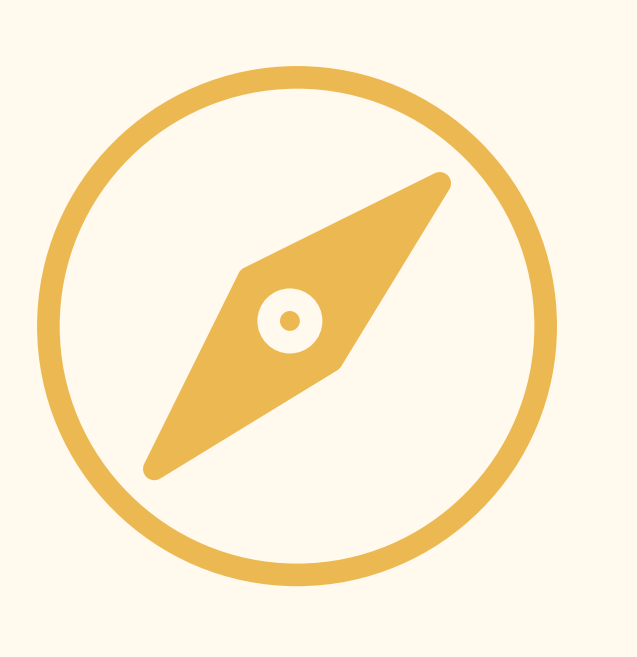

### ERROR MANAGEMENT

P - 108

# 

#### QUICK TABLE OF CONTENTS

#### 1. <u>Text size</u>

- 2. Writing style
- 3. <u>Captions and transcripts</u>
- 4. <u>Color contrast</u>

#### **CHAPTER 1: CAPTIONS AND ICONS**

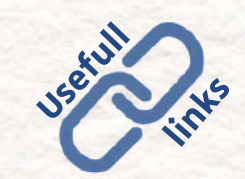

Indicates the usefull links to get to know more about the subject

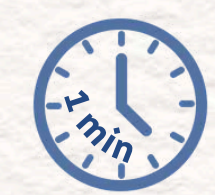

Indicates a fast to read list

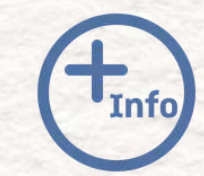

Important

Indicates a more detailed text

Indicates an important information

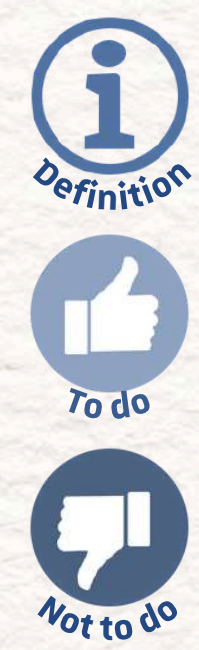

Indicates a definition

Indicates the good ways of doing it

Indicates the bad ways of doing it

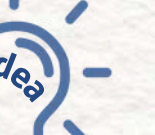

Indicates the tips and tricks we provide

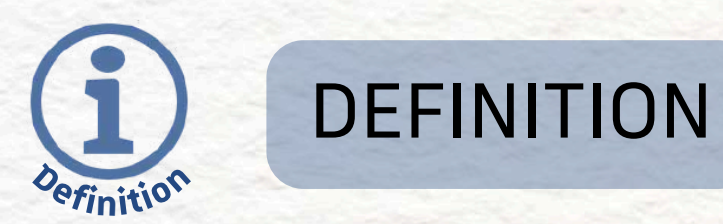

The **body text**, which forms the majority of content on a webpage, should be **large enough to be comfortably read** without straining the eyes.

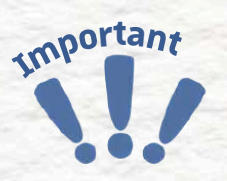

#### WHY IT IS IMPORTANT

One of the fundamental principles of accessible and **user-friendly web design** is ensuring that **text is easily readable by all users**, regardless of their **device** or **visual ability**.

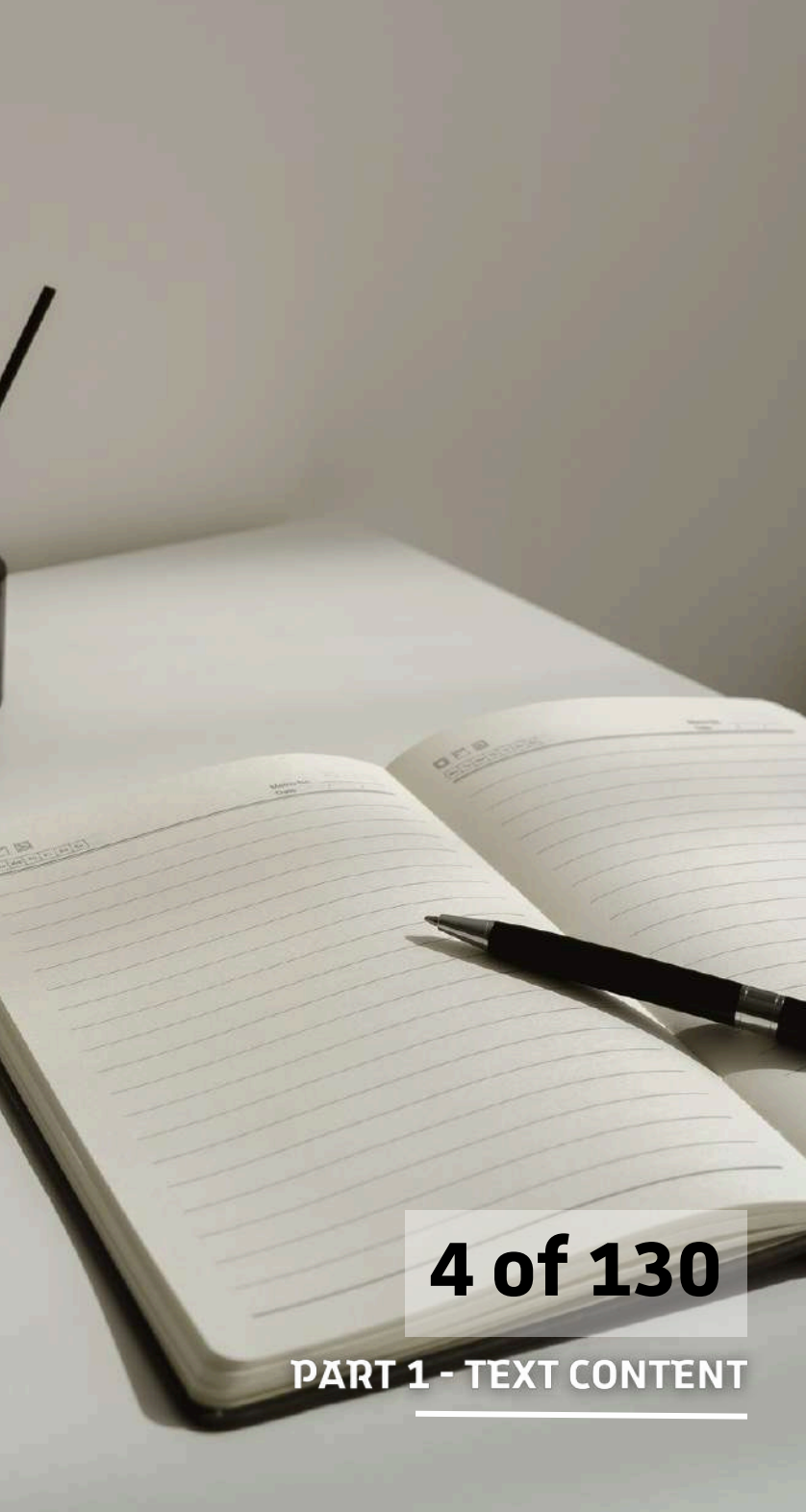

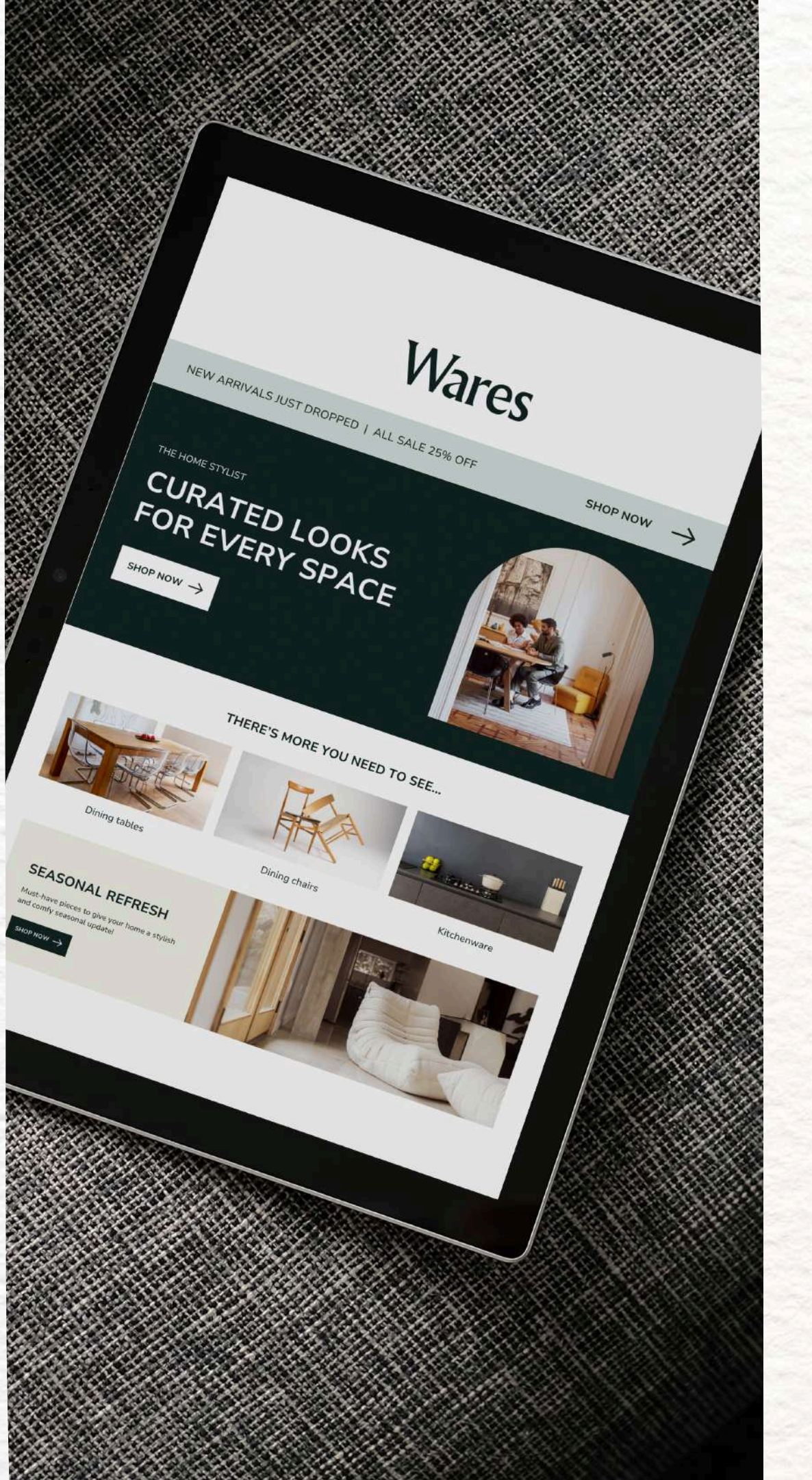

### BEST PRACTICE

- Correct size ensures readability for all users, improving accessibility
- Text under 16 px can be hard to read

Minimum of 16 pixels for an easy to read text content.

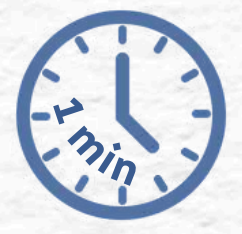

#### 5 of 130

#### MORE EXPLANATION

Text smaller than 16 px can become difficult to read, particularly for people with certain disabilities, such as:

• Low vision: users with reduced visual acuity may struggle to read small or tightly spaced text

Minimum of 16 pixels for an easy to read text content.

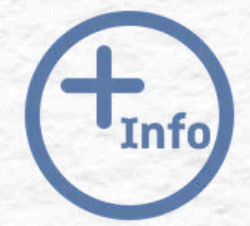

• But also cognitive disabilities: people with dyslexia or other cognitive conditions may **benefit from larger**, clearer text that reduces visual clutter and improves comprehension

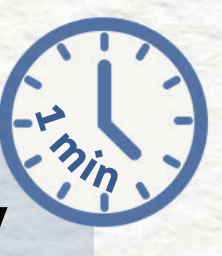

6 of 130

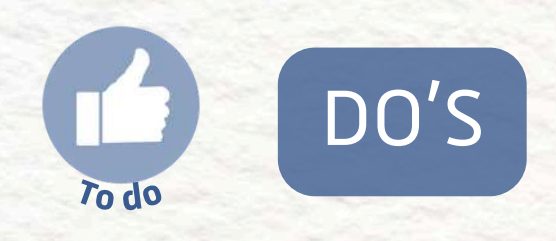

the **mobile** screen

• A commonly recommended size for body text is 16 pixels. This size strikes a balance between fitting enough content on the screen and maintaining legibility • The **text bloc** on the page should be between 600 and 800 pixels for the desktop screen and about 320 pixels for

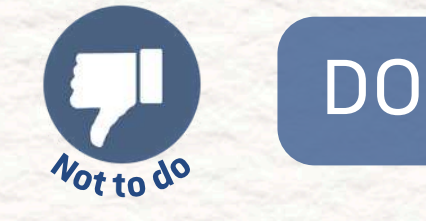

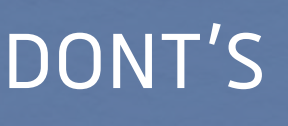

 Don't use too many font size on one page (one per title level max) Don't forget to test on other devices (desktop but also mobile) • Don't excessively tight line spacing (at least 22px for a 16px text size)

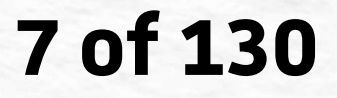

**PART 1 - TEXT CONTENT** 

NEXT PART: WRITING STYLE

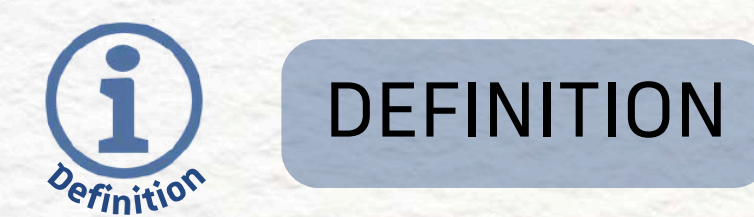

The content and tone of your text must align with the purpose of the website and the expectations of its users.

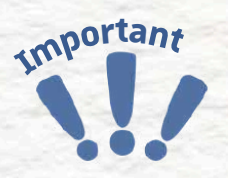

### WHY IT IS IMPORTANT

The structure is essential to help people with low vision but also with cognitive issues like a lack of focus due to ADHD or any other disability.

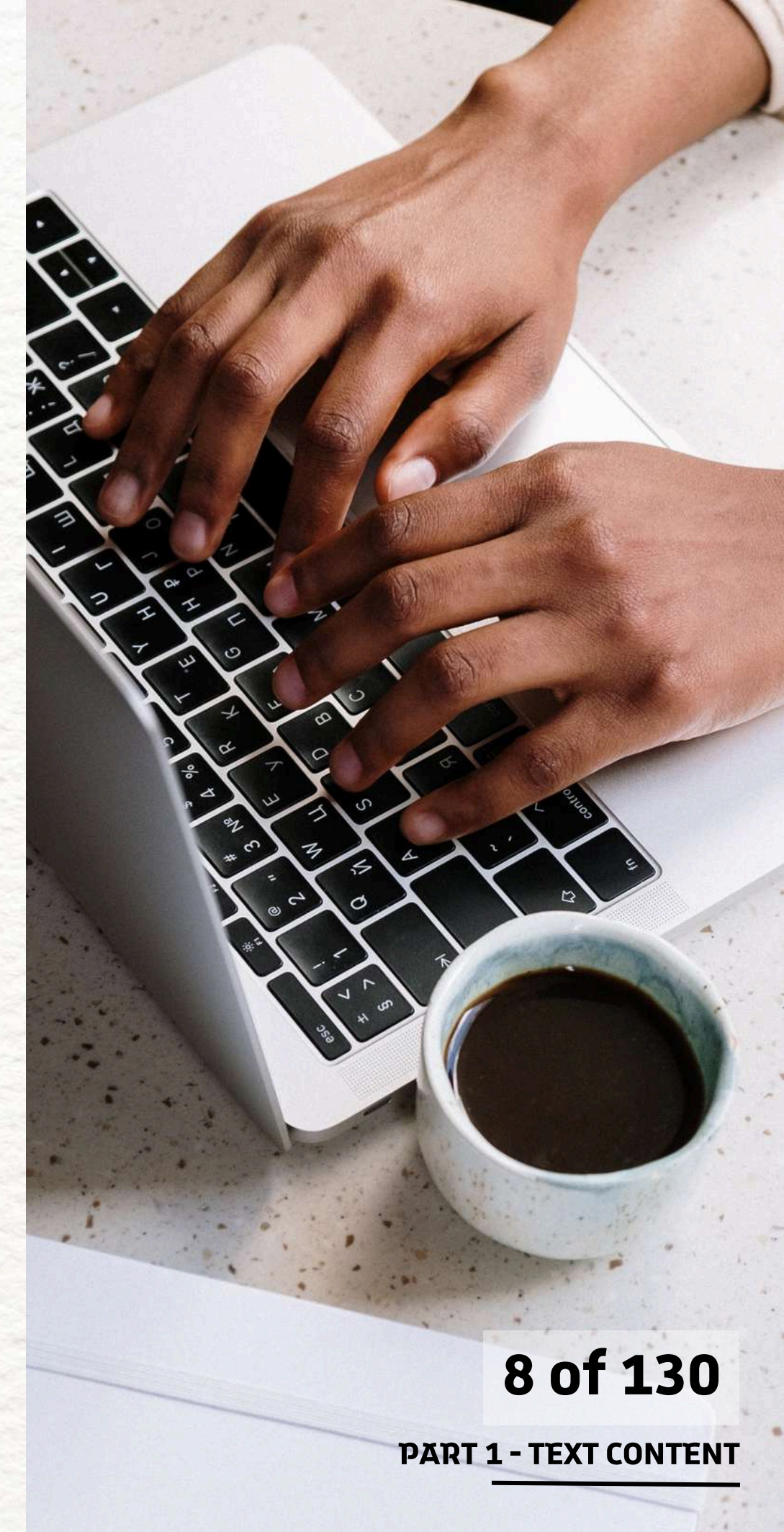

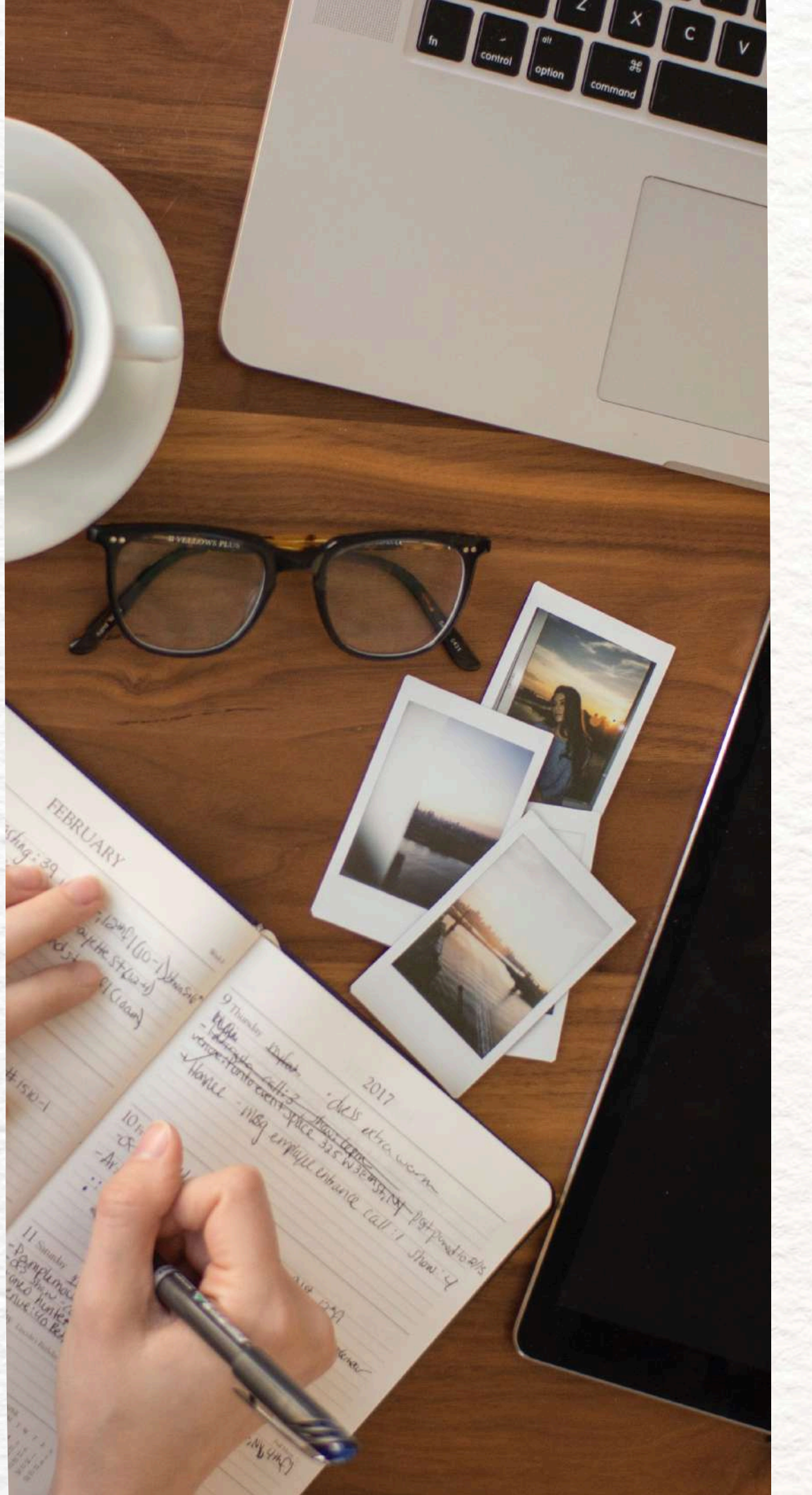

### BEST PRACTICE

- Clear content makes it more accessible for people with disabilities
- Keep simple and structured language
- Highlight important information with bold or underlined text

Clear content, with a simple and structured language in addition to highlighted informations.

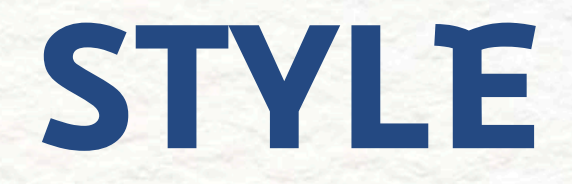

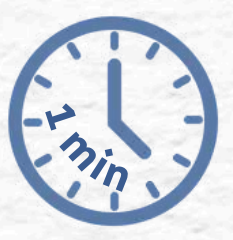

#### 9 of 130

#### MORE EXPLANATION

The language you choose should be adapted to:

- The context
- The audience
- And **subject matter** of the site

It ensures clarit engagement. Try to use a goo your content as readers.

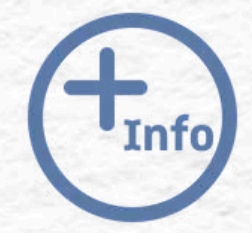

#### It ensures clarity, relevance, and

### Try to use a **good text structure** to **make your content as clear as possible** for your

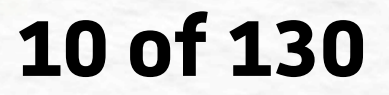

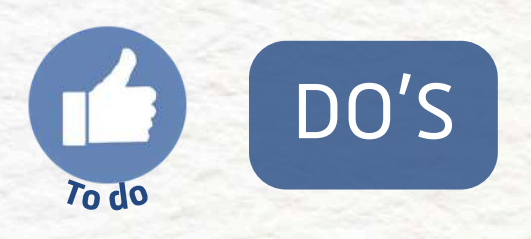

- Break content into multiple paragraphs: Avoid large blocks of text. Short paragraphs help users process information more easily and reduce cognitive load.
- Use bullet points or numbered lists: Lists make content more scannable and are especially useful for summarizing key ideas, instructions, or features.
- Include headings and subheadings: Clear, descriptive headings guide the reader and make it easier for screen readers to navigate the page structure.

#### 11 of 130

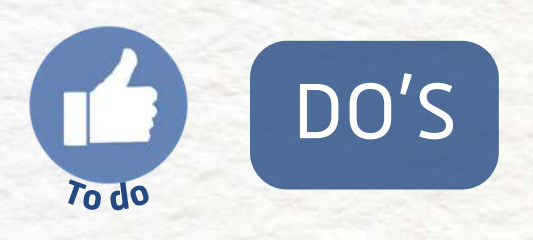

- Add visual aids when relevant: Diagrams, schemas, icons, or illustrations can help explain complex concepts or processes, especially for visual learners.
- Highlight key information: Use bold or italic text (*sparingly*) to emphasize important terms or actions, but avoid using color alone to convey meaning.
- Use consistent voice and tone : pronouns should be the same throughout all the content for example

#### 12 of 130

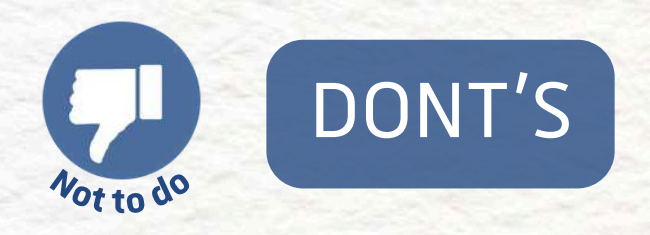

- Don't write too long and dense paragraphs
- Don't use passive voice too much
- Don't use too much abbreviations and don't forget to indicate the meaning of the abbreviations if you use some

13 of 130

NEXT PART: CAPTIONS AND TRANSCRIPTS

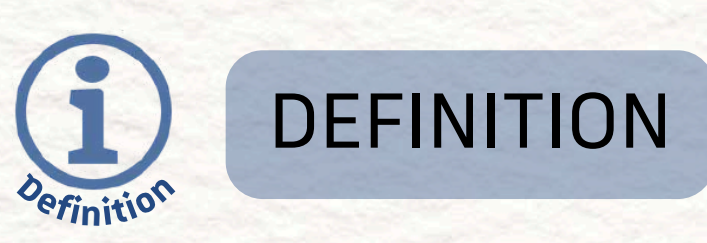

Captions are text versions of the spoken words and important sounds in a video. They are typically synchronized with the audio and appear on screen as the content plays.

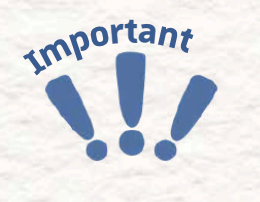

#### WHY IT IS IMPORTANT

When creating accessible multimedia content, captions and transcripts are essential for ensuring that users who are deaf, hard of hearing, or in sound-sensitive environments can still access the information. 14 of 130

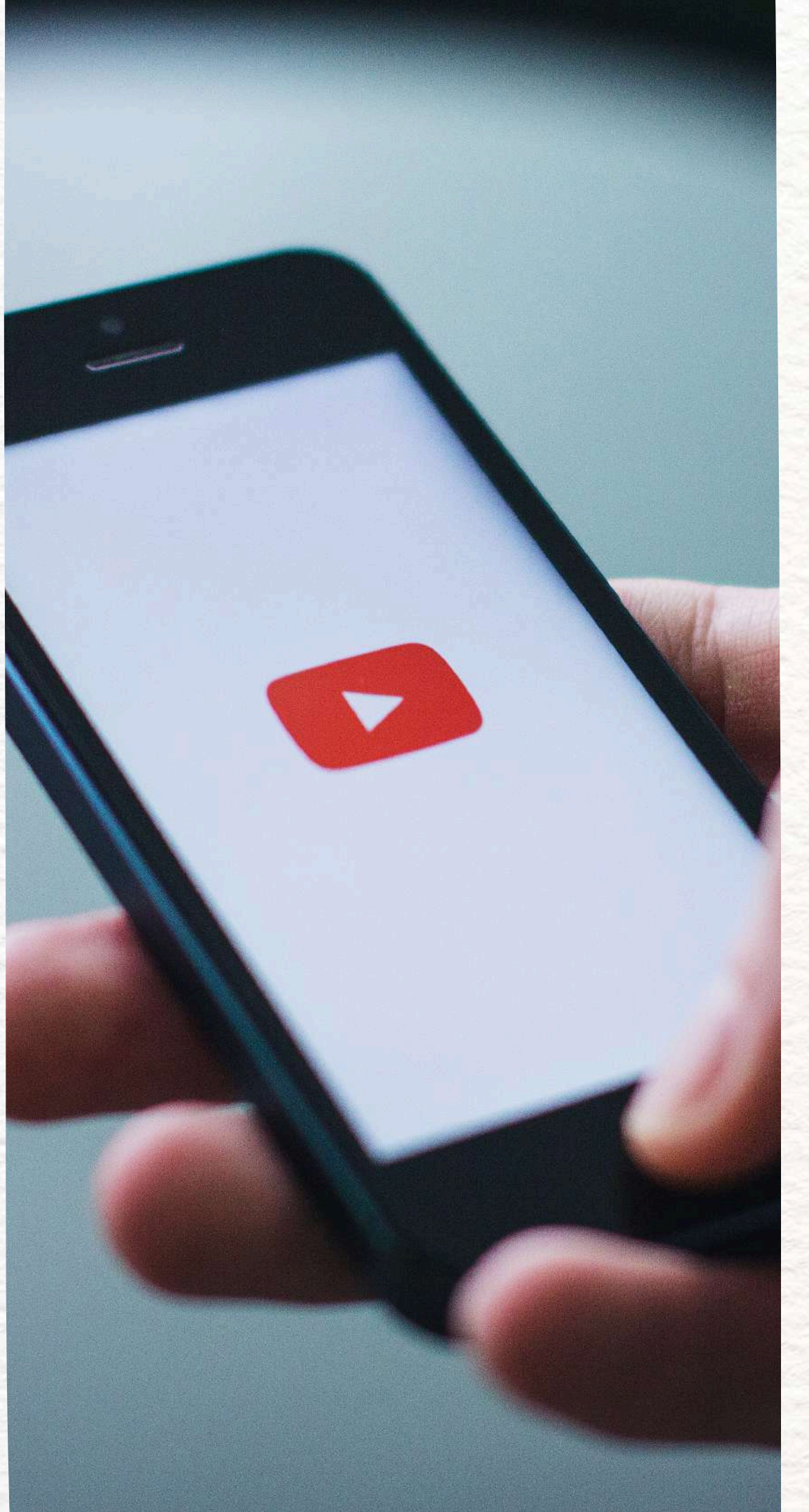

#### BEST PRACTICE

- Transcripts are **text versions** of audio or video content
- They are essential for people with hearing or cognitive disabilities
- They should be written in a clear, short and simple style to convey the important information

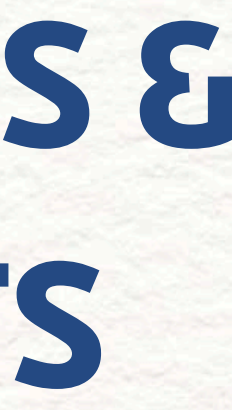

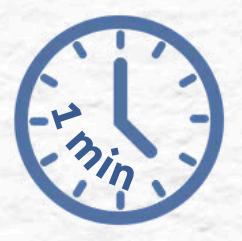

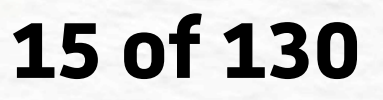

#### MORE EXPLANATION

Transcripts are written versions of audio or video content presented as a separate block of text, not embedded into the video itself.

But accessibility isn't just about having captions, it's also about how they're written.

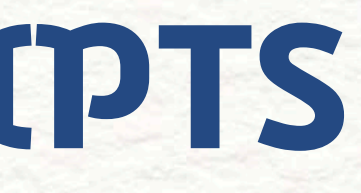

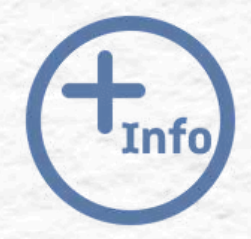

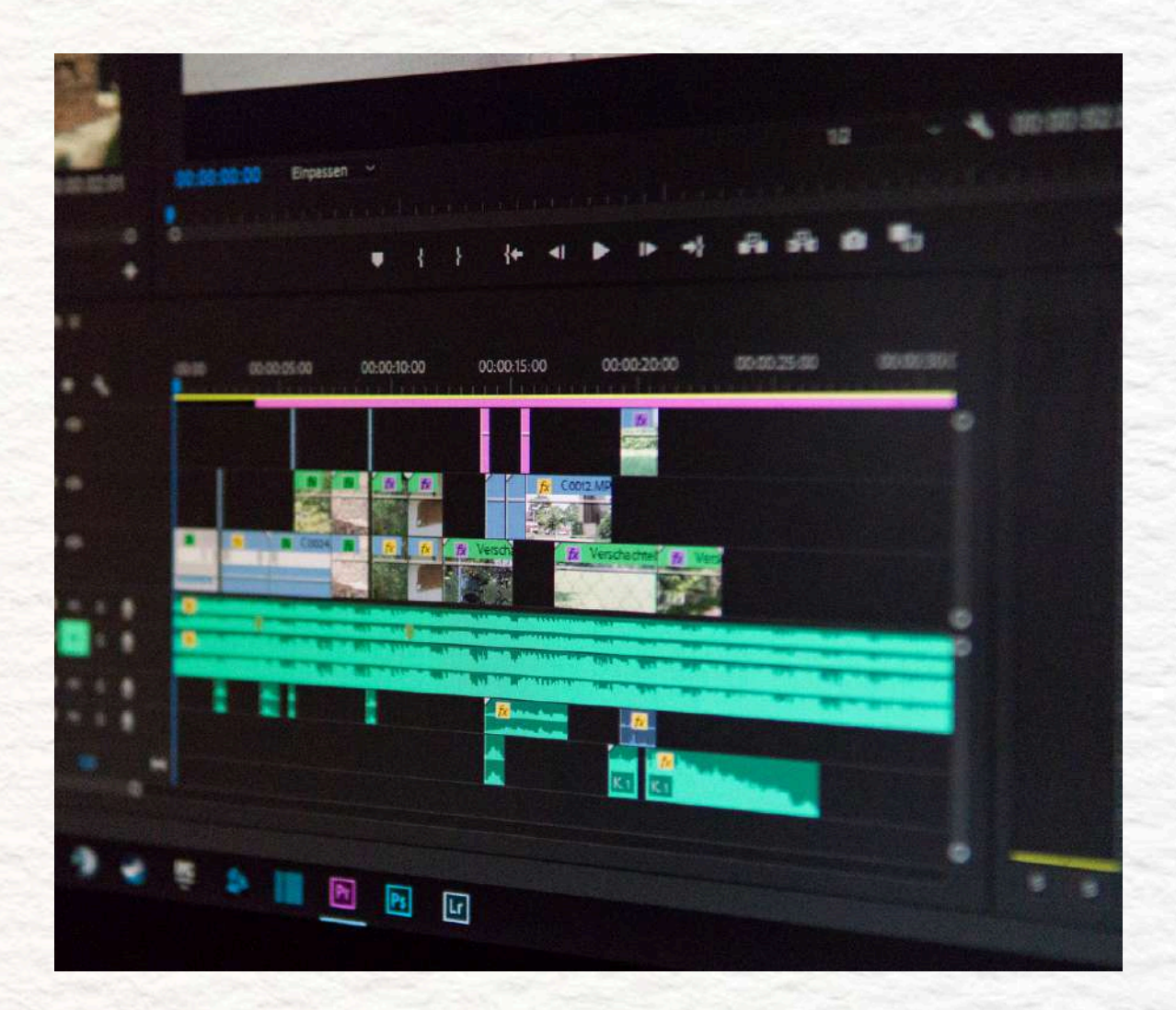

#### 16 of 130

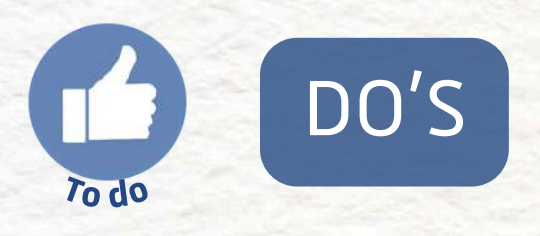

- Short and simple: Keep sentences brief and use plain language whenever possible. This makes the content easier to follow, especially for users with cognitive disabilities or for whom the language isn't native.
- Accurate and precise: Your goal is to faithfully represent the audio. This means including spoken words as well as important non-verbal sounds (like [laughter], [applause], or [door slams]) that contribute to the context.

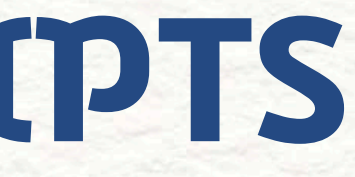

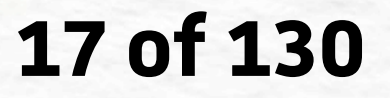

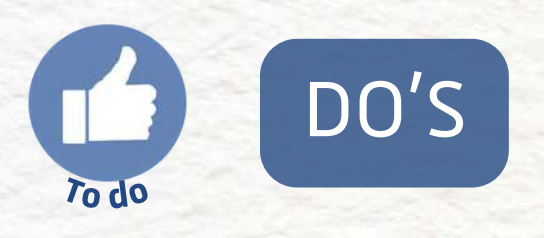

- Synchronized (for captions): On-screen text should appear in time with the audio so users can follow along naturally.
- Well-structured (for transcripts): Break content into paragraphs or speaker labels when appropriate, especially for interviews or multi-speaker videos.

#### 18 of 130

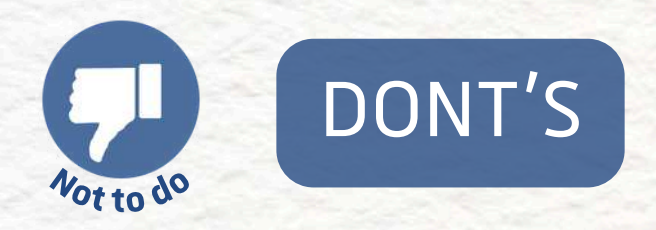

- Don't display too much content on the video at once to keep the captions readable
- Don't rely on automatic translation without reviewing

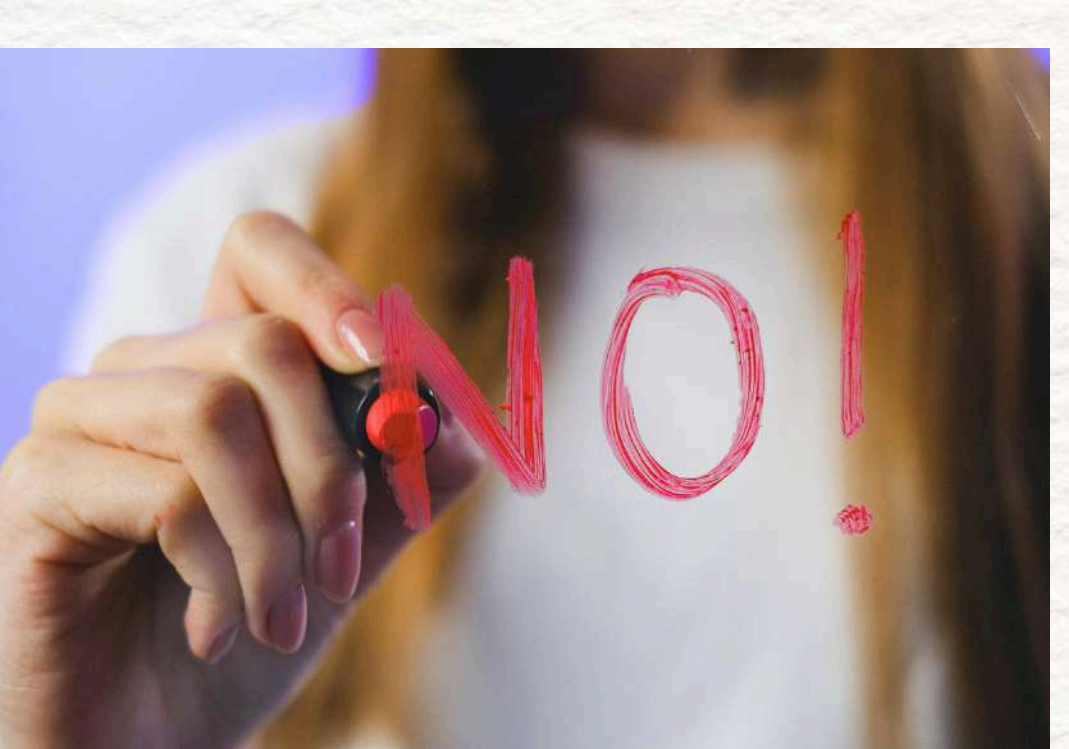

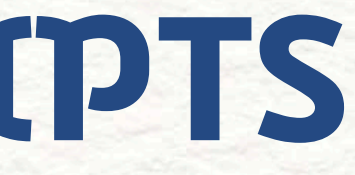

#### 19 of 130

**PART 1 - TEXT CONTENT** 

NEXT PART: COLOR CONTRAST

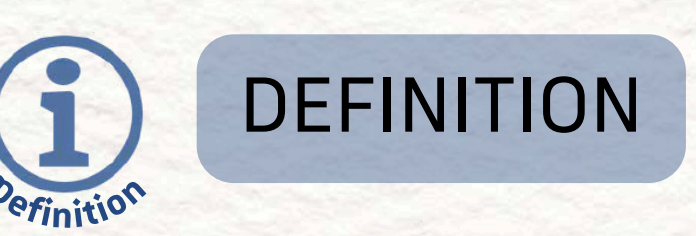

Color contrast is the difference in lightness between the text and its **background**. The higher the contrast, the more readable the text is.

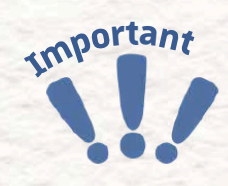

#### WHY IT IS IMPORTANT

Good contrast makes the text easier to read, especially for people with visual impairments like color blindness or low vision.

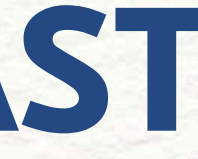

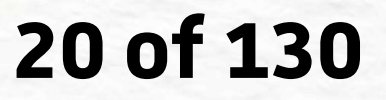

#### **BEST PRACTICE**

- Color contrast is the difference in color lightness between text and background
- It ensure the readability for color blindness
- Check the color contrast with the website : <u>https://webaim.org/resources/contrastchecker/</u>

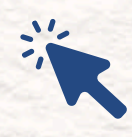

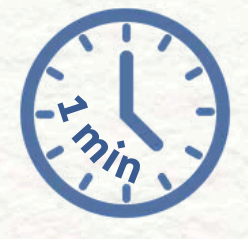

### 21 of 130

#### MORE EXPLANATION

Proper color contrast **enhances the readability of text**, ensuring that it's **accessible to people with various visual conditions** like color blindness, low vision, and age-related decline.

Text that lacks contrast **can be difficult to read for many users**, leading to frustration, misunderstanding, or even **abandonment of the content**.

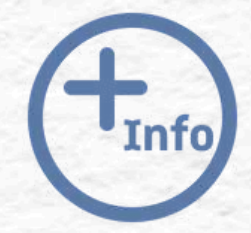

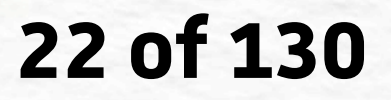

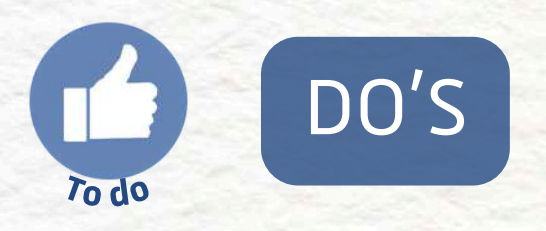

- Use dark text on light background or vice versa
- Aim for a contrast ratio of at least 4.5:1 for normal text
- Use high contrast colors (e.g., black text on white background)
- Test your color contrast using online contrast checkers
- Use **bold or larger text** if contrast is **lower**, with at least **3:1 ratio**
- Provide contextual clues like **icons** or **shapes** in addition to colors

#### 23 of 130

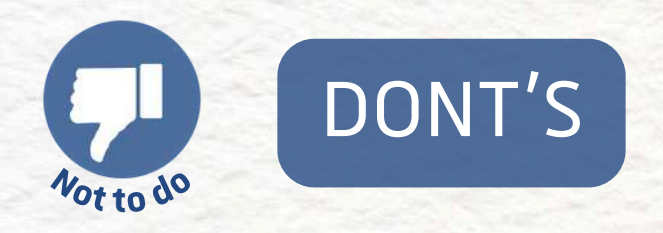

- Don't use colors that are too similar in luminance (e.g., light gray text on light gray background)
- Don't rely solely on color to convey meaning
- Don't use low contrast color combinations (e.g., yellow text on white background)
- Don't ignore accessibility standards (e.g., WCAG)
- Don't use red-green combinations for important content
- Don't ignore colorblind accessibility: use tools to simulate color blindness

24 of 130

PART 1 - TEXT CONTEN

NEXT CHAPTER: AUDIO & VIDEO CONTENT

# -02- AUDIO & VIDEO CONTENT

#### QUICK TABLE OF CONTENTS

- 1. <u>Captions</u>
- 2. Transcriptions
- 3. <u>Clear Audio Quality</u>
- 4. <u>Media Player Accessibility</u>
- 5. Localization and Translation

#### CHAPTER 2: AUDIO & VIDEO CONTENT

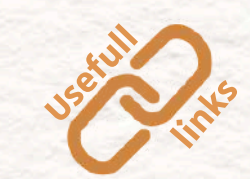

Indicates the usefull links to get to know more about the subject

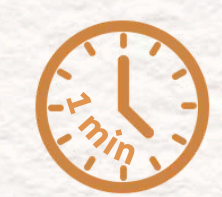

Indicates a fast to read list

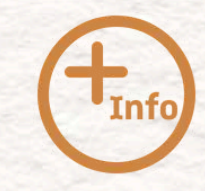

Indicates a more detailed text

Indicates an important information

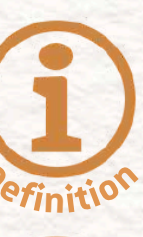

Indicates a definition

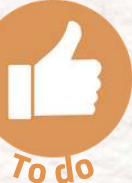

Indicates the good ways of doing it

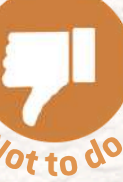

Ides -

Indicates the bad ways of doing it

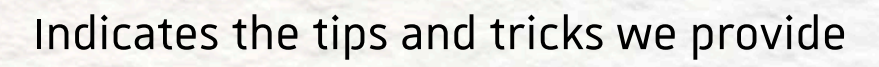

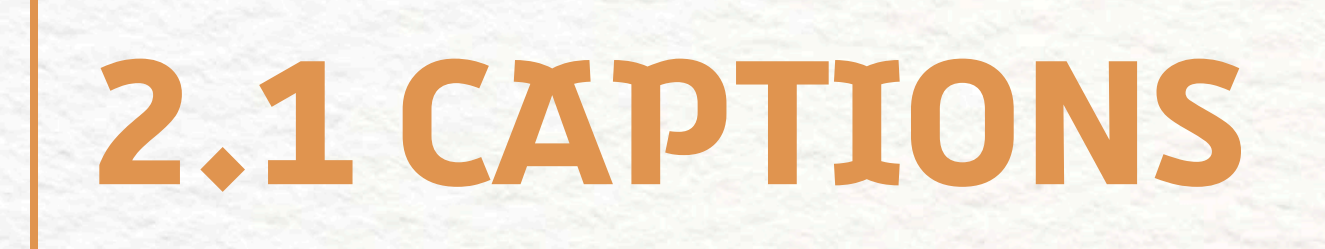

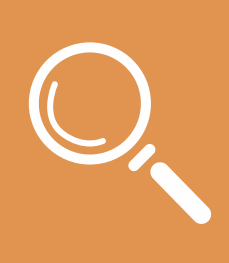

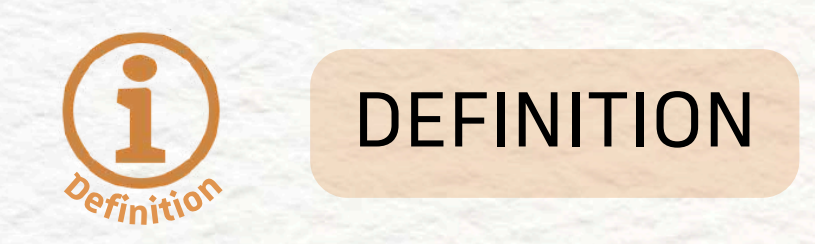

Captions are **on-screen text** that **displays the spoken words** and important sounds in a video.

WHY IT IS IMPORTANT

Captions are essential for deaf or hard-of-hearing users. They also help viewers in noisy environments,

non-native speakers, or those with cognitive disabilities who benefit from reading along.

#### 26 of 130

PART 2 - AUDIO & VIDEO CONTENT

educat

atic ins

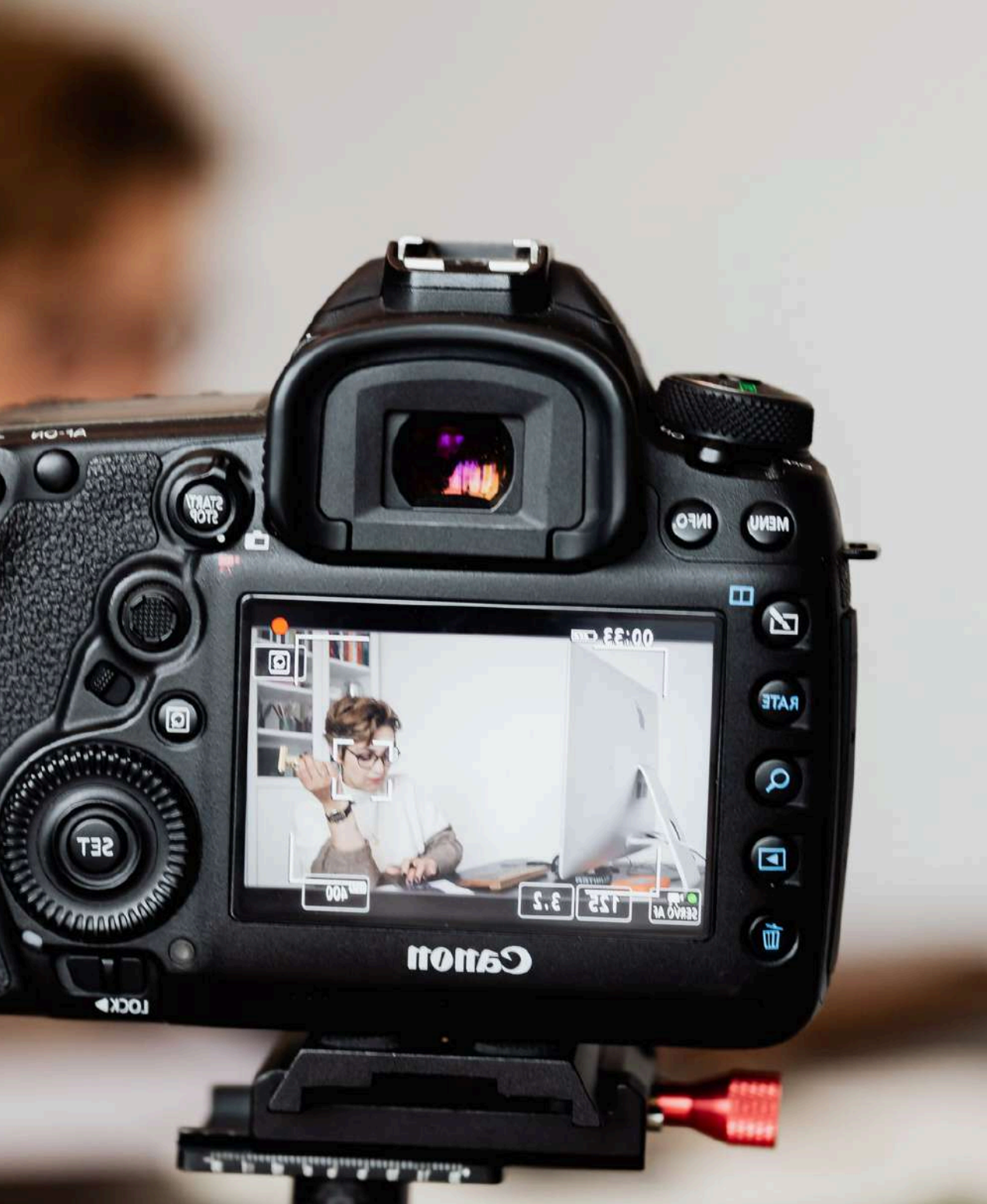

#### **BEST PRACTICE**

- Synchronized with spoken content
- Accurate **spelling** and grammar
- laughter)
- Easily toggled on/off in the video player

### 2.1 CAPTIONS

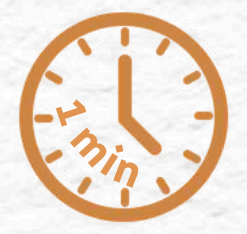

#### • Includes non-speech elements (for example music or

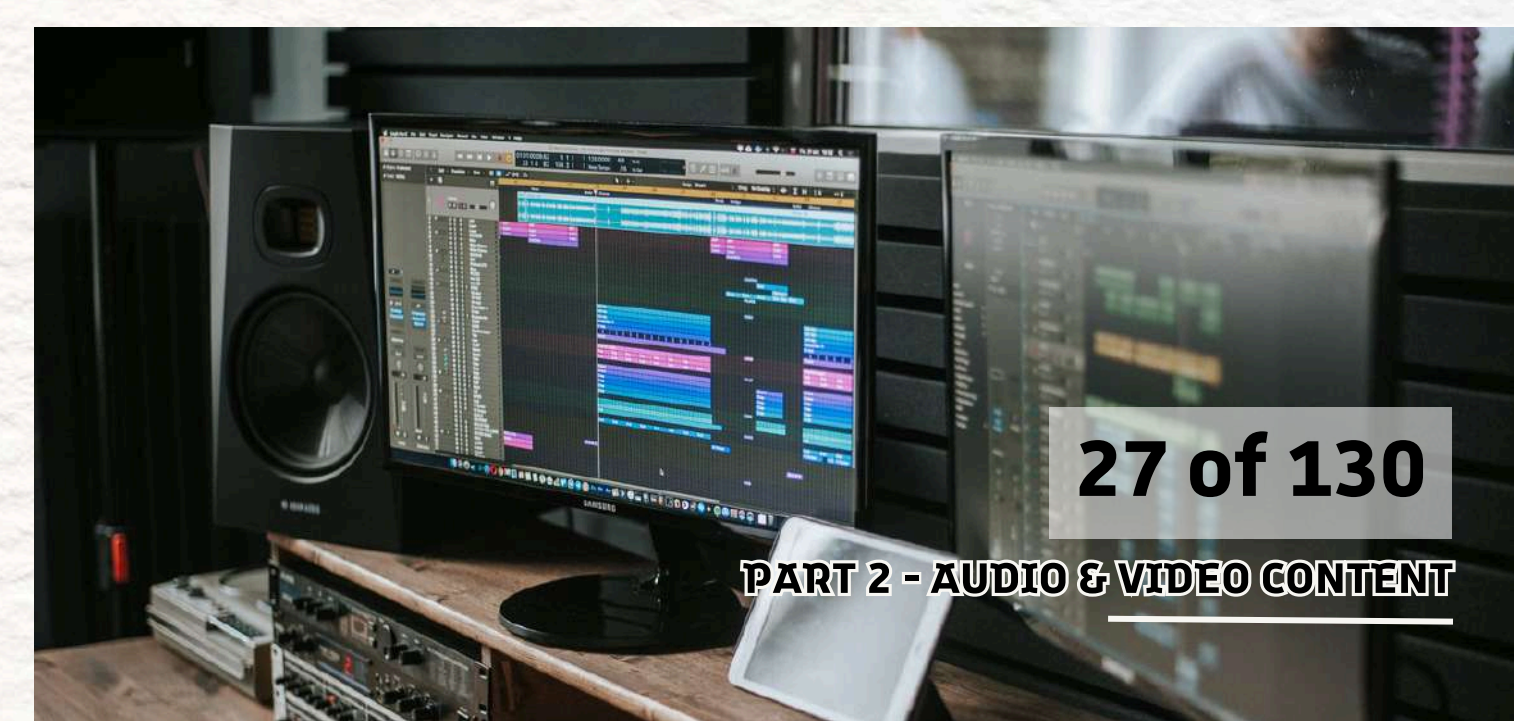

#### MORE EXPLANATIONS

When you **audit** video content, check if captions are **present** and **correctly timed with the speech**. Captions should include **everything being said**, as well as **key sounds**.

Auto-generated captions are a start, but they must be reviewed for accuracy. Without correct captions, viewers can miss critical information or get confused by misinterpretations.

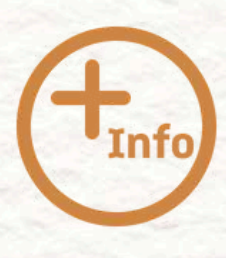

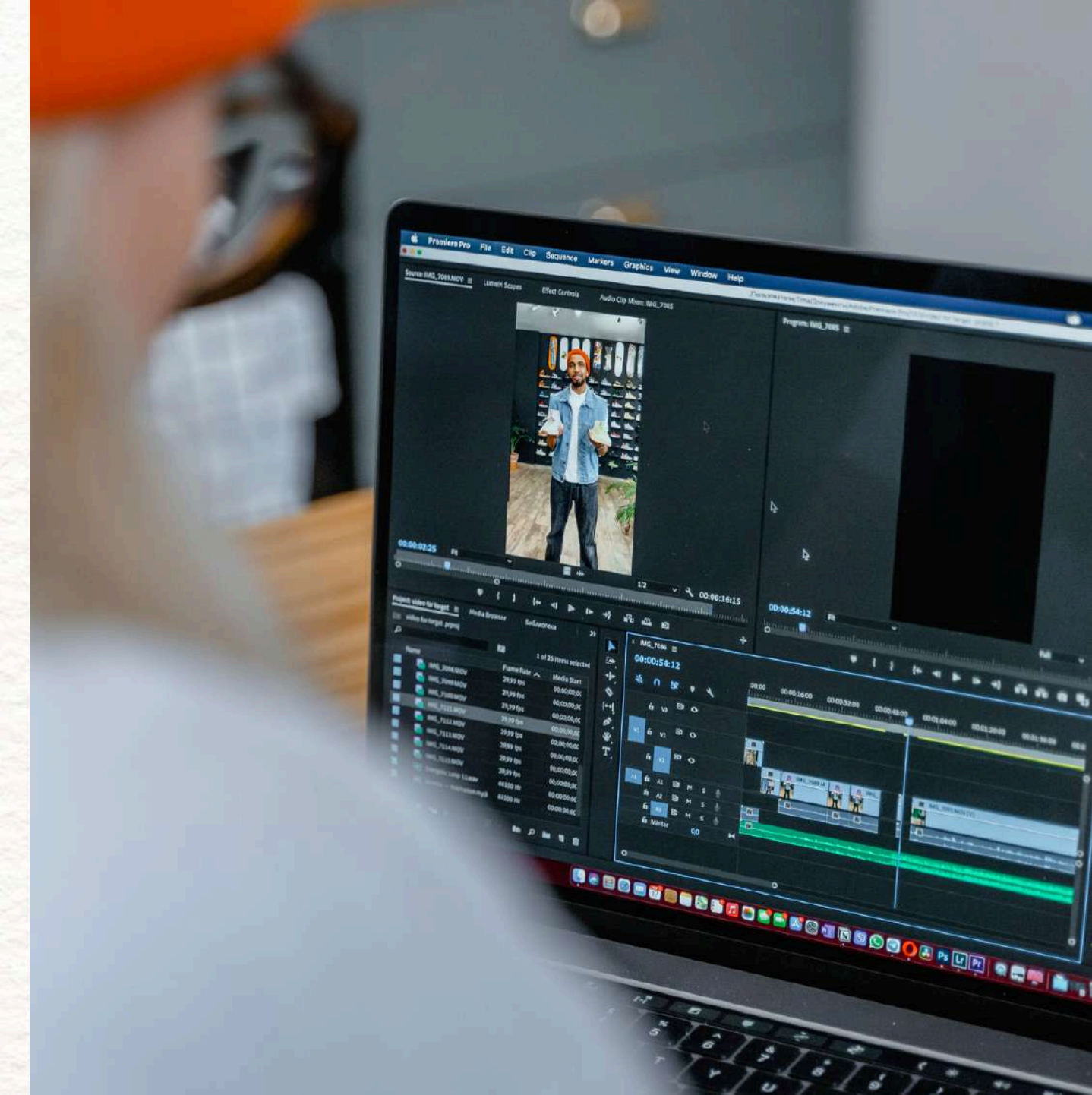

### 2.1 CAPTIONS

#### 28 of 130

### 2.1 CAPTIONS

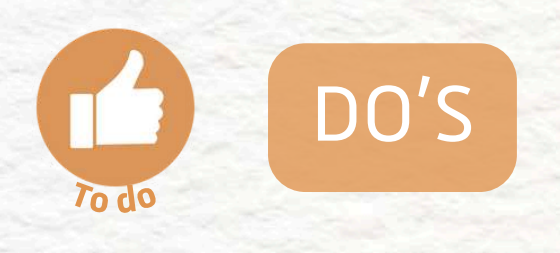

- Use high-quality, reviewed captions
- Include captions on all videos
- Make captions easy to turn on/off

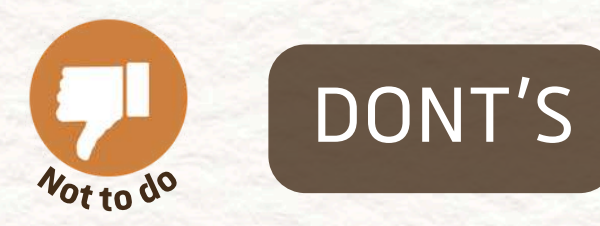

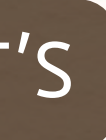

#### Don't rely solely on unedited auto-captions

#### Don't assume users can hear everything

#### • Don't hide caption options in menus

#### 29 of 130

**PART 2 - AUDIO & VIDEO CONTENT** 

**NEXT PART: TRANSCRIPTIONS** 

## 2.2 TRANSCRIPTIONS

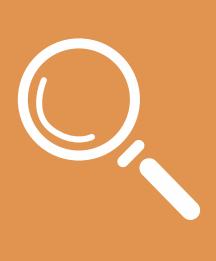

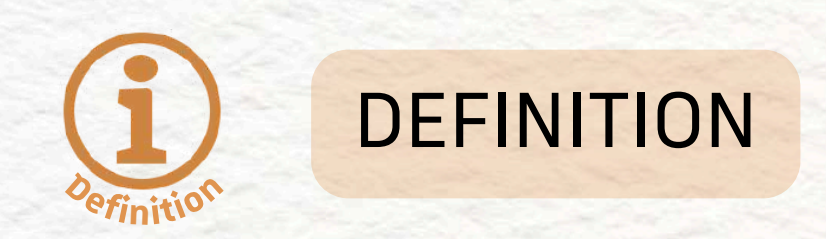

A transcript is a written version of all the spoken and relevant non-verbal content in an audio or video file.

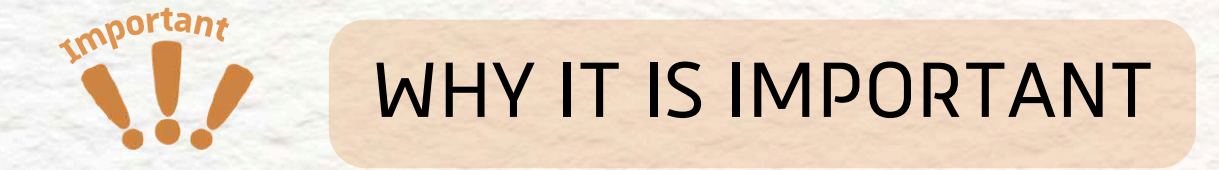

Transcripts make content accessible to users who cannot or prefer not to watch/listen to media.

They're also helpful for notetaking, translation, and screen reader users.

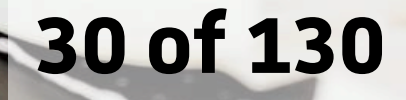

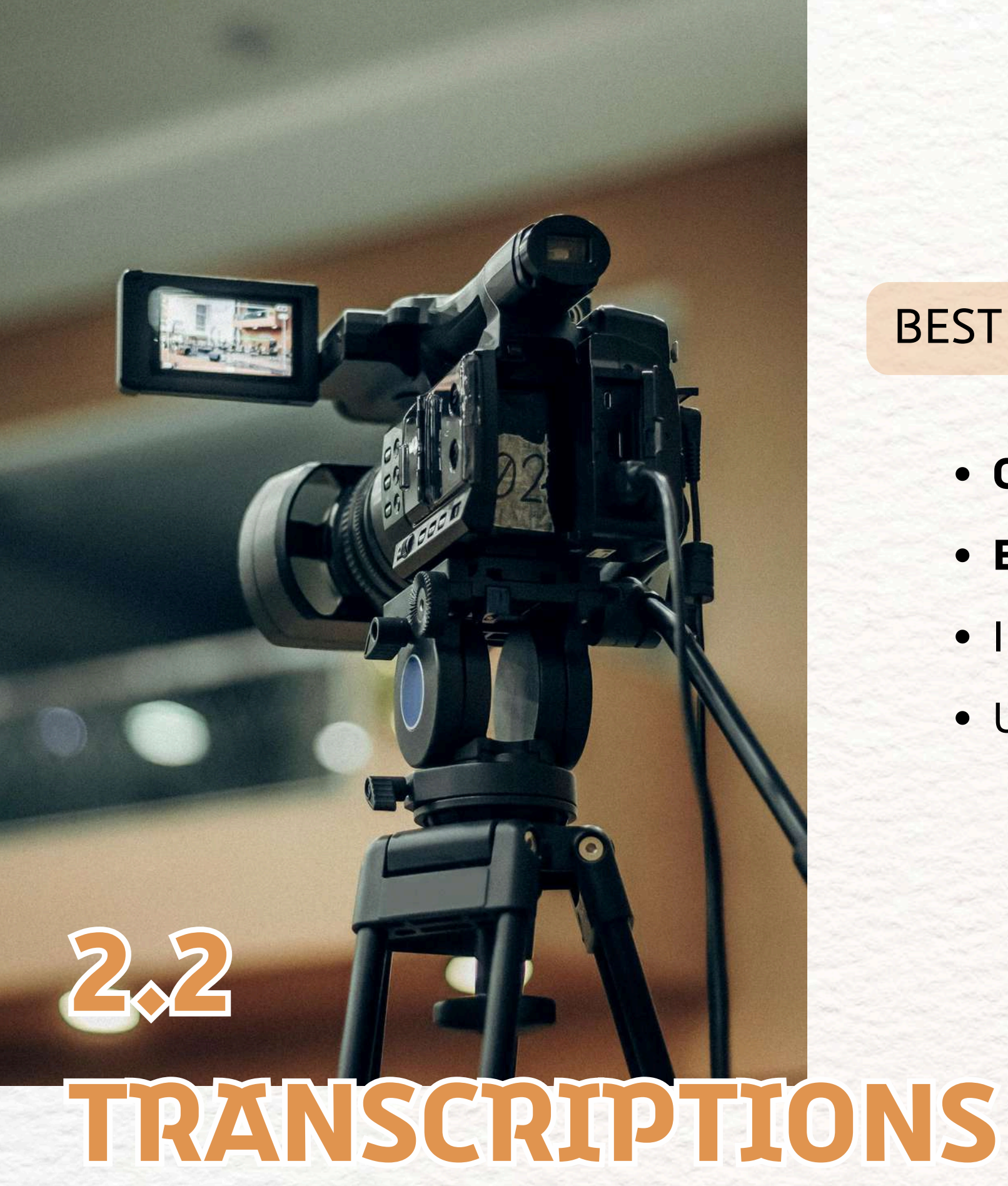

#### **BEST PRACTICE**

- Complete and accurate text
- Easy to find (on the page or as a download)
- Includes speaker labels and sound effects
- Useful for audio-only content like podcasts

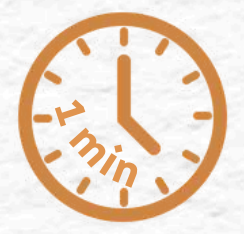

te text bage or as a download) els and sound effects content like podcasts

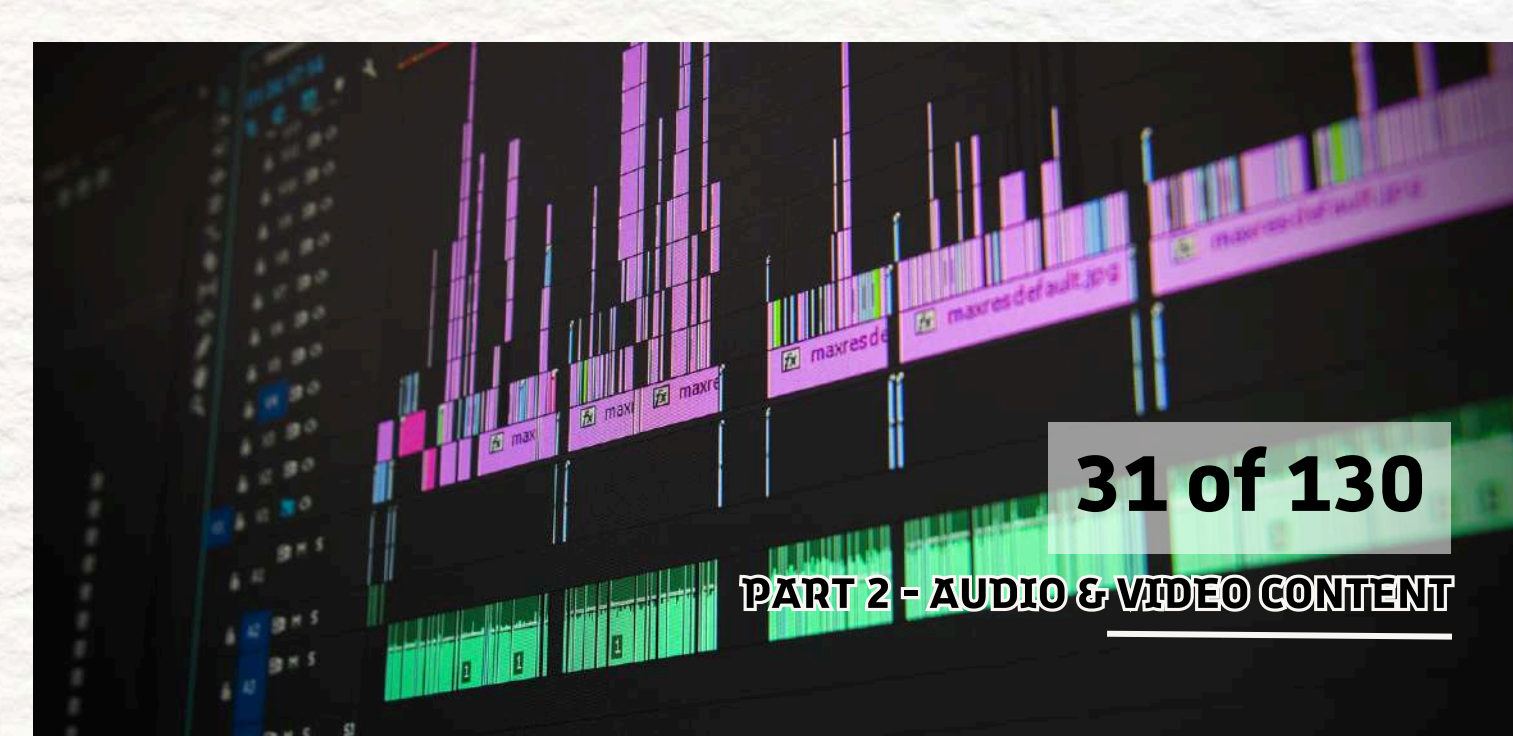

#### MORE EXPLANATIONS

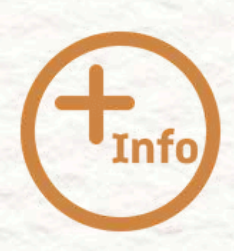

Look for transcripts **beneath** the media or on a linked page. They should include all dialogue and meaningful sounds.

For audio-only content, transcripts are often the **only** way users with hearing disabilities can access the material.

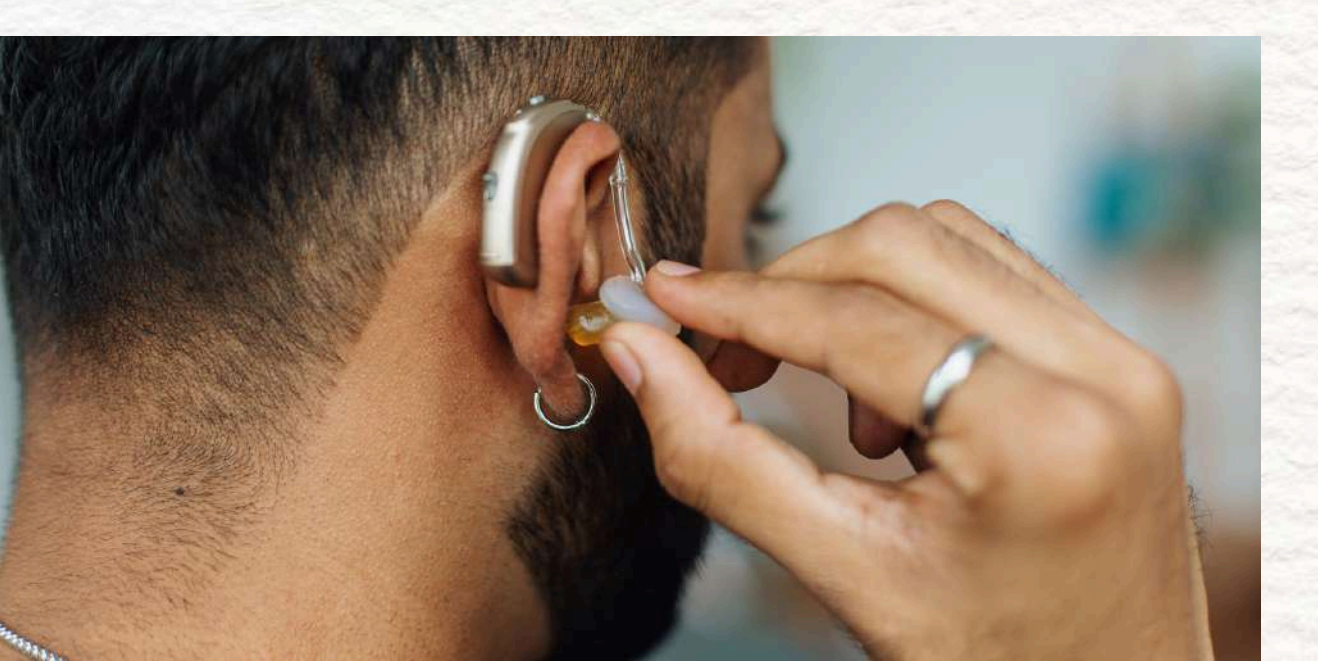

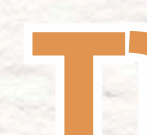

## TRANSCRIPTIONS

#### 32 of 130

### **2.2 TRANSCRIPTIONS**

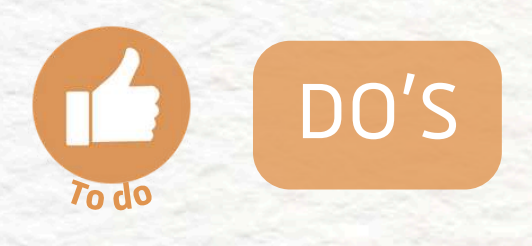

- Use high-quality, reviewed captions
- Include captions on all videos
- Make captions easy to turn on/off

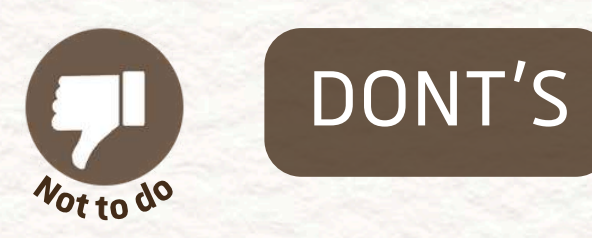

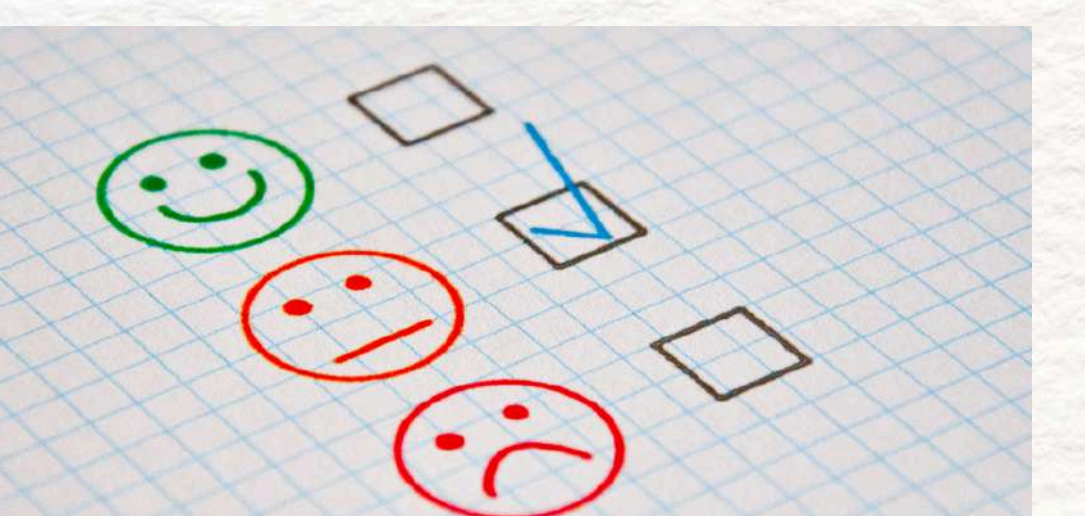

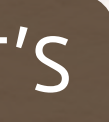

### Don't rely solely on unedited auto-captions

#### Don't assume users can hear everything

#### • Don't hide caption options in menus

#### 33 of 130

**PART 2 - AUDIO & VIDEO CONTENT** 

NEXT PART: CLEAR AUDIO QUALITY

## 2.3 CLEAR AUDIO QUALITY

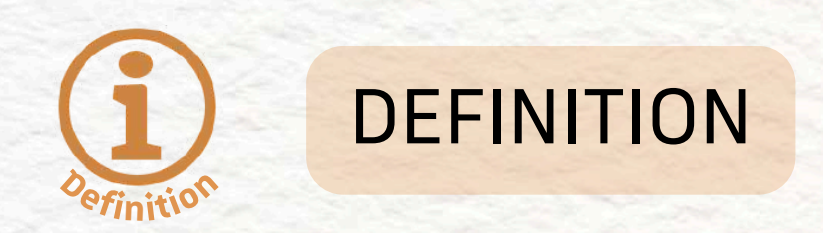

This refers to how easy it is to hear and understand the audio content in a video or audio file.

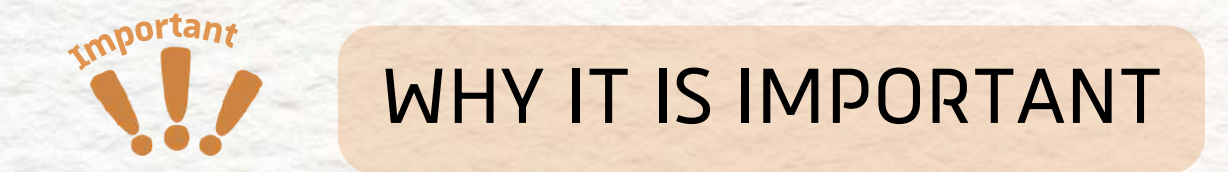

Unclear audio makes it hard for all users (especially those with hearing impairments or auditory processing difficulties) to follow what's being said.

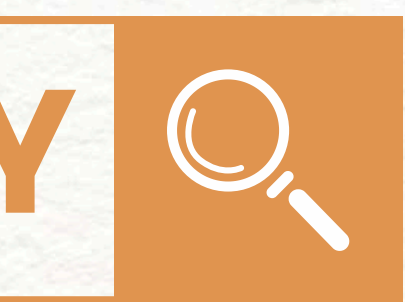

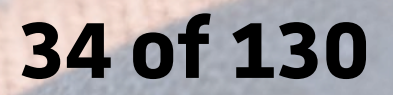

#### **BEST PRACTICE**

- Speakers are easy to hear and understand
- No overlapping voices or loud background noise
- Consistent volume throughout
- No echo, static, or technical glitches

## 2.3 CLEAR AUDIO QUALITY

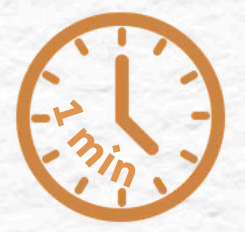

### hear and understand s or loud background

hroughout Chnical **glitches** 

#### 35 of 130

#### MORE EXPLANATIONS

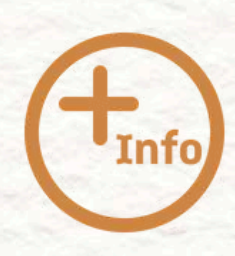

Listen to a sample of the media. Is the audio **crisp and balanced**? Poor sound quality is a **barrier to accessibility**, even if captions or transcripts are present. **Content should sound professional and not distract** from the message.

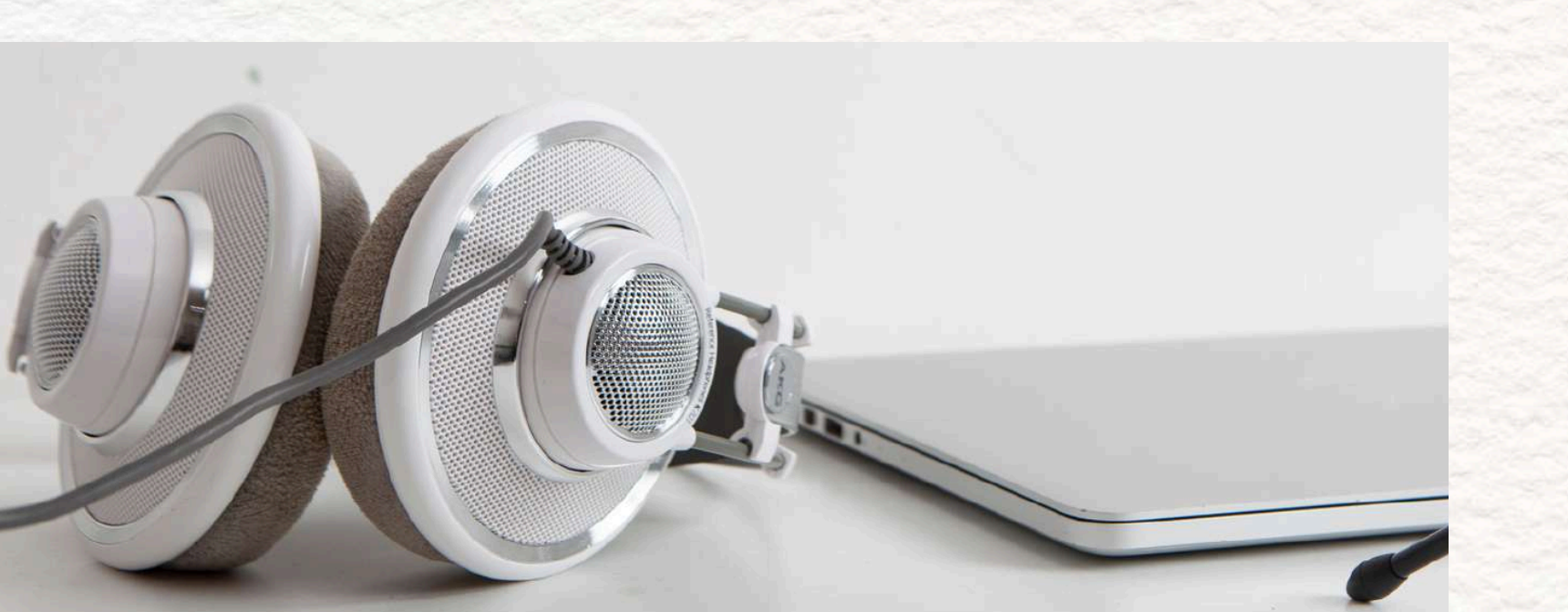

## 2.3 CLEAR AUDIO QUALITY

#### 36 of 130
### 2.3 CLEAR AUDIO QUALITY

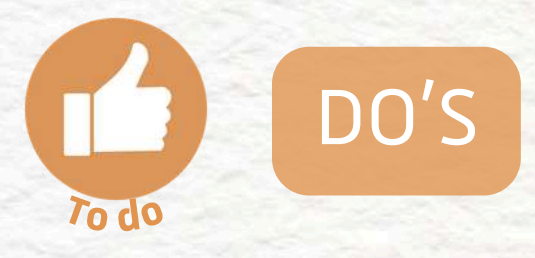

Use clear, high-quality recordings

Test sound before publishing

Maintain consistent volume

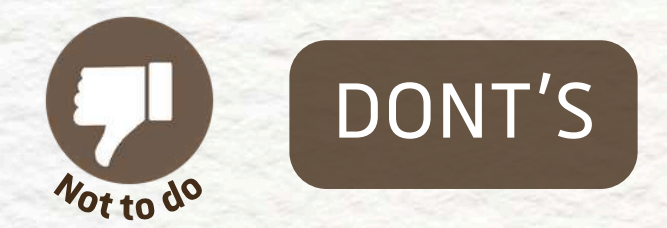

Don't use distorted or noisy audio

Don't assume "good enough" is accessible

Don't let background music overpower speech

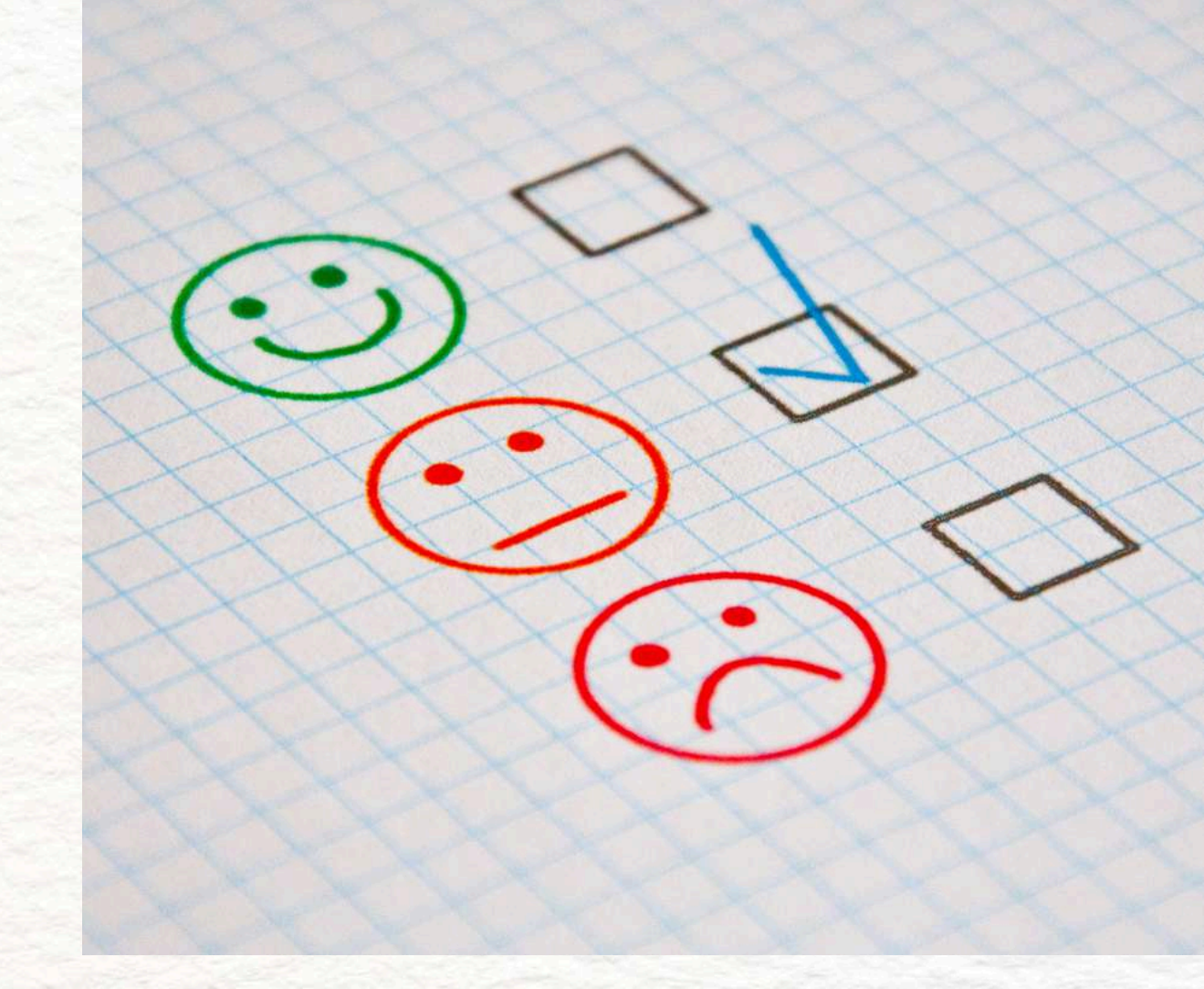

37 of 130

NEXT PART: MEDIA PLAYER ACCESSIBILITY

## 2.4 MEDIA PLAYER ACCESSIBILITY

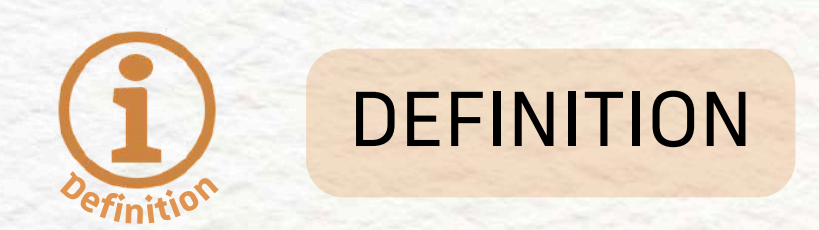

This refers to whether the audio/video player itself can be used by people with disabilities, including keyboard-only users and screen reader users.

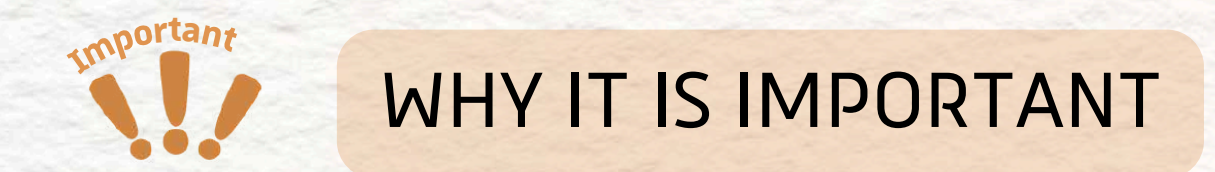

If users can't press play, pause, or adjust the volume with their assistive tech or keyboard, they can't access the media at all.

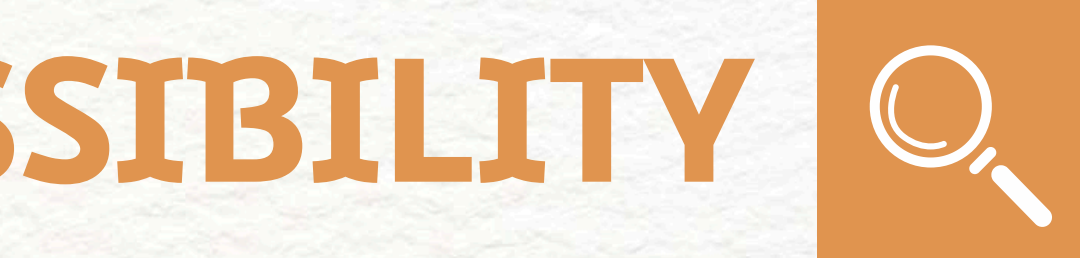

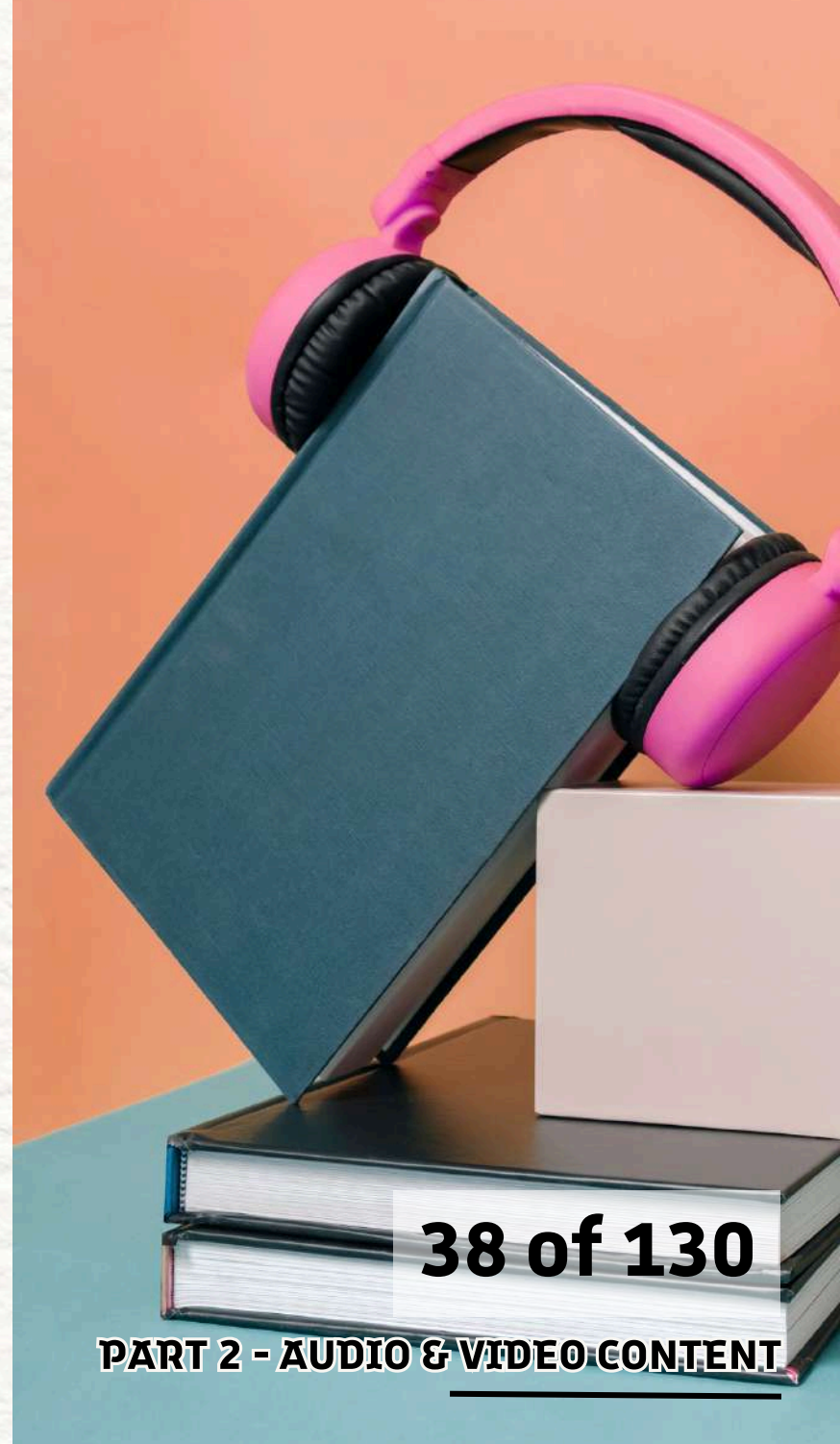

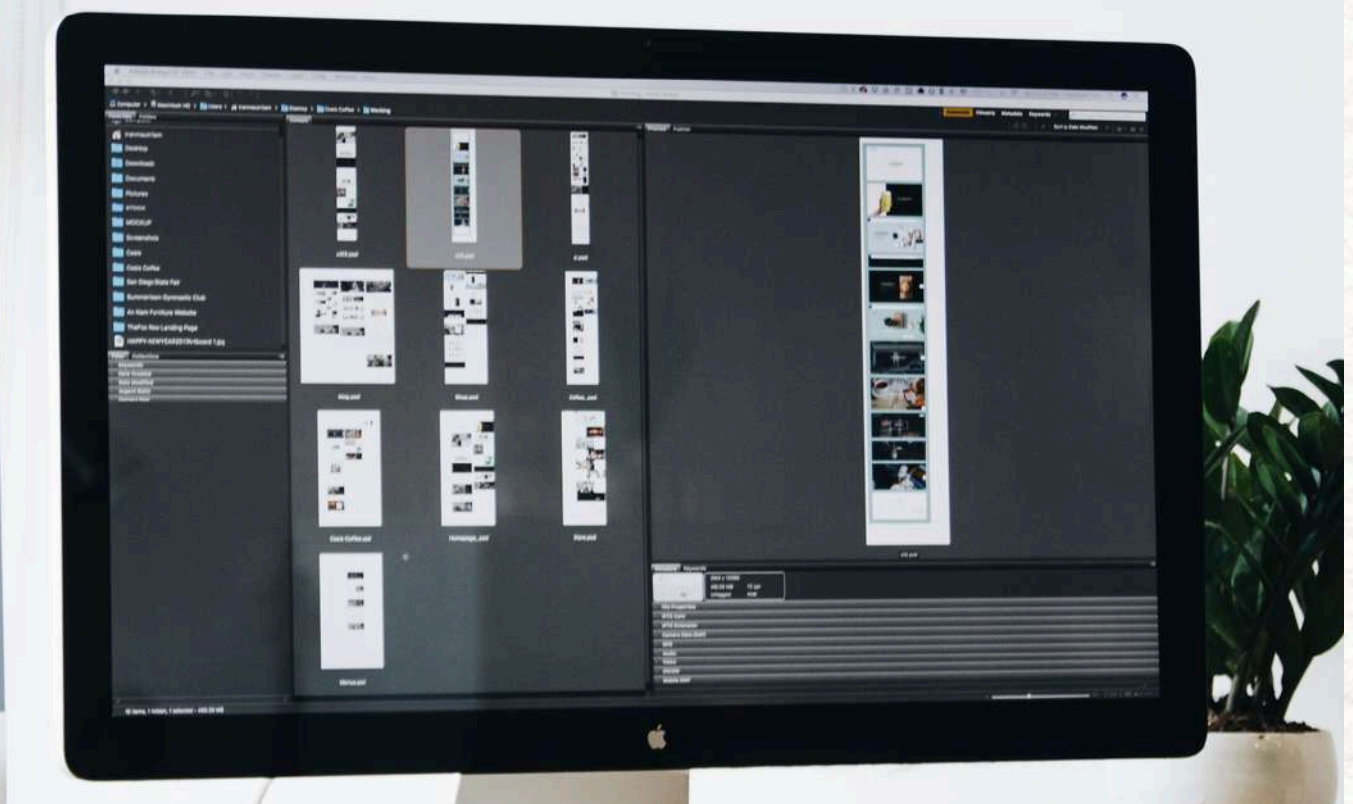

### **BEST PRACTICE**

- Navigable with keyboard (Tab, Enter, etc.)
- Play, pause, volume, captions toggles accessible
- Works across devices and browsers

2.4 MEDIA PLAYER ACCESSIBILITY

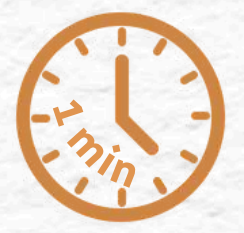

# • Screen reader compatible (labels for buttons)

#### 39 of 130

#### MORE EXPLANATIONS

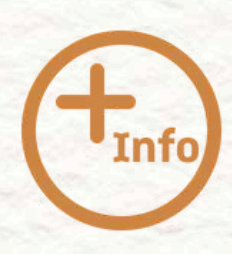

Test the player using only your keyboard. Can you reach and use all the controls? Try a screen reader if available. The player should **announce what each button does** (for *example "Play," "Volume," "Enable captions"*). If it can't be accessed without a **mouse**, it **fails accessibility**.

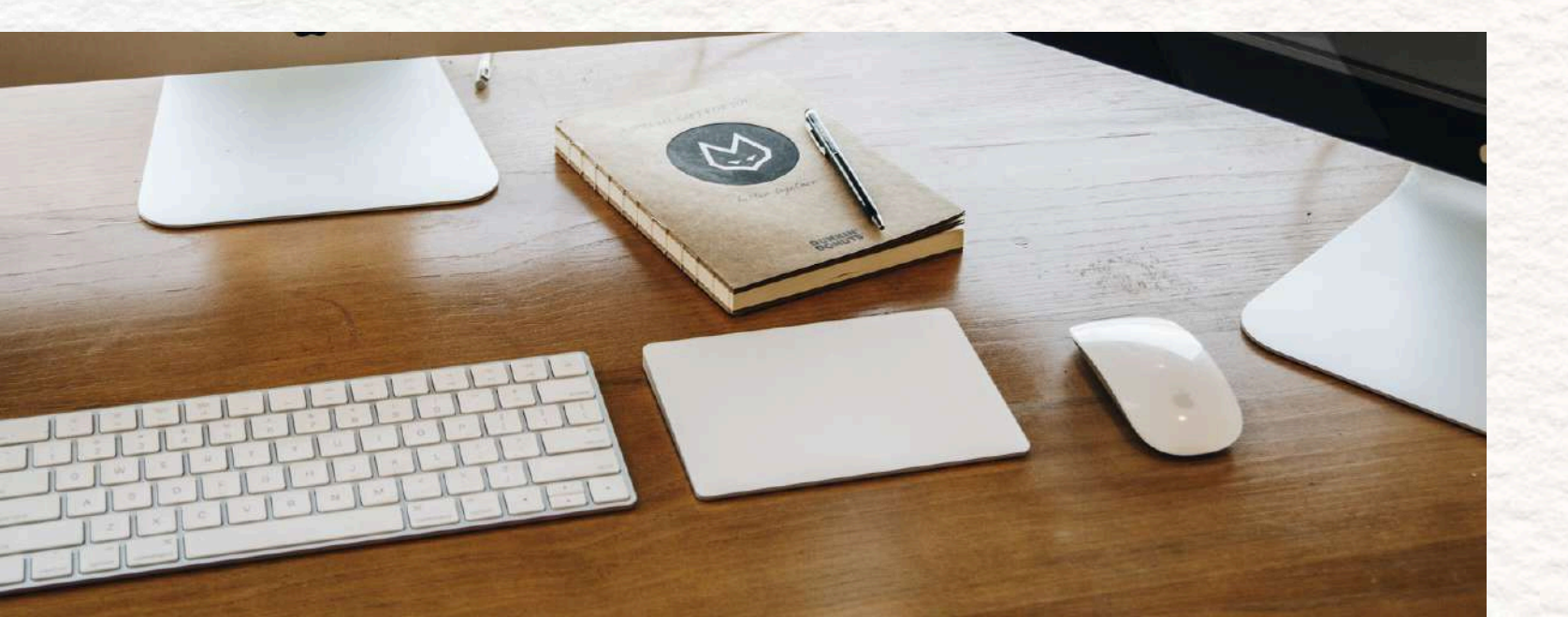

## MEDIA PLAYER ACESSIBILITY

#### 40 of 130

### 2.4 MEDIA PLAYER ACCESSIBILITY

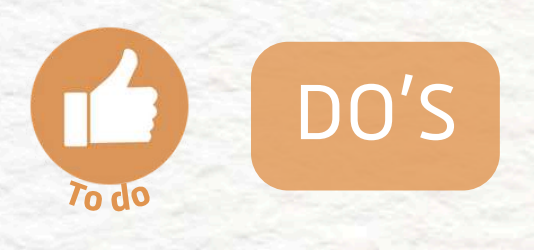

- Use players that support keyboard and screen readers
- Don't use media players with unlabeled or inaccessible controls
- Test with assistive tech if possible

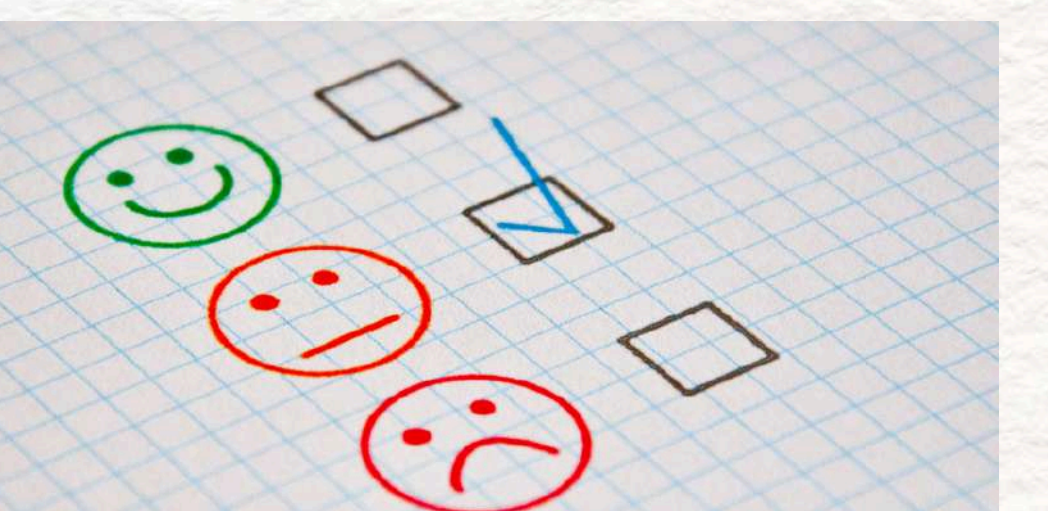

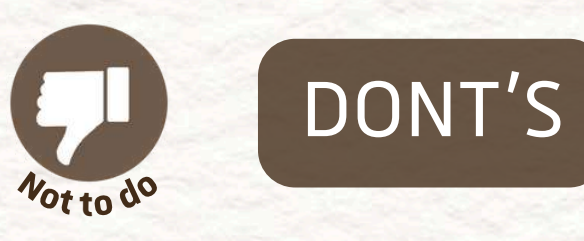

- - volume

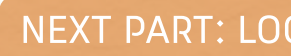

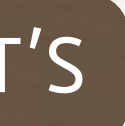

 Don't assume compatibility without testing Make controls visible and easy to use Don't hide key features like captions or

#### 41 of 130

**PART 2 - AUDIO & VIDEO CONTENT** 

NEXT PART: LOCALIZATION AND TRANSLATION

### 2.5 LOCALIZATION AND TRANSLATION

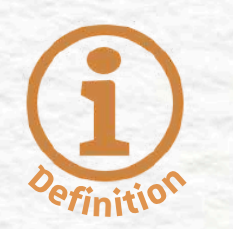

DEFINITION

Localization means adapting content for different regions or languages. Translation makes content available in multiple languages.

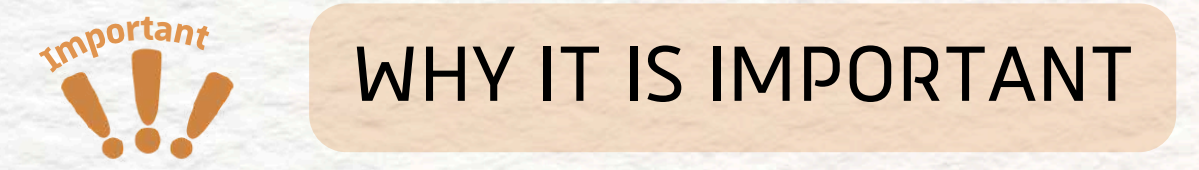

Prospective students may speak different languages. Offering translations and localized content

ensures everyone can understand and access the information, regardless of native language.

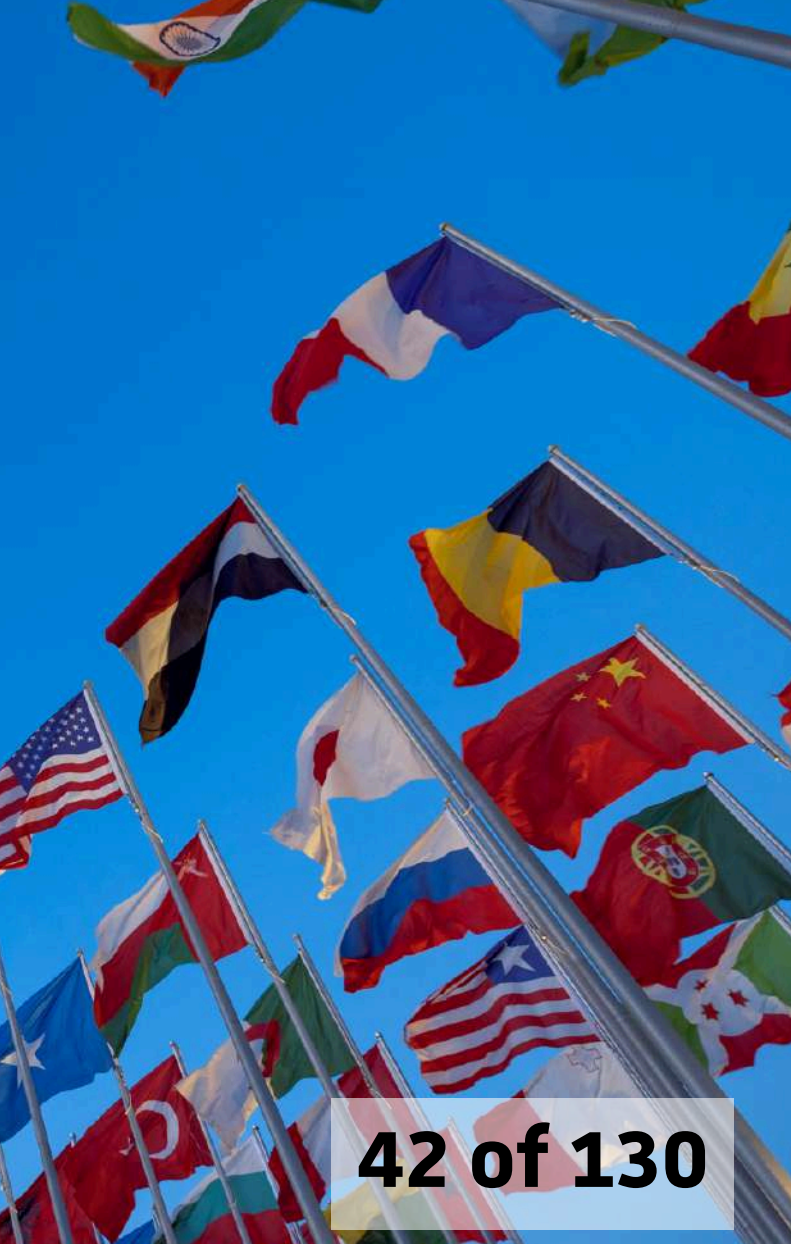

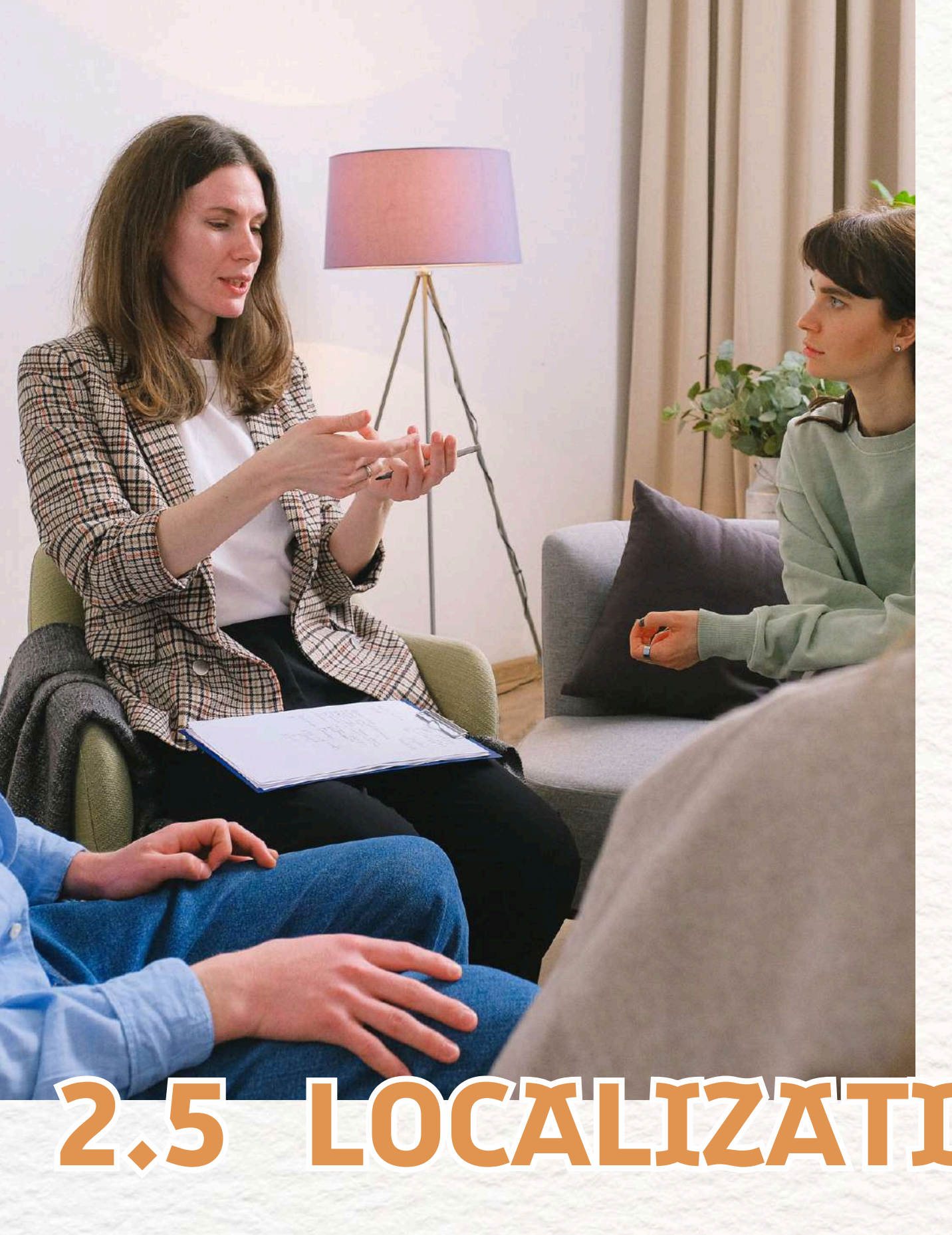

### **BEST PRACTICE**

- languages
- Interface and media player localized when possible
- Videos created with cultural sensitivity

2.5 LOCALIZATION **AND TRANSLATION** 

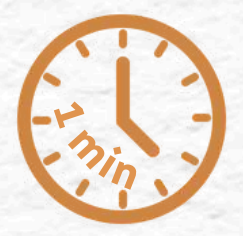

### • Captions and transcripts available in multiple

• Clear indication when translations are available

#### 43 of 130

#### MORE EXPLANATIONS

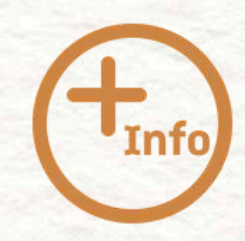

Check if non-English versions of captions, transcripts, or audio are available. It's a bonus if a video is dubbed or subtitled in other languages.

Translated materials should also be accurate and culturally respectful. This helps international and multilingual users feel included and informed.

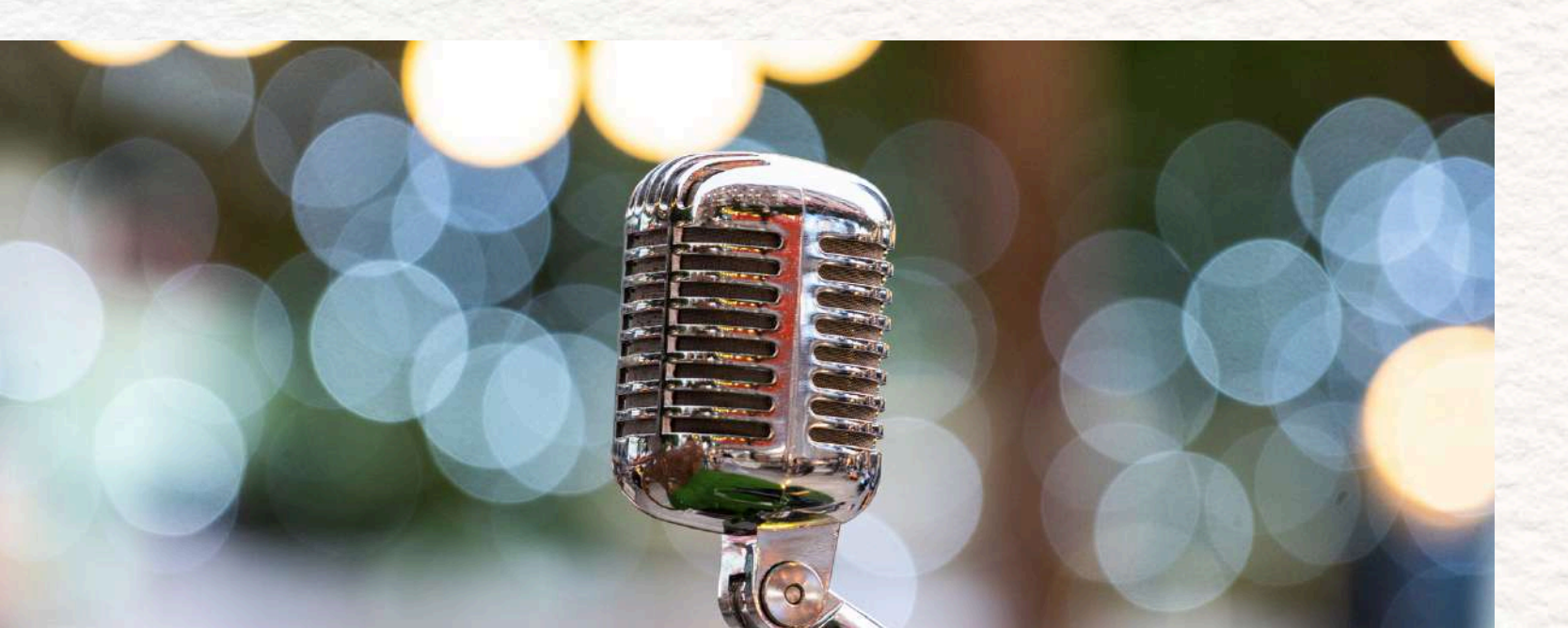

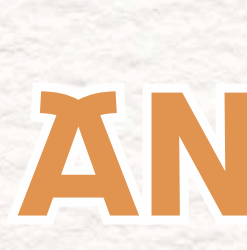

## 2.5 LOCALIZATION **AND TRANSLATION**

#### 44 of 130

### 2.5 LOCALIZATION AND TRANSLATION

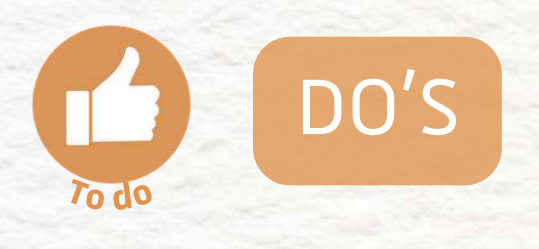

- Provide translated captions or transcripts
- Label content clearly in other languages
- Localize design and examples when possible

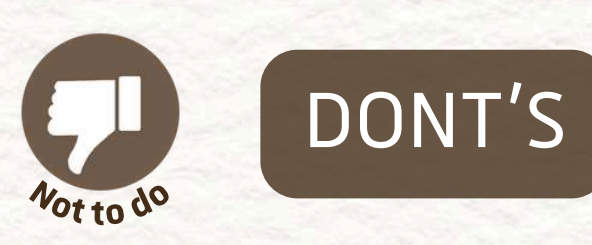

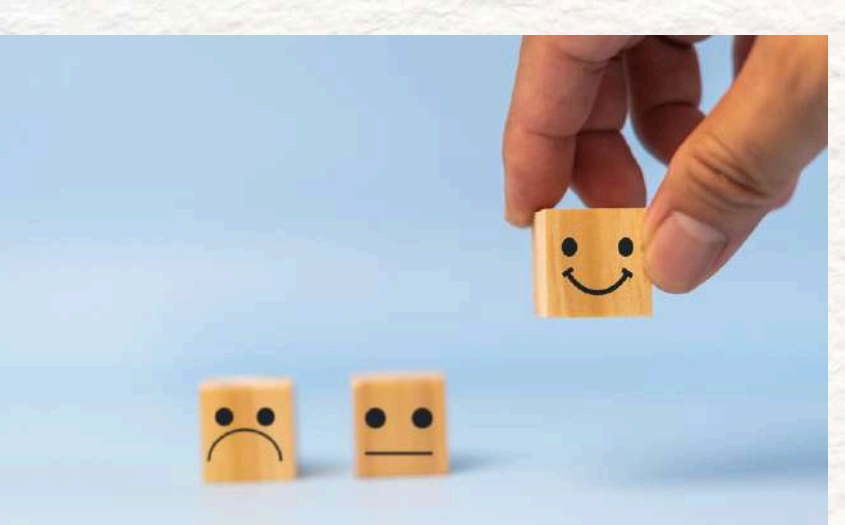

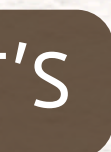

• Don't limit access to English-only users

• Don't mix languages without clarity

• Don't forget global accessibility needs

#### 45 of 130

**PART 2 - AUDIO & VIDEO CONTENT** 

NEXT CHAPTER: ICONOGRAPHY AND PICTURES

## **ICONOGRAPHY AND** PICTURES

#### QUICK TABLE OF CONTENTS

#### 1. <u>Alt Text</u>

- 2. Icons must-haves
  - a. <u>Clear meaning</u>
  - b. <u>High contrast</u>
  - c. Consistent in Size
  - d. Be responsive
  - e. Be compatible

#### CHAPTER 3: ICONOGRAPHY AND PICTURES

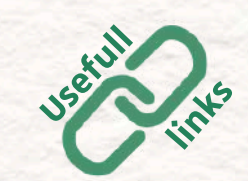

Indicates the usefull links to get to know more about the subject

Indicates an easy / fast to read list

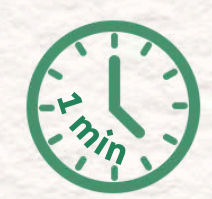

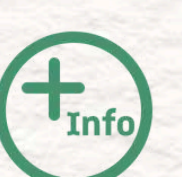

Important

Indicates a more detailed text

Indicates an important information

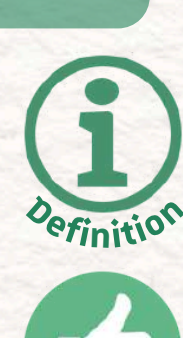

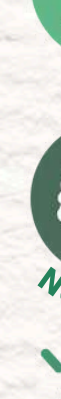

Indicates a definition

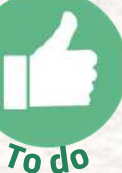

Indicates the good ways of doing it

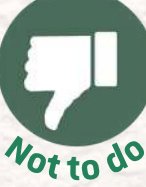

Indicates the bad ways of doing it

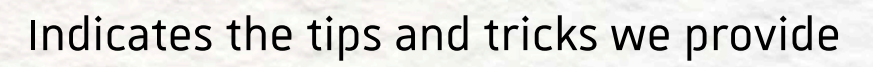

reducts: storeproduces

**3.1 ALT TEXT** 

医副卵道

eact.Fragment> div className="py-5"> <div className="container"> <Title name="our" title= "product <div className="row"> <ProductConsumer> {(value) 📣 { console.log(value) </ProductConsumer> </div> </div> </div> </React.Fragment>

#### DEFINITION

or means.

This text is not always visible on the screen, but it is **read** out loud by screen readers for people who are blind or have low vision.

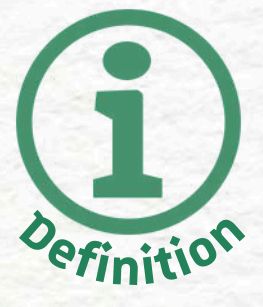

### Alt text (alternative text) is a **short written** description that explains what an image shows

#### 47 of 130

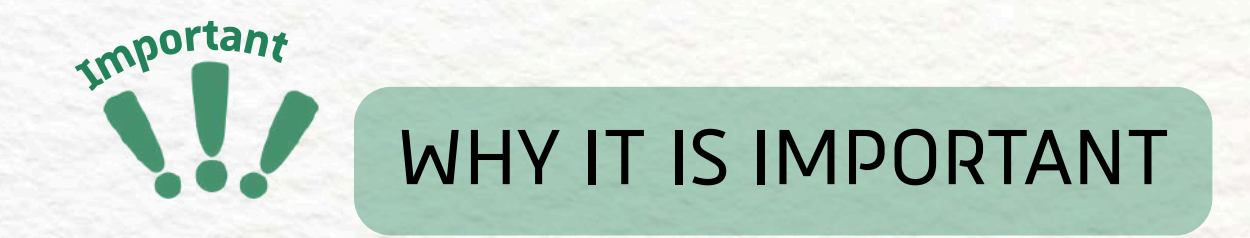

Many users can't see images on a screen, either because:

- They use screen readers to read the website out loud
- The image didn't **load** (poor connection or technical issue)
- They have visual impairments

3.1 ALT

TEXT

Without alt text, these users miss the meaning or function of the image, sometimes making the entire page useless or confusing.

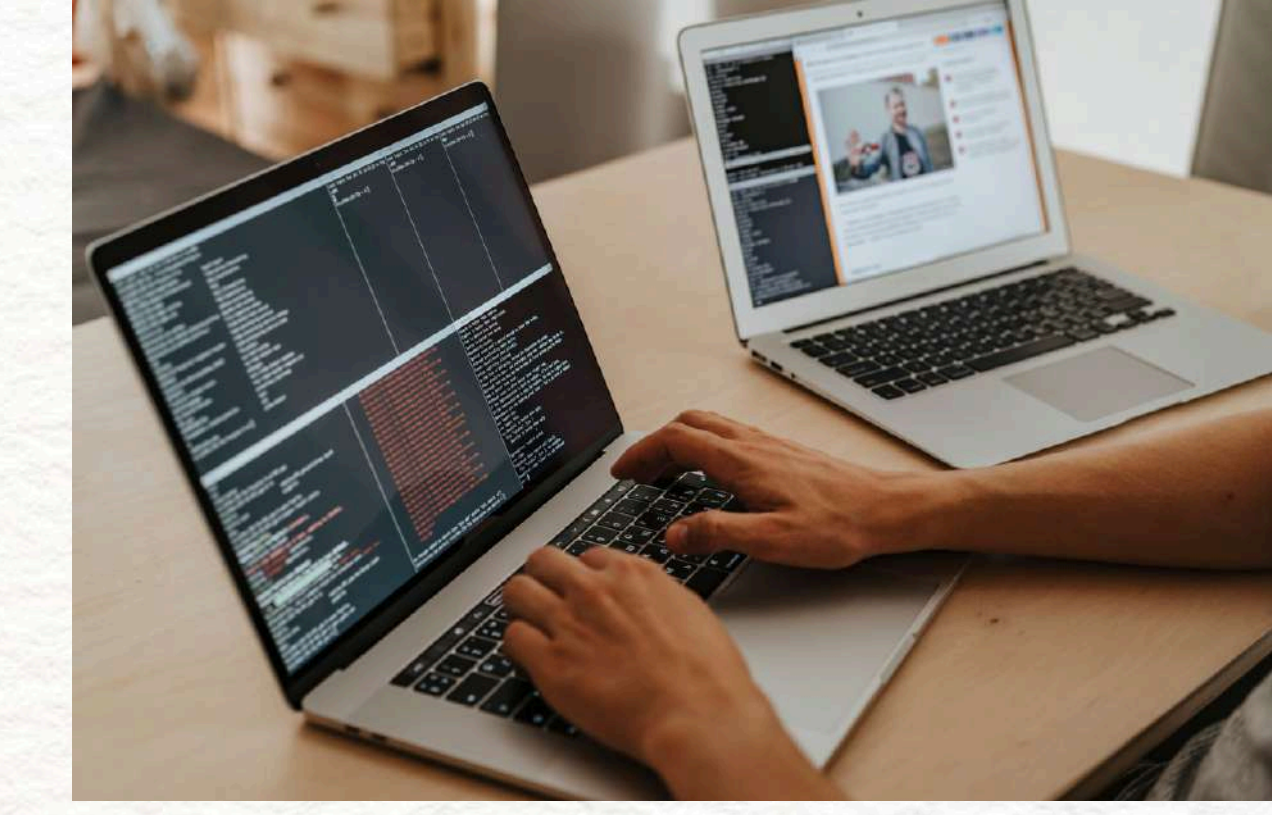

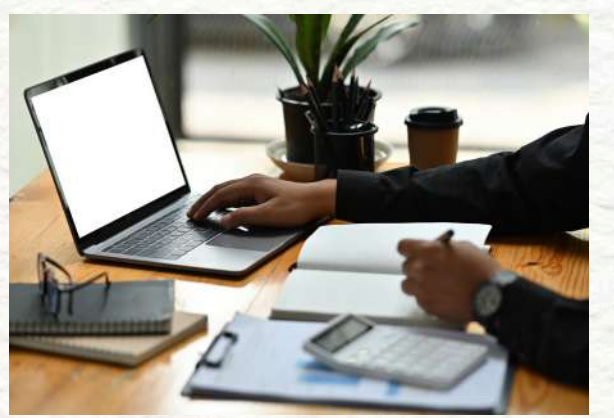

DEVELOPER

#### 48 of 130

#### **BEST PRACTICE**

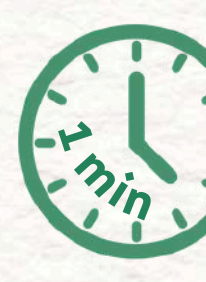

- Every meaningful image must have a short and clear description
- If an image is decorative only, it can be skipped (but must be marked that way)
- Alt text should describe what's important about the image, not every detail
- Images that are also links or buttons must have alt text that describes the action, not just the picture

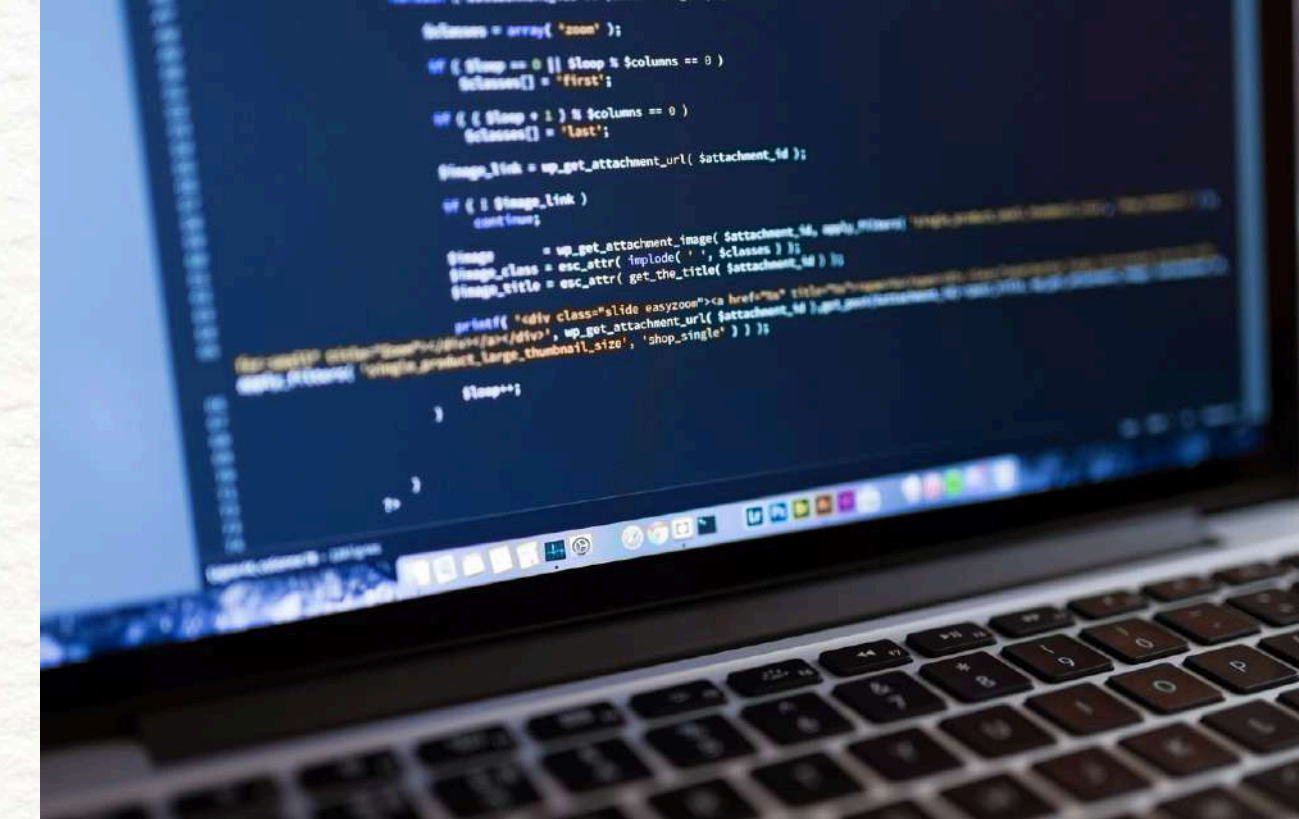

### 3.1 ALT TEXT

#### 49 of 130

### 3.1 ALT TEXT

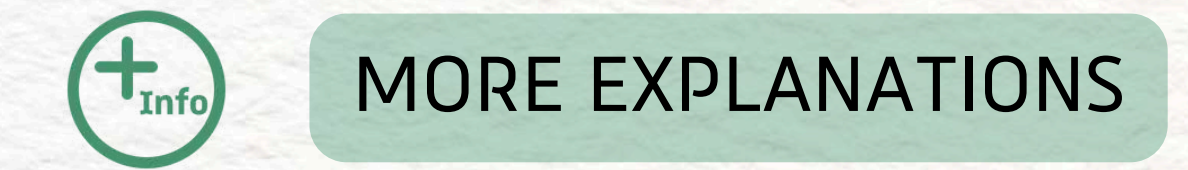

What makes an image **meaningful**? If the image **helps users understand something**, gives instructions, shows content, or acts as a button, it **must have alt text**.

What about decorative images?
If the image is just for style (*like a background* shape or texture), it should be hidden from screen
readers so it doesn't interrupt the user experience.

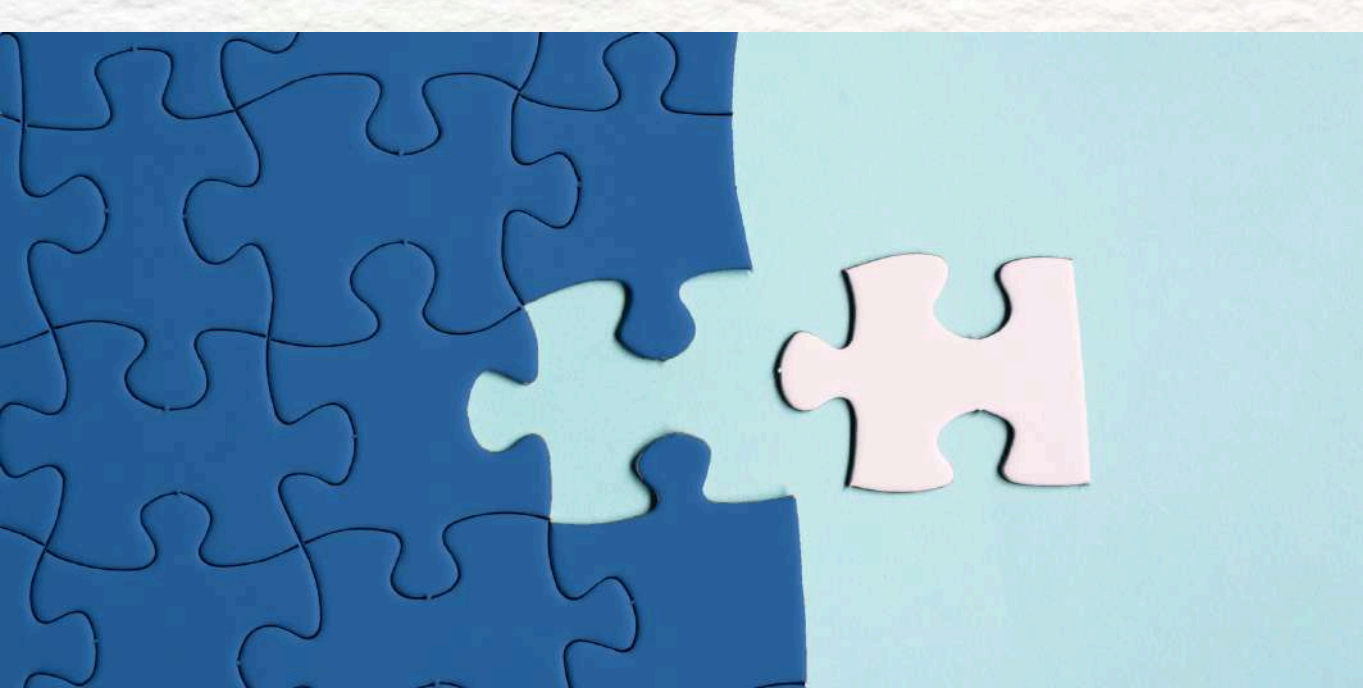

#### 50 of 130

### **3.1 ALT TEXT**

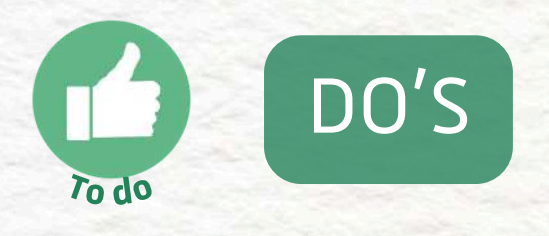

- Add alt text to every important image
- Keep alt text short and meaningful
- Think about what the image tells the user
- Skip alt text for purely decorative images
- Use descriptions that fit the context

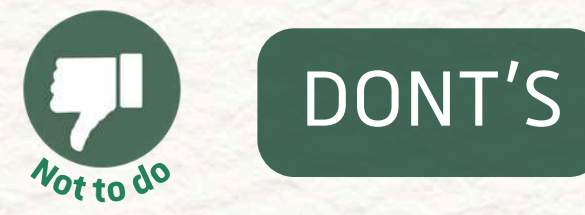

- Don't leave important images without descriptions
- Don't use filenames or placeholder text
- Don't describe irrelevant details or colors
- Don't let screen readers read decorative images
- Don't reuse the same alt text everywhere,
  - regardless of meaning

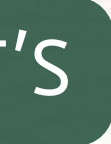

### 51 of 130

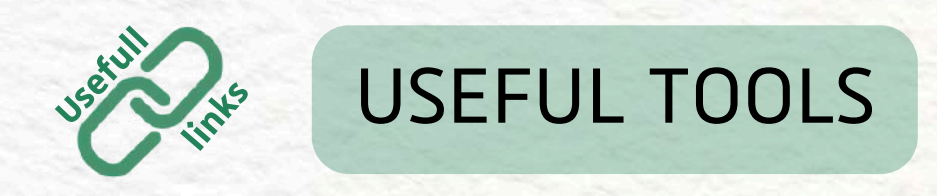

• WebAIM WAVE Tool

# →<u>https://wave.webaim.org</u> Checks your website and highlights missing or

incorrect alt text.

Alt Text Tester (Chrome Extension)
 → Lets you hover over images and instantly see
 their alt text. Useful to test what screen readers
 might read out loud.

Alt Text Tester (Chrome Extension)
 → Lets you hover over images and instantly see their alt text.
 Useful to test what screen readers might read out loud.

### 3.1 ALT TEXT

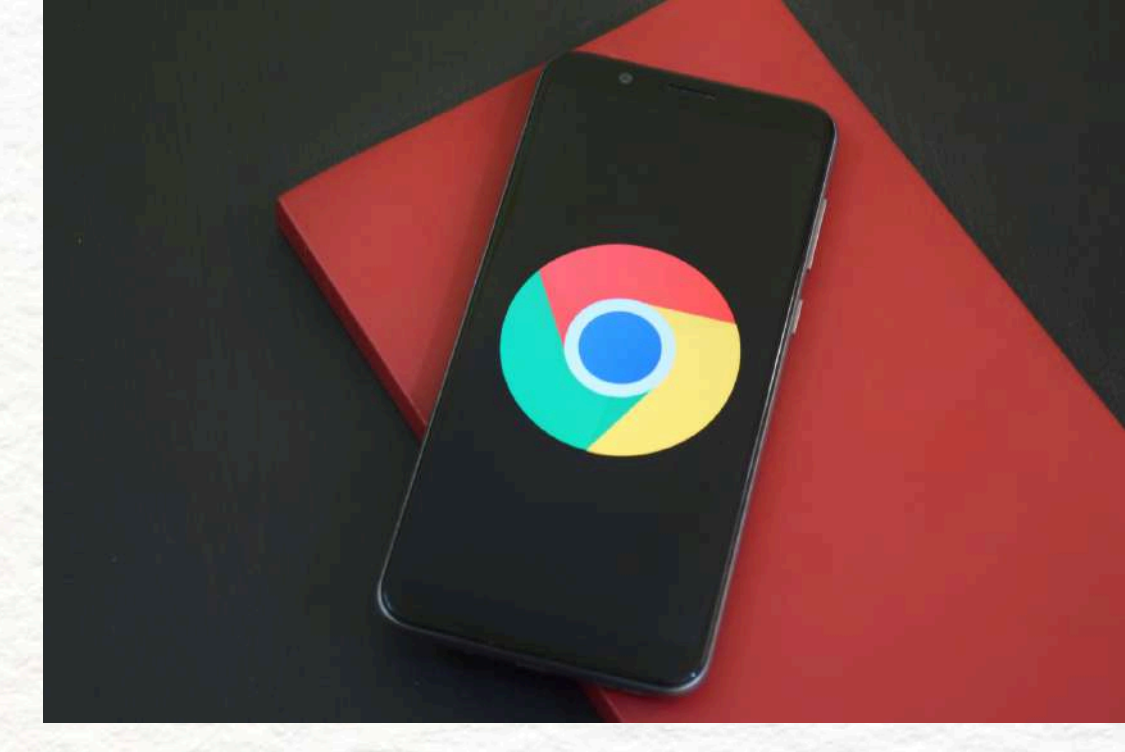

#### 52 of 130

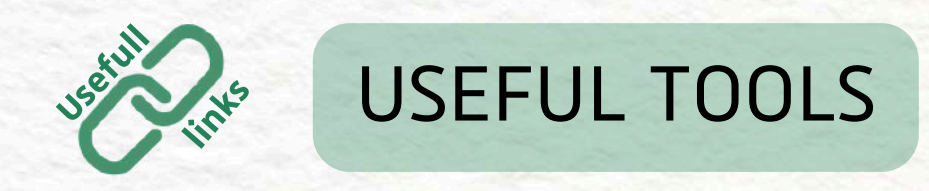

• Figma (for designers)

 $\rightarrow$  Use plugins like "Able" or "Stark" to check alt text descriptions and accessibility in your mockups.

- Microsoft Word / PowerPoint  $\rightarrow$  Right-click any image  $\rightarrow$  "Edit Alt Text" Good practice when making accessible PDFs or presentations.
- Google Docs work.

### **3.1 ALT TEXT**

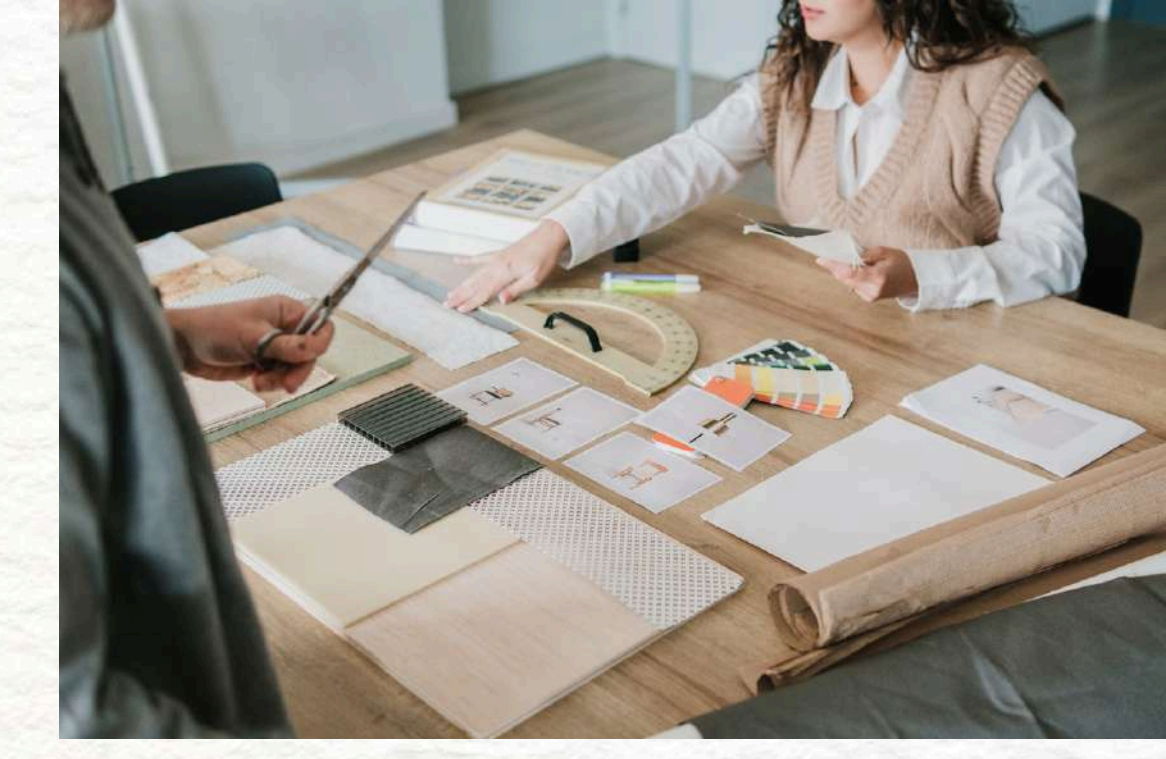

#### $\rightarrow$ Right-click an image $\rightarrow$ "Alt Text"

#### Great for collaborative projects and student

#### 53 of 130

NEXT PART: CLEAR MEANING

## **3.2.A CLEAR** MEANING

Icons must have **clear meaning**, with **text labels** when needed.

### DEFINITION

Icons are small symbols used in interfaces to represent actions or objects.

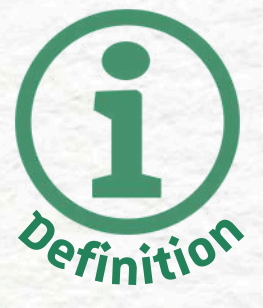

### 54 of 130

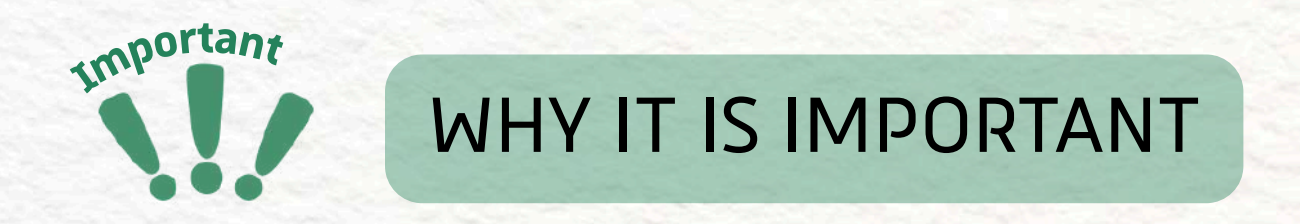

Not all users will instantly recognize what an icon means. For example:

- Not everyone knows that a gear means "settings"
- Icons can look different across cultures or platforms
- Cognitive disabilities, unfamiliarity, or learning difficulties make interpretation harder
- Screen reader users may not get any info if there's no label

Without clear text support, users may feel confused, frustrated, or excluded.

### **3.2.A CLEAR MEANING**

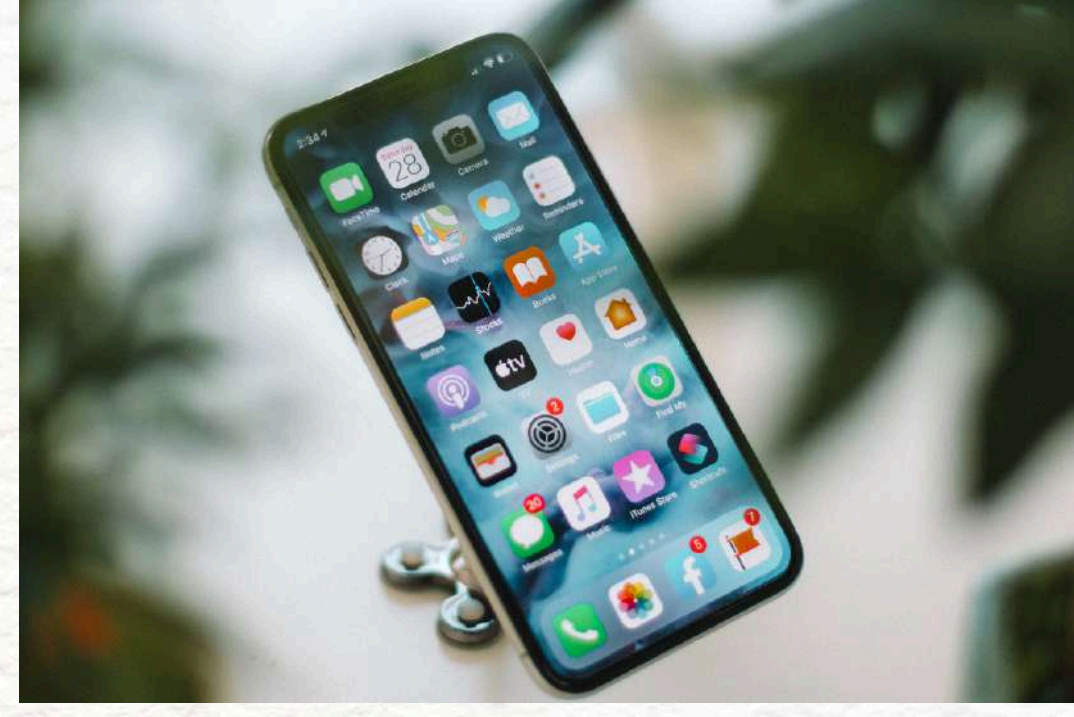

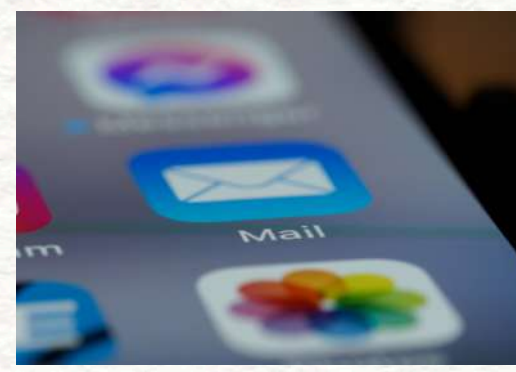

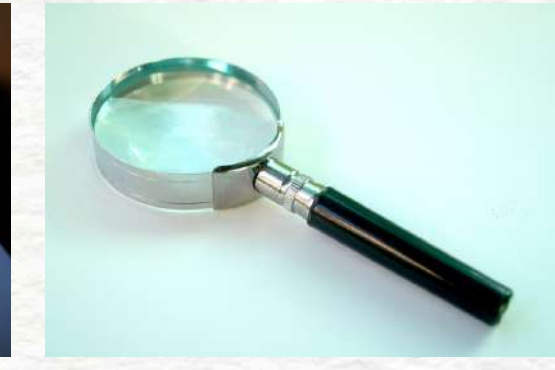

### 55 of 130

- ICONOGRAPHY AND PICT

#### **BEST PRACTICE**

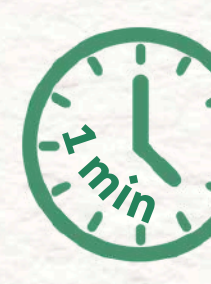

- Use icons that follow universal or commonly known patterns
- When an icon is used alone (without visible text), include a text label, tooltip, or aria-label behind the scenes
- Avoid abstract or custom icons that users may not recognize
- Always provide context, even simple symbols may not mean the same thing to everyone
- Icons that perform important actions (like Submit, Delete, Save) should never be icon-only

3.2 CLEAR MEANING

which

10

(-na

TOP

56 of 130

### **3.2 CLEAR MEANING**

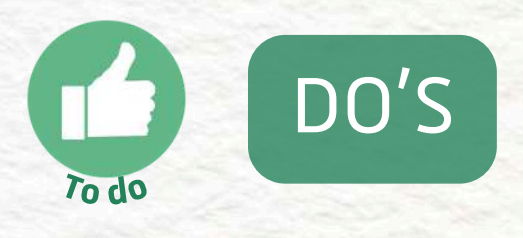

- Use **recognizable**, widely understood icons
- Add text labels to important icons
- Use tooltips or screen reader labels when needed
- Keep icon meanings consistent across the site
- **Test** if users understand the icon meaning

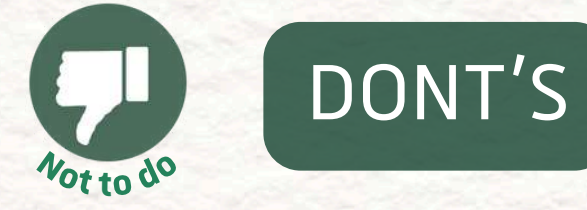

- - means
- - on mobile)
- - important actions

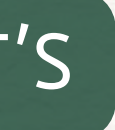

 Don't use abstract symbols without explanation Don't assume all users will "just know" what it

• Don't rely only on hover states (which don't work

• Don't change **icon meanings** in different places Don't leave icons unlabelled if they trigger

#### 57 of 130

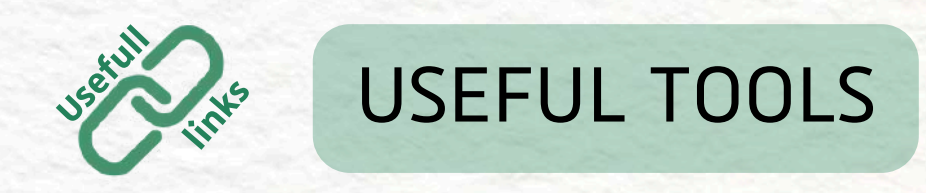

• Figma or Adobe XD

 $\rightarrow$  Use design plugins like Able or Contrast to check readability and spacing between icon and label

UserTesting or Maze

 $\rightarrow$  Run a quick test with 3–5 people: "What do you think this icon means?" You'll be surprised how different answers can be.

how icons are interpreted.

## **3.2 CLEAR MEANING**

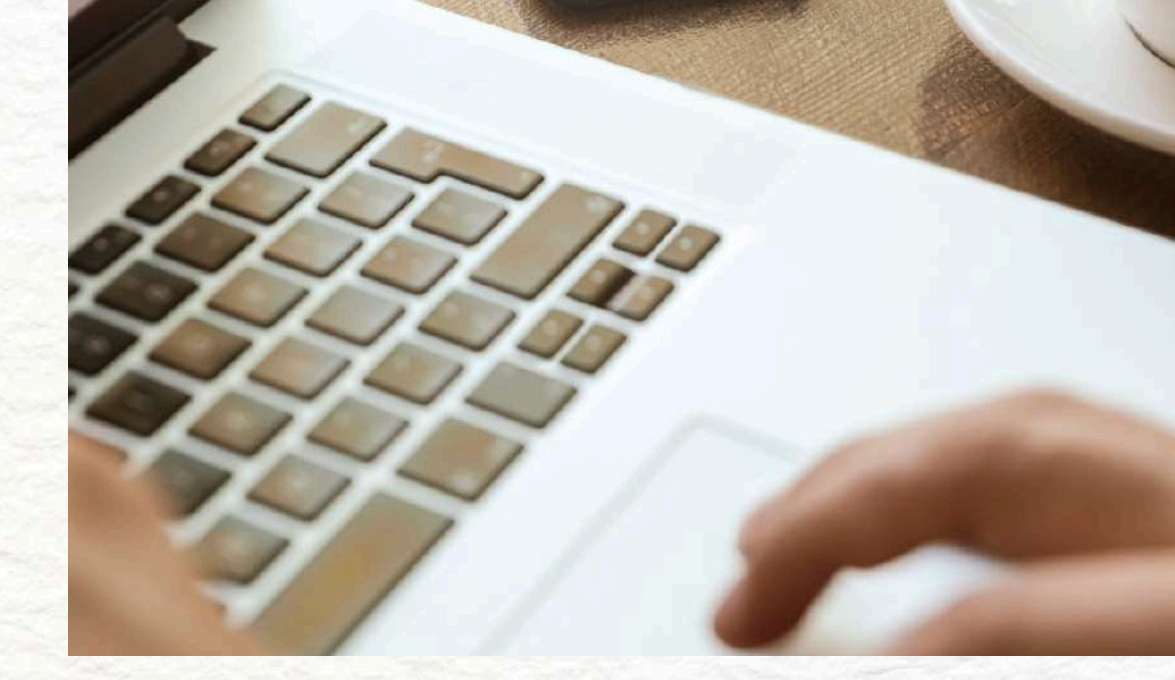

- Stark (for Figma/Sketch/Chrome)  $\rightarrow$  Helps you simulate what users with visual or cognitive differences might experience.
  - Screen reader simulation
- $\rightarrow$  Try your interface with built-in tools like
- VoiceOver (Mac) or Narrator (Windows) to check

### 58 of 130

NEXT PART: HIGH CONTRAST

#### DEFINITION

Contrast refers to the **difference in brightness and color** between an **image (***or icon***) and its background**. To ensure accessibility, icons and images **must have sufficient contrast to be visible** for all users, including those with low vision or color blindness.

## **3.2.B HIGH CONTRAST**

Icons and images must have **high contrast** against their backgrounds.

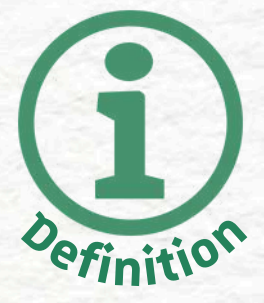

#### 59 of 130

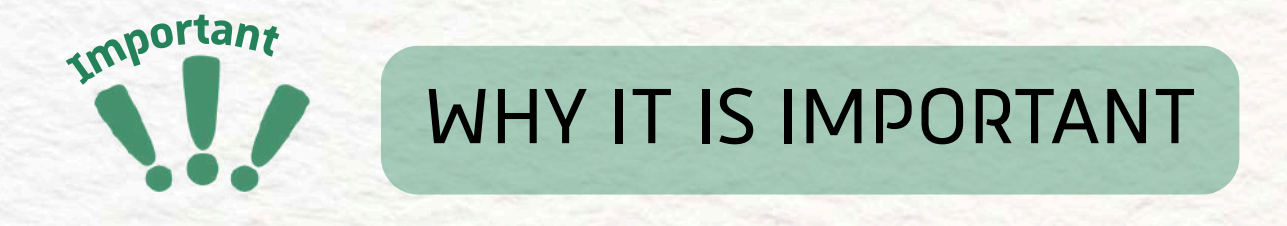

Without sufficient contrast, users with visual impairments may struggle to see or recognize icons, text, and images. This can lead to:

- Difficulty interacting with important features
- Overall frustration and reduced usability of your website or app

Ensuring high contrast makes content clearer and easier to navigate for a wider range of users.

### **3.2.B HIGH CONTRAST**

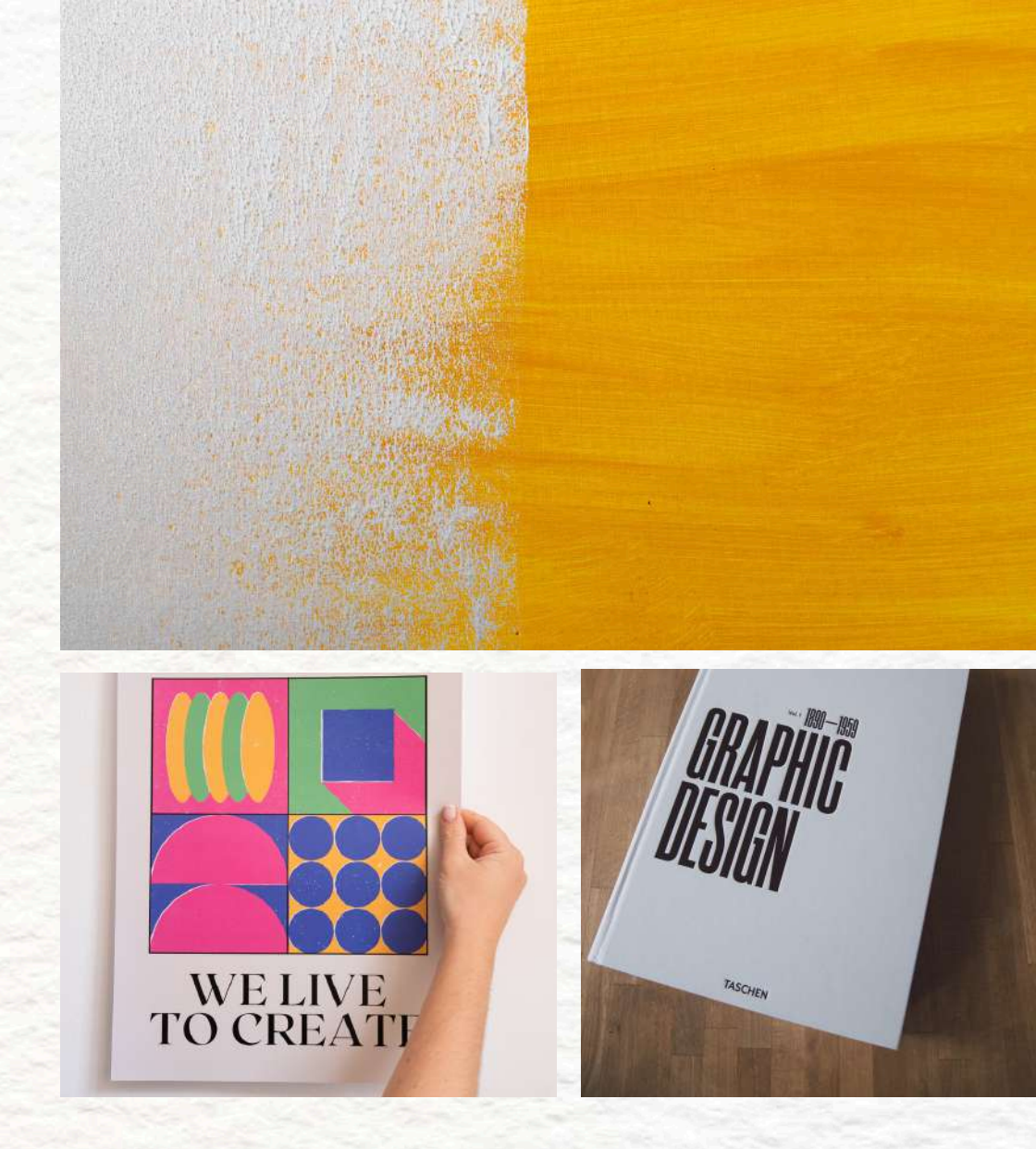

#### 60 of 130

- ICONOGRAPHY AND PICTURES

#### **BEST PRACTICE**

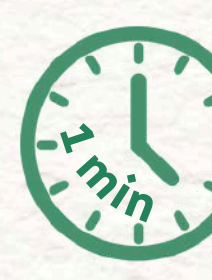

- Icons and images must have at least a 4.5:1 contrast ratio against their background (for text and non-text elements like icons)
- Ensure contrast between important elements (like buttons, links, or navigation icons) and their background
- Avoid using color alone to convey meaning, as users with color blindness might miss important information
- Test your designs using contrast checkers to confirm accessibility

## **3.2.B HIGH CONTRAST**

61 of 130

## **3.2.B HIGH CONTRAST**

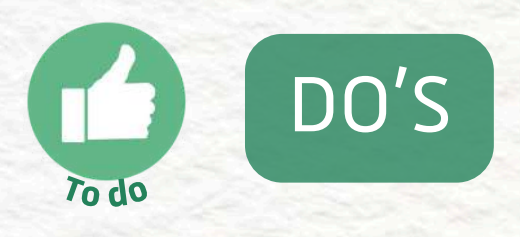

- Use at least 4.5:1 contrast ratio for icons and text against their background
- Test icons and images with a high-contrast background to check visibility
- Combine contrasting colors with texture or **shapes** to convey meaning
- Ensure interactive elements (e.g., buttons) stand out clearly

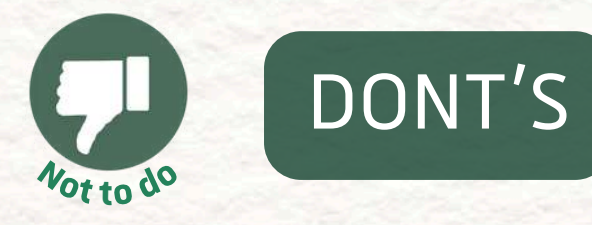

- hard to see

### information

- can be easily confused

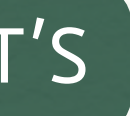

#### • Don't use low contrast colors that make text/icons

Don't rely on color alone to show important

• Don't ignore colorblind users by using colors that

• Don't make interactive icons blend into the

background without enough contrast

### 62 of 130

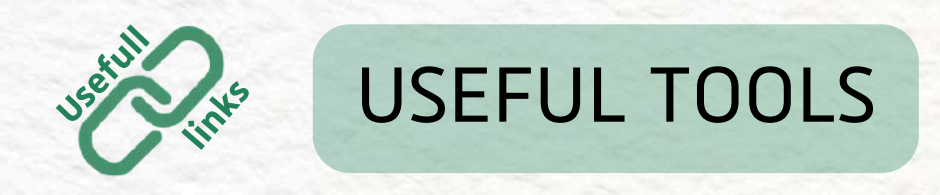

WebAIM Contrast Checker

→ <u>https://webaim.org/resources/contrastchecker/</u> Check the contrast between any two colors (text and background) to make sure they meet the minimum ratio.

- Contrast Ratio by Lea Verou
- → <u>https://contrast-ratio.com</u> A quick tool to test the contrast between any two color values.

### **3.2.B HIGH CONTRAST**

 Color Oracle blindness.

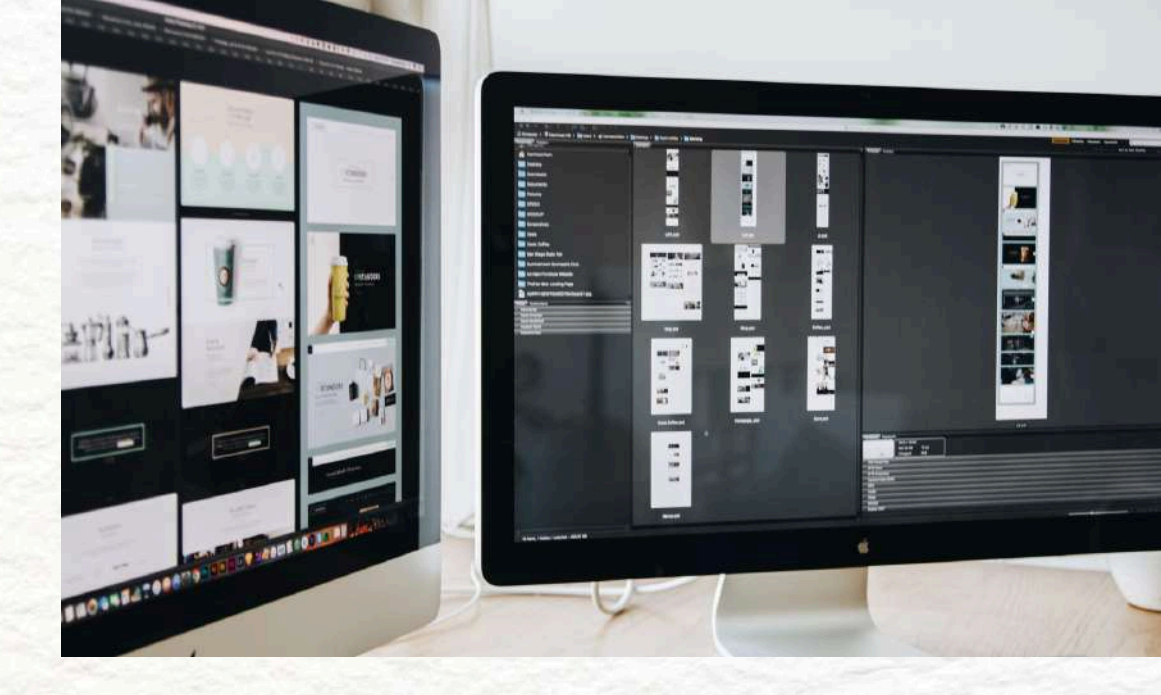

 $\rightarrow$  A free app that simulates how your website looks for users with various types of color

#### 63 of 130

NEXT PART: CONSISTENT IN SIZE

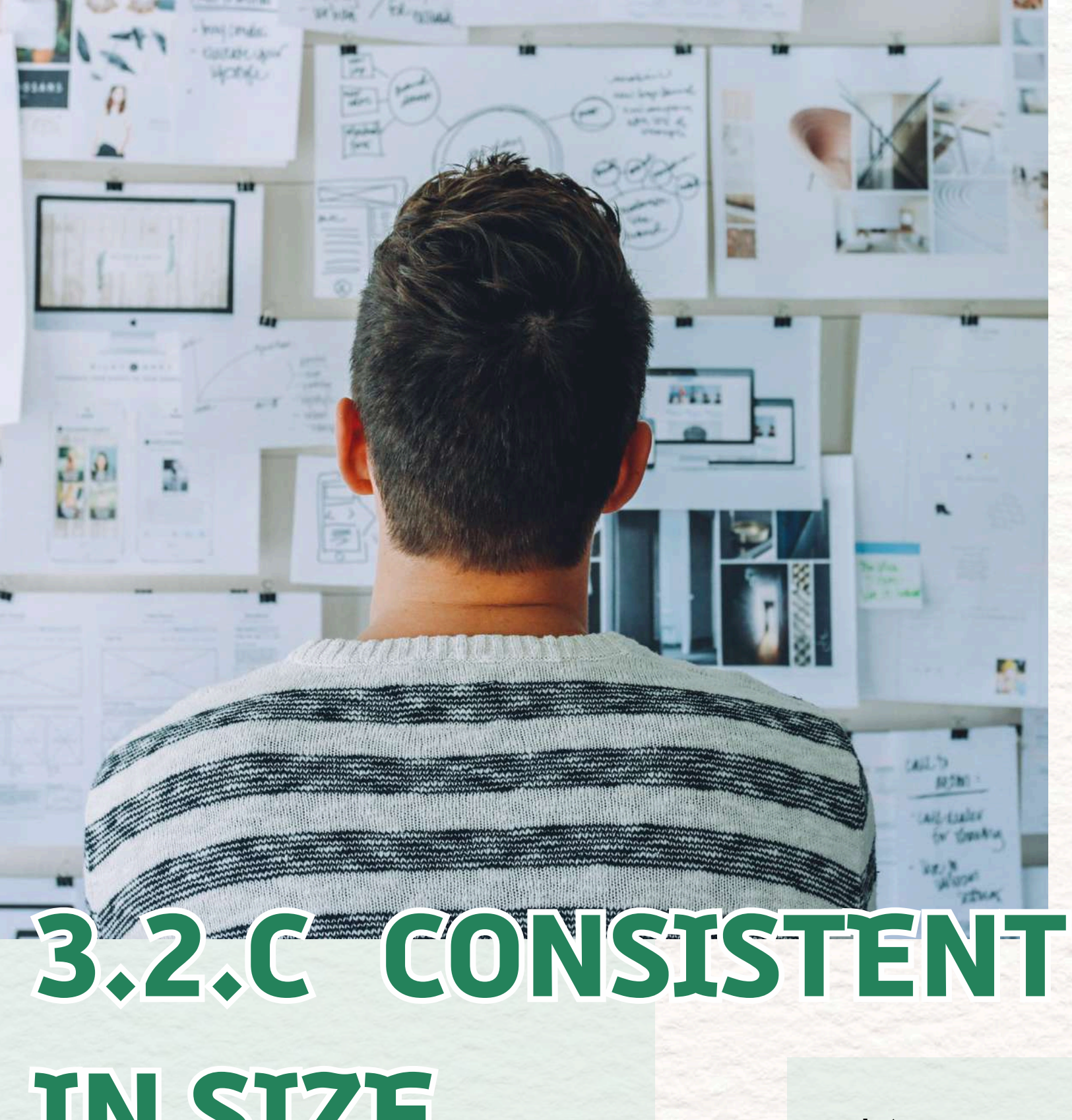

### DEFINITION

Icons used on websites and digital products should follow a consistent size standard (commonly 16x16 pixels for UI icons).

**IN SIZE** 

This means all icons used in a set or layout are the same dimensions and have equal visual weight.

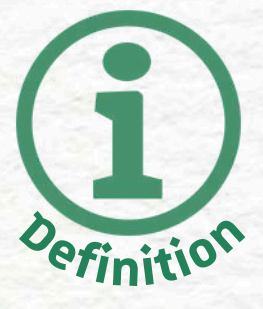

#### 64 of 130

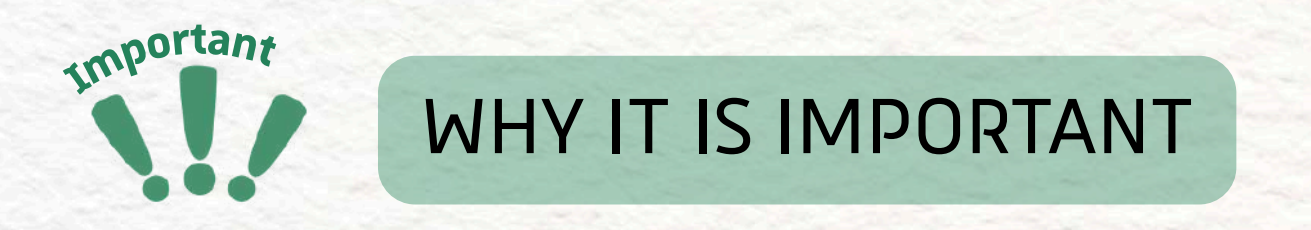

Consistent sizing of icons makes the design feel:

- Clean and professional
- Easier to scan and understand
- More **predictable** for users navigating with assistive technology

Inconsistent icon sizes can distract users, create confusion, and make your design look messy or broken, especially for people with cognitive disabilities or those using screen magnifiers.

### **3.2.C CONSISTENT IN SIZE**

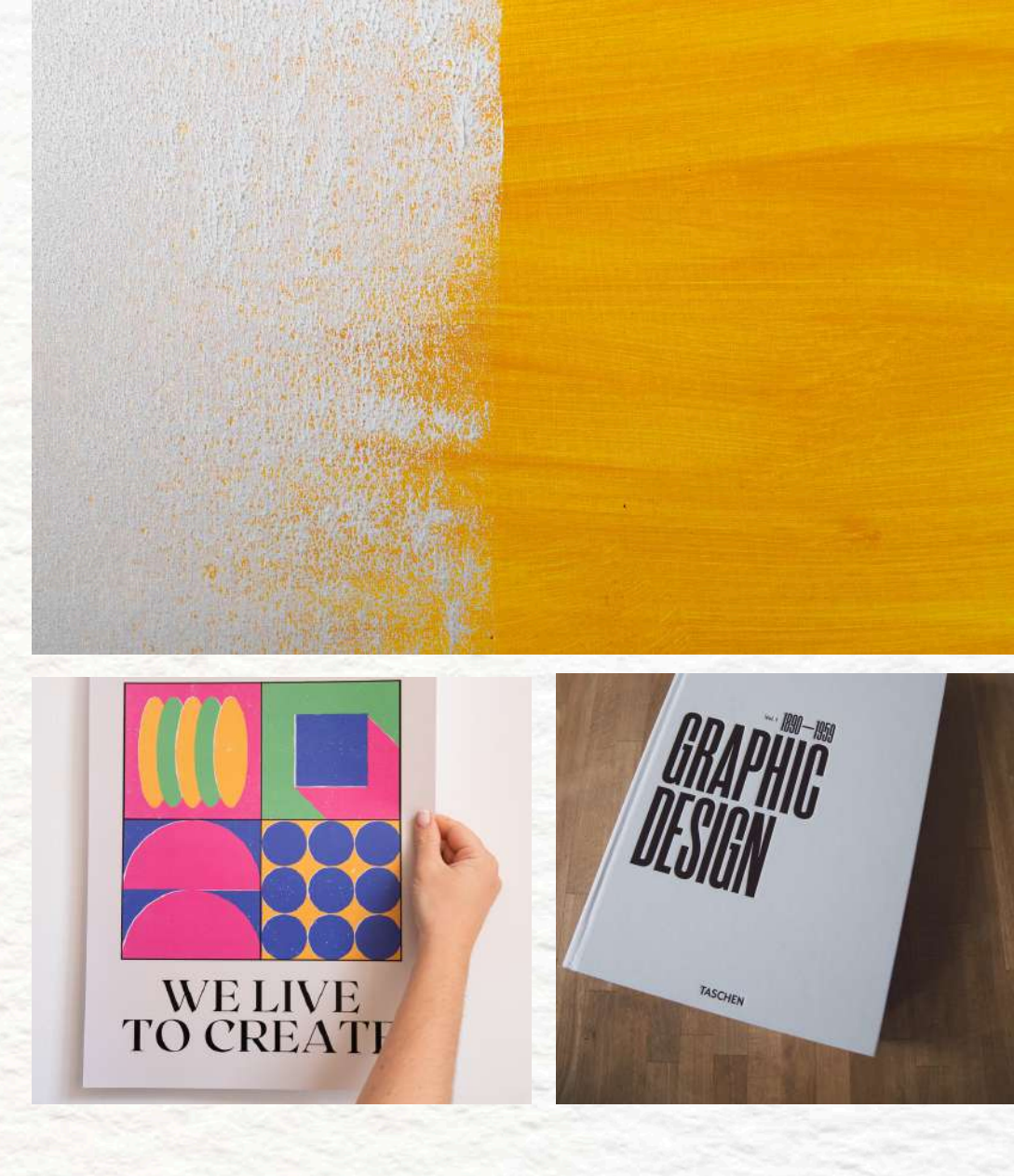

#### 65 of 130

- ICONOGRAPHY AND PICTURES

#### **BEST PRACTICE**

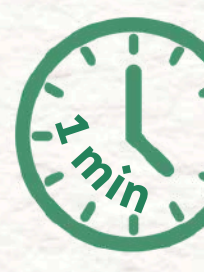

- Use a standard size like 16x16px for UI icons (e.g., close, menu, search)
- Keep icon sizes consistent across similar functions and layouts
- Don't stretch, squish, or distort icons
- Align icons properly with surrounding text and controls
- Make sure icons remain readable at different screen sizes and resolutions

# CONSISTENT IN SIZE

66 of 130

### **3.2.C CONSISTENT IN SIZE**

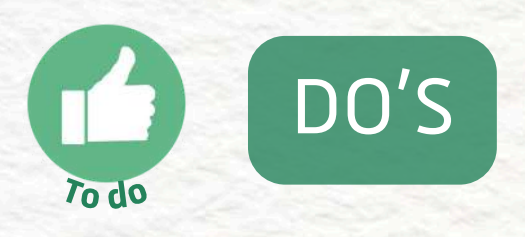

- Use a consistent standard like 16x16px for UI icons
- Keep all icons visually balanced and properly aligned
- Stick to a design system or icon library
- Test icons at **different screen sizes** (desktop, mobile, zoomed)
- Make sure icon weight and style are uniform

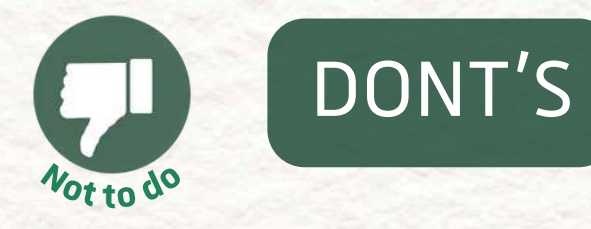

- - space
- - mismatched icons
- - screens

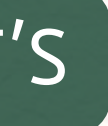

• Don't mix multiple icon sizes without purpose • Don't stretch, squash, or distort icons to "fit" a

 Don't use icons that are too small to be visible Don't break visual rhythm by using unaligned or

Don't let icons overflow or get cut off on small

### 67 of 130

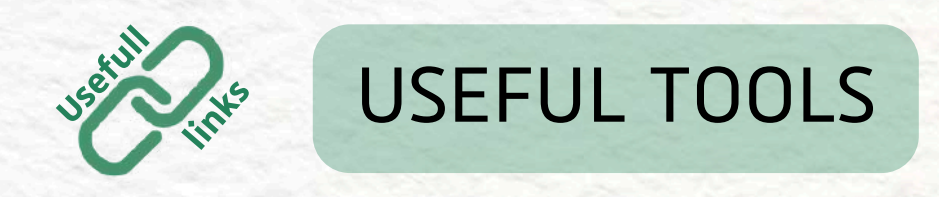

• Figma / Sketch

 $\rightarrow$  Use grids and components to keep icons uniform in size and spacing.

- Icon Libraries (Material Icons, <u>Font</u> <u>Awesome</u>, <u>Heroicons</u>)  $\rightarrow$  These libraries offer professionally designed icons in consistent sizes (e.g., 16px, 24px, 32px).
- $\rightarrow$  Store icon sizes as tokens so
- design system standards.

## **3.2.C CONSISTENT IN**

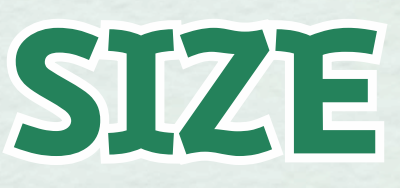

• Design Tokens & Component Libraries developers/designers follow the same rules. • Figma Plugin: "Icon Resizer"  $\rightarrow$  Quickly scale and align icons to match your

68 of 130

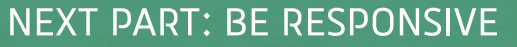

## 3.2.D BE RESPONSIVE

Responsive images scale without breaking the layout, going off the screen, or becoming blurry.

### DEFINITION

smartphone.

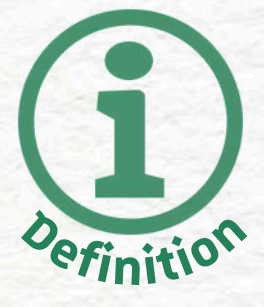

### A responsive image automatically adjusts its size and resolution to fit the screen it's being viewed on, whether it's a desktop monitor, tablet, or

### 69 of 130

### **3.2.D BE RESPONSIVE**

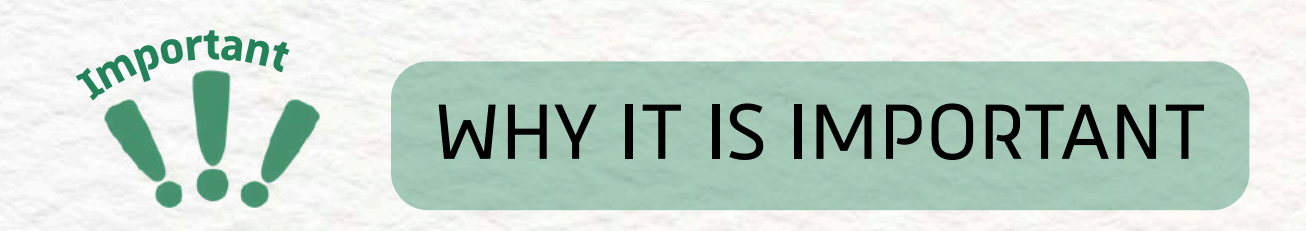

For accessibility, responsive images ensure that everyone can view them clearly and without frustration, no matter how or where they browse.

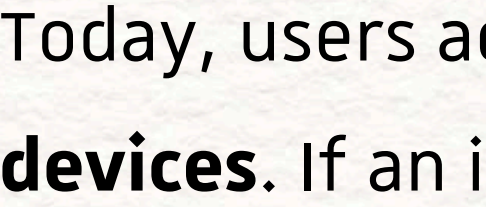

- - on small screens

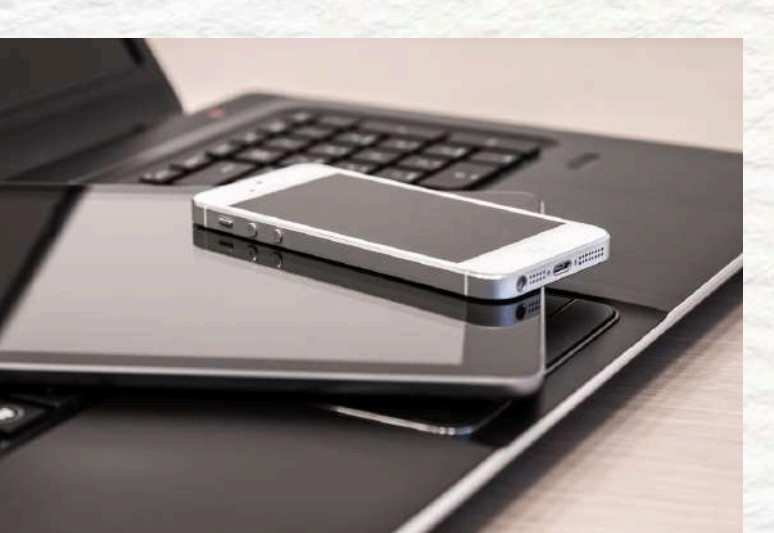

Today, users access websites on all kinds of

devices. If an image is not responsive:

• It may be cut off, overflow, or disrupt content

• It can **slow down loading time** if it's too large • Users may miss important information if the image is not properly scaled

### 70 of 130

#### **BEST PRACTICE**

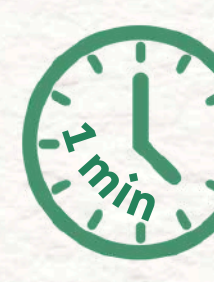

- Images should resize automatically based on screen width
- They should not exceed the width of the container they're in (no "overflow")
- Maintain good resolution at different sizes (avoid pixelation)
- Keep important visual information centered or readable when scaled
- Ensure images do not require horizontal scrolling on mobile devices
- Text that is part of an image should still be readable on small screens (or avoided entirely)

## 3.2.D BE RESPONSIVE

evices screens (*or* 

71 of 130

### **3.2.D BE RESPONSIVE**

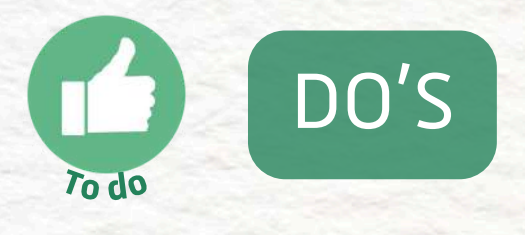

- Use images that resize to fit screen size
- **Center key information** visually in the image
- Check images on both desktop and mobile
- Use high-resolution images that stay clear when scaled
- Avoid large images that slow down loading

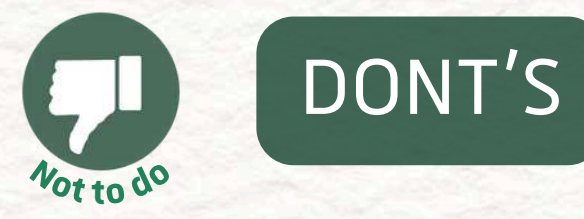

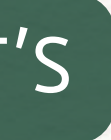

• Don't use **fixed-width images** that break layouts Don't let images overflow off the screen • Don't put **important text** only inside an image • Don't use large file sizes that cause slow loading Don't ignore how your images look on mobile

#### 72 of 130
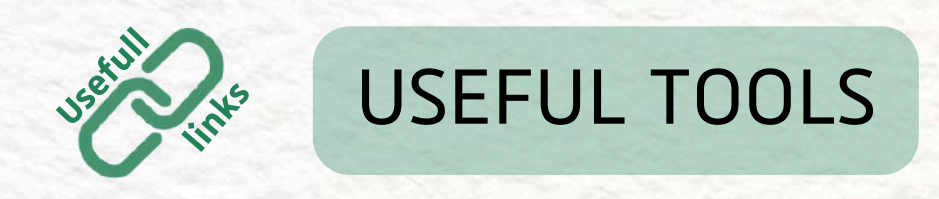

• Figma or Adobe XD

 $\rightarrow$  Use responsive layout features to test image behavior in mobile and desktop mockups.

- Chrome DevTools (Inspect Tool)  $\rightarrow$  Simulate different screen sizes and test how images resize or behave.
  - TinyPNG / TinyJPG

 $\rightarrow$  Compress images for web without affecting visible quality.

### **3.2.D BE RESPONSIVE**

• Cloudinary or Imgix (for advanced users)  $\rightarrow$  Services that serve responsive image sizes automatically based on the device.

 Squoosh App → <u>https://squoosh.app</u>

Compress your images without losing quality,

perfect for fast loading on mobile.

#### 73 of 130

NEXT PART: BE COMPATIBLE

3.2.D BE COMPATIBLE

#### DEFINITION

users navigate.

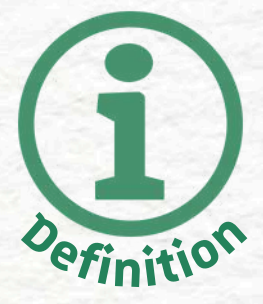

#### Screen readers are assistive technologies that convert on-screen content into speech or Braille. Icons and images must be marked up properly so these tools can **describe them clearly** and help

#### 74 of 130

### **3.2.D BE COMPATIBLE**

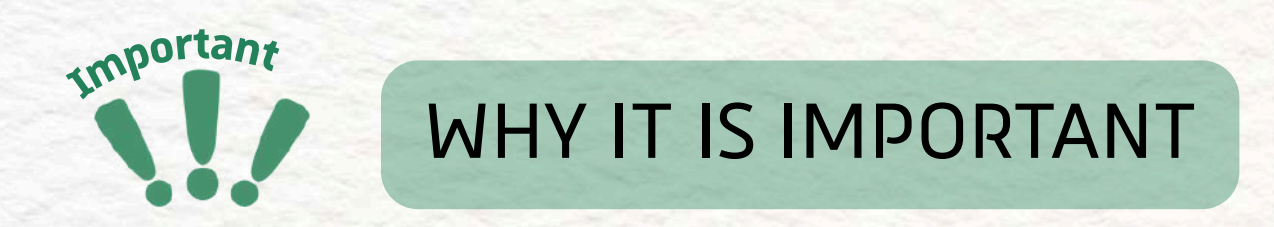

People who are **blind** or have severe vision impairments **rely entirely on screen readers**. If an image or icon is not labeled correctly, it's **invisible to them**.

They also **may miss key info** or not understand **how to interact** with the page.

#### 75 of 130

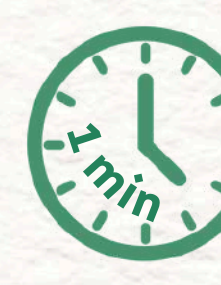

#### **BEST PRACTICE**

- Every meaningful image **must have alt text** describing its purpose
- Icons that perform actions (*like "search"*, "close", "share") must be labeled with their function
- Decorative images should be hidden from screen readers
- Grouped images/icons should have clear structure and order for navigation
- Avoid using images without any labels or hints

### 3.2.D BE COMPATIBLE

76 of 130

### **3.2.D BE COMPATIBLE**

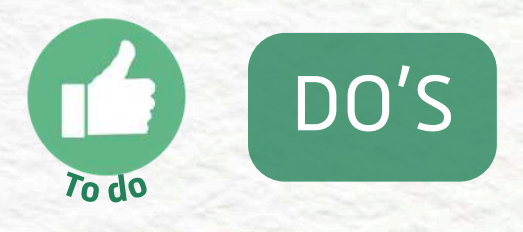

- Use accurate and simple alt text for all important images
- Label icons based on their function, not shape
- Use **empty** alt (*alt=""*) for **decorative** graphics
- Test how screen readers interpret your images/icons
- Make all **interactive** icons keyboard navigable

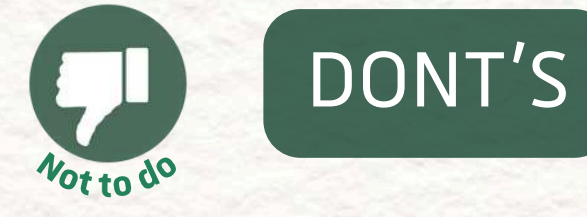

- what it does
- Don't leave important images without alt text Don't describe what the icon "looks like" instead of
- Don't use filenames or vague descriptions Don't force screen reader users to guess icon
- purposes
- Don't make clickable images that are not
- accessible by keyboard

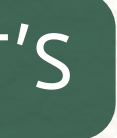

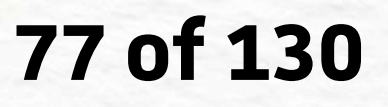

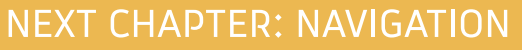

# -04 NAVIGATION

#### QUICK TABLE OF CONTENTS

- 1. Information architecture
- 2. <u>Code and interaction</u>
- 3. <u>Orientation and</u> <u>wayfinding</u>
- 4. <u>Bypass repeated content</u>
- 5. <u>Link purpose and clarity</u>
- 6. <u>Multiple navigation paths</u>

#### **CHAPTER 4: NAVIGATION**

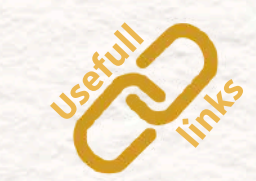

Indicates the usefull links to get to know more about the subject

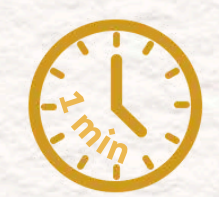

Indicates an easy / fast to read list

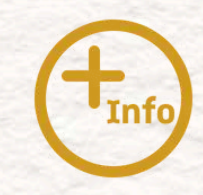

Indicates a more detailed text

Indicates an important information

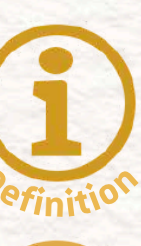

Indicates a definition

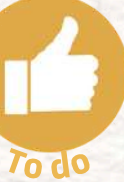

Indicates the good ways of doing it

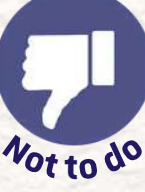

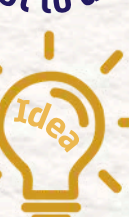

Indicates the bad ways of doing it

Indicates the tips and tricks we provide

### **4.NAVIGATION**

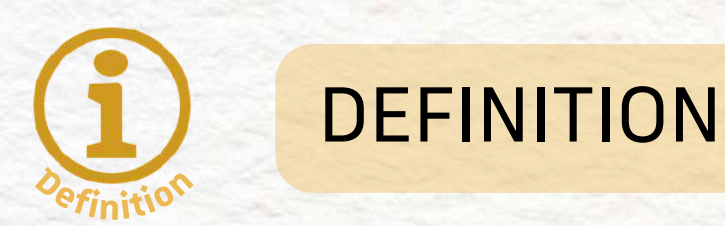

The aim of navigation accessibility guidelines is to make websites easier to move around. The user should also be able to easily figure out where they are on the website at any time. This includes building a website with an information structure that is friendly toward disabled people.

For instance, some people who are blind or have view deficiency would use tools like **screen readers** (which read the page out loud), so it's important that websites are organized in a way that makes sense **one step at a time**.

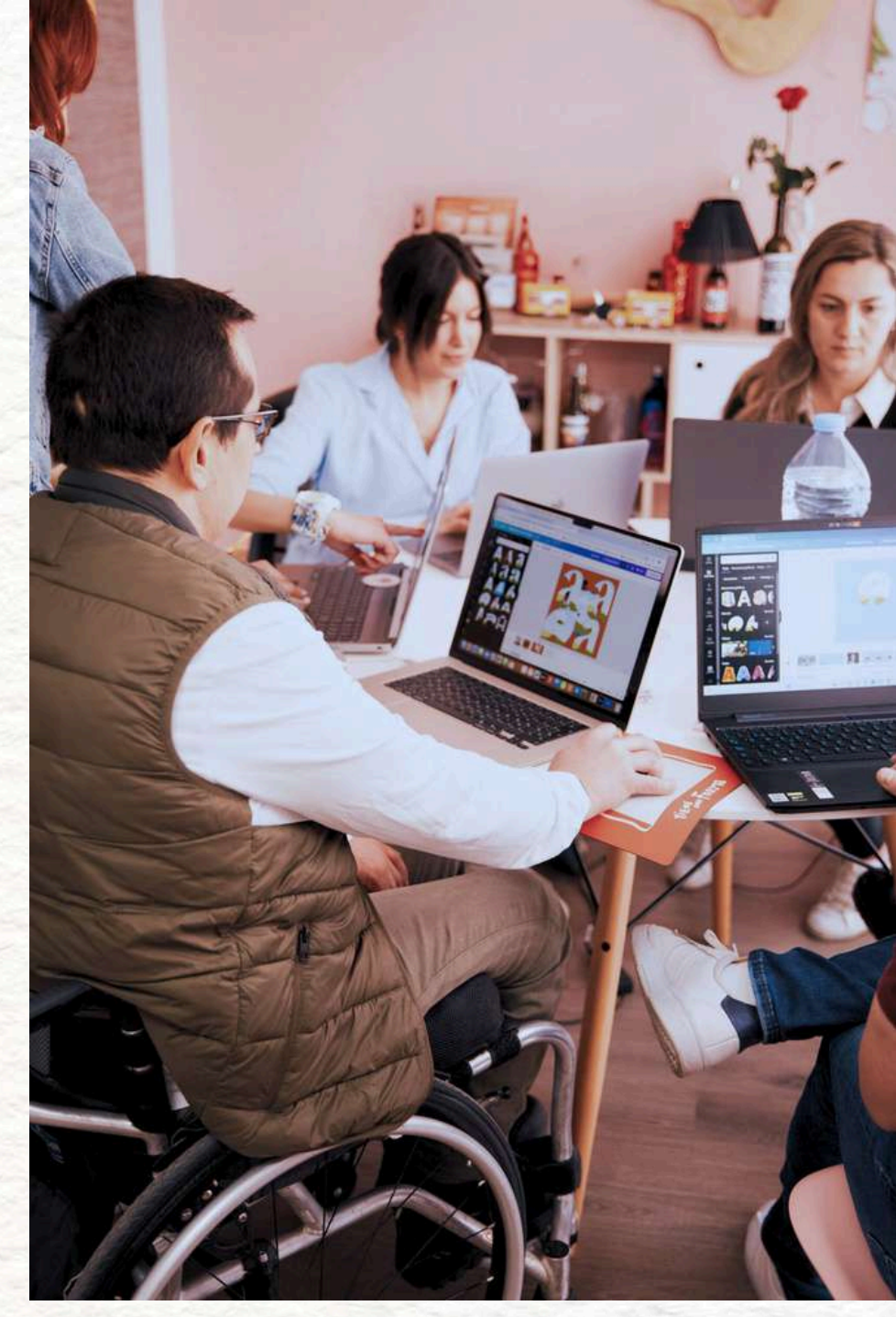

#### 79 of 130

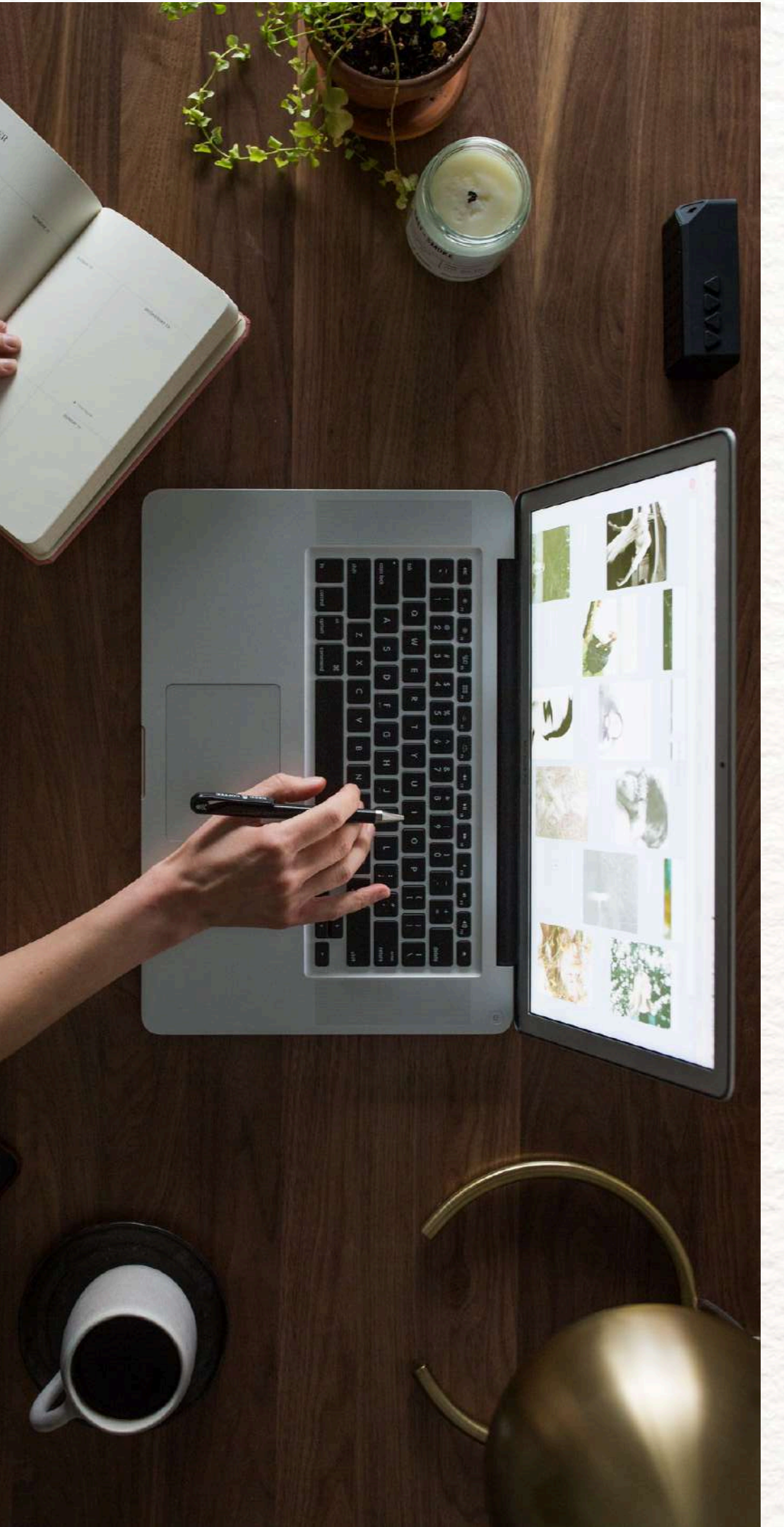

WHY IT IS IMPORTANT

Making website navigation accessible is essential because it ensures that all users—including those with visual, motor, or cognitive disabilities—can easily find, understand, and move through content. By using clear information architecture, semantic code, logical focus paths, skip links, descriptive links, and multiple navigation options, we reduce confusion, support screen readers and keyboard navigation, and create a smoother, more inclusive user experience for everyone.

**NEXT PART: INFORMATION ARCHITECTURE** 

### **4.NAVIGATION**

#### 80 of 130

### **4.1 INFORMATION ARCHITECTURE**

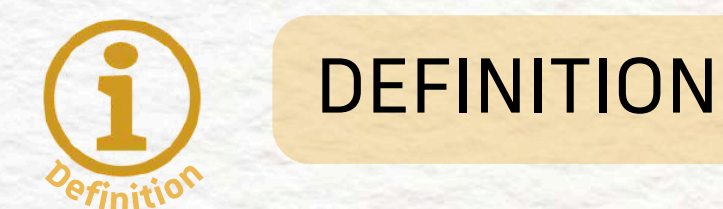

Information architecture refers to how information is **organized**, **structured**, **and labeled** on a website so users can **easily understand and navigate** the content.

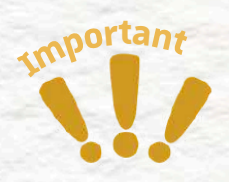

#### WHY IT IS IMPORTANT

A well-organized website helps all users—especially those with cognitive or visual difficulties or disabilities —**find content quickly** and **understand the relationship between sections**.

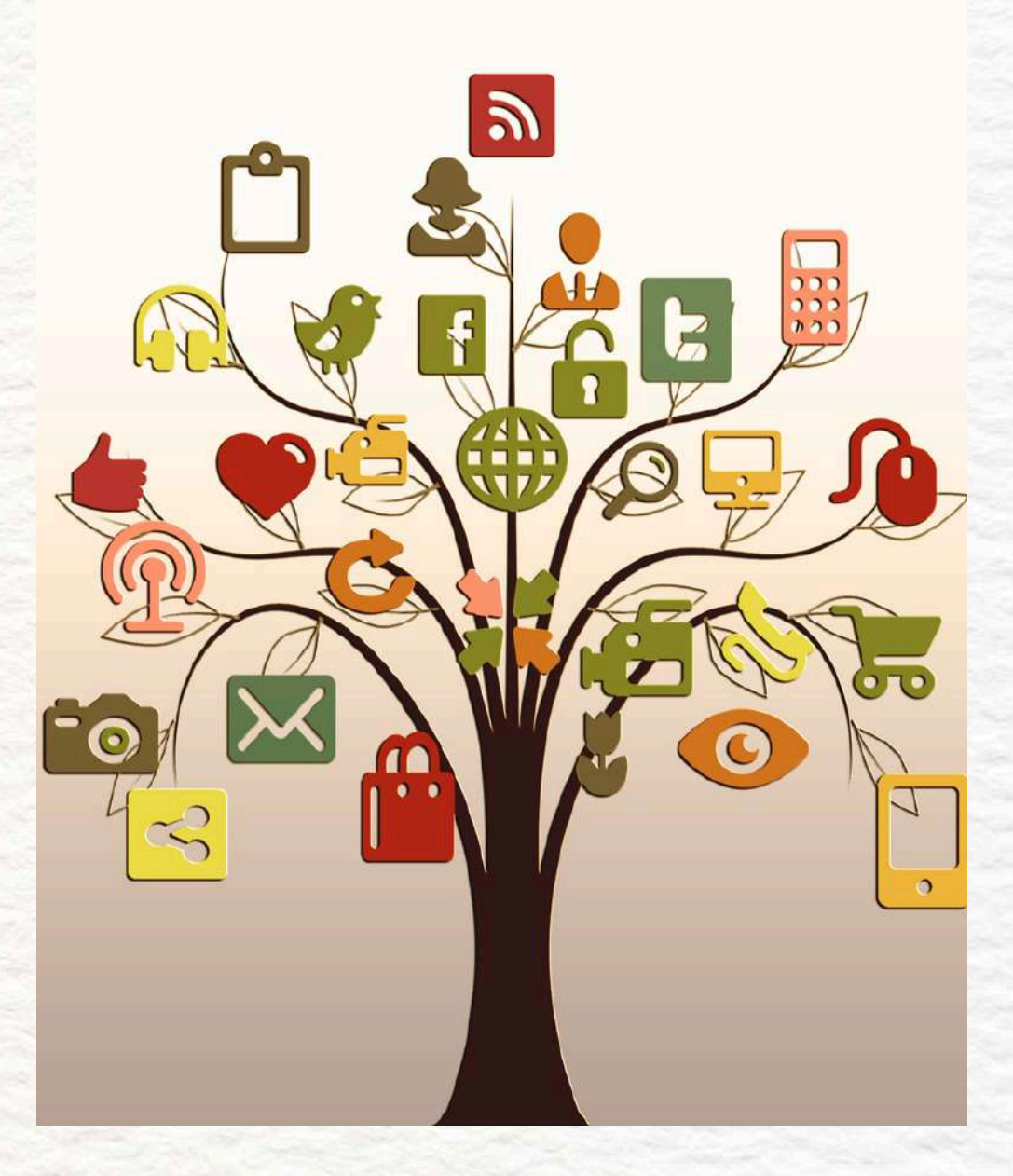

#### 81 of 130

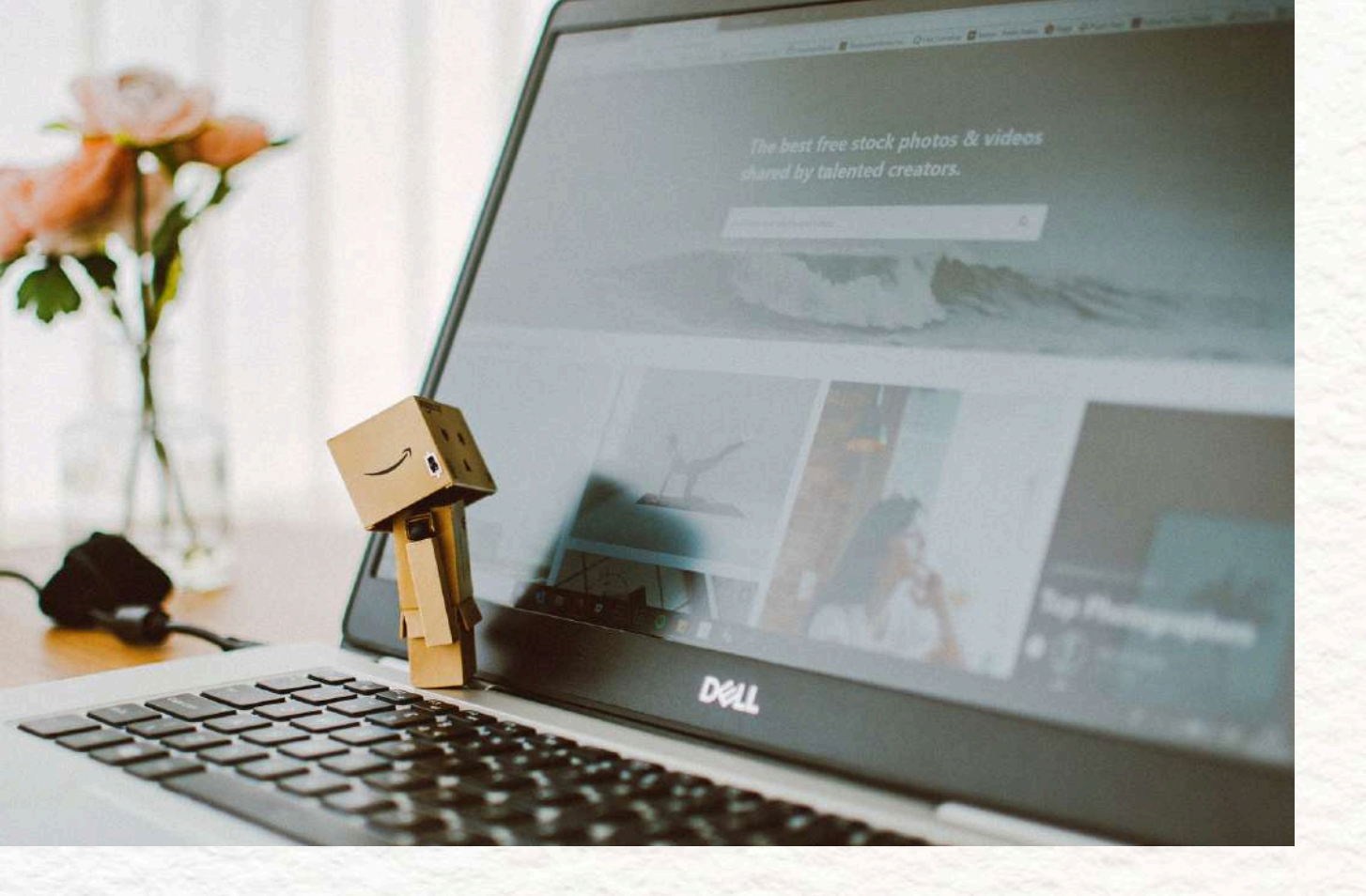

### 4.1 INFORMATION ARCHITECTURE

#### **BEST PRACTICE**

- Use clear, descriptive titles and subtitles to help users quickly understand which section of the page contains the information they're looking for.
- Ensure headings and subheadings are properly structured and marked in the code (e.g., <h1>, <h2>, etc.) so screen readers can interpret the hierarchy.
- Labels should always be visible and not used only as placeholders (placeholders disappear when the user types, making them inaccessible).

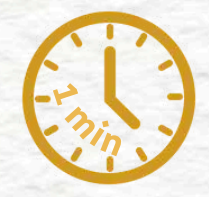

82 of 130 **PART 4 - NAVIGATION** 

### 4.1 INFORMATION ARCHITECTURE

MORE EXPLANATIONS

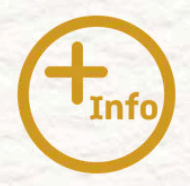

In order to display labels for input fields that would be visible at any time, see the following HTML form example:

> <div class="form-group"> <label for="email">Email Address</label> <input type="email" id="email" name="email" required /> </div>

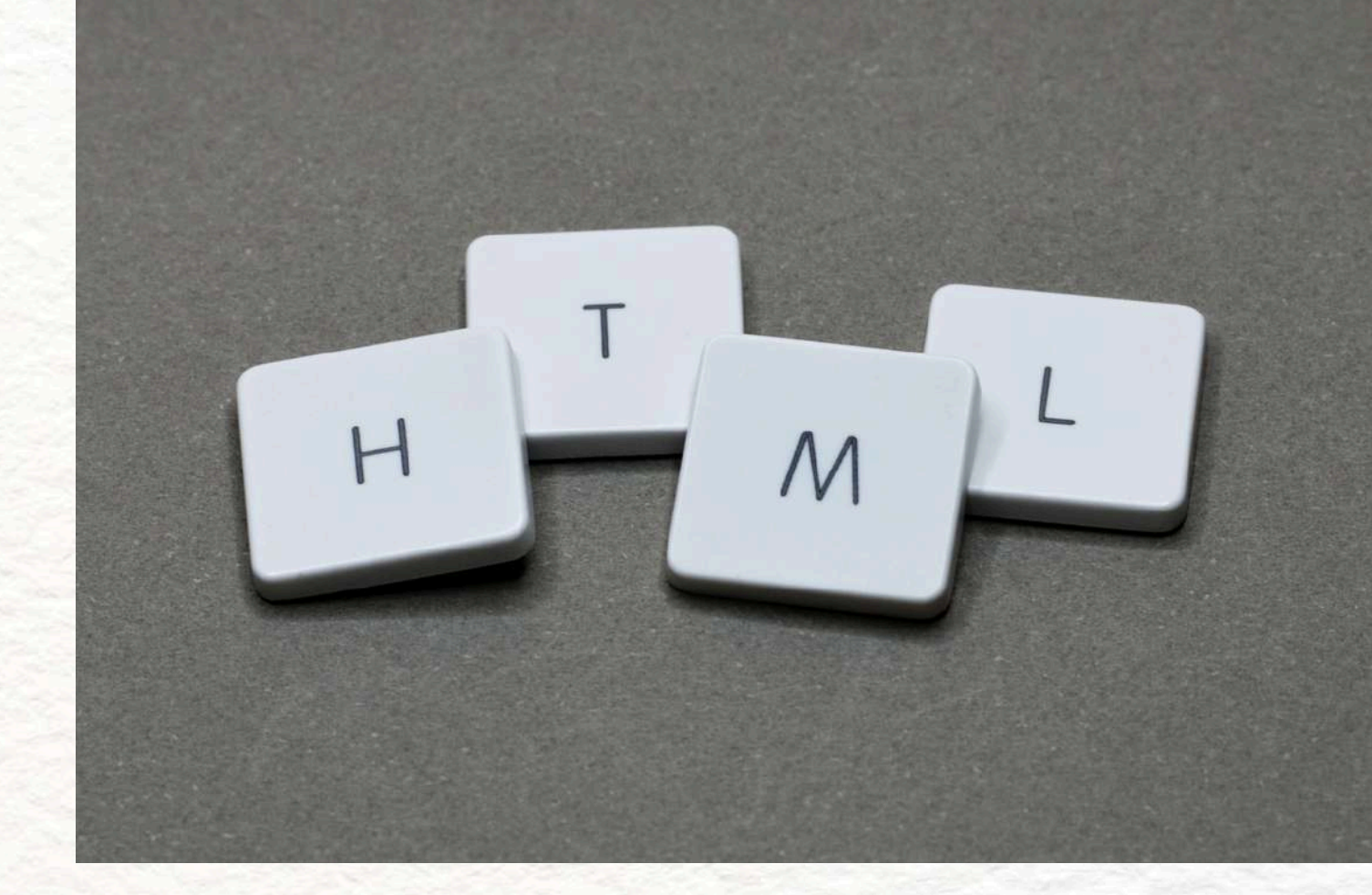

83 of 130

### **4.1 INFORMATION ARCHITECTURE**

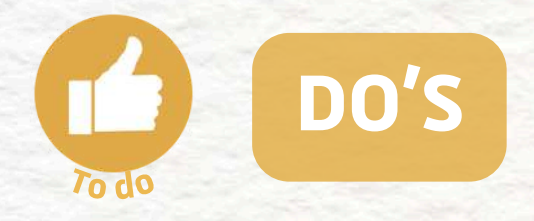

- Use semantic headings (<h1>, <h2>, etc.)
- Write clear, informative titles and labels
- Keep labels visible outside form fields

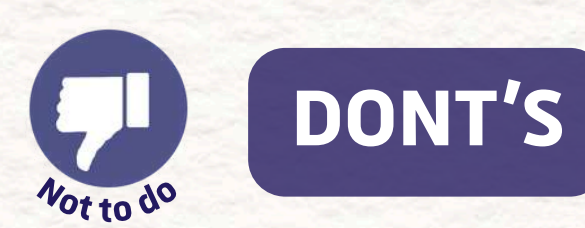

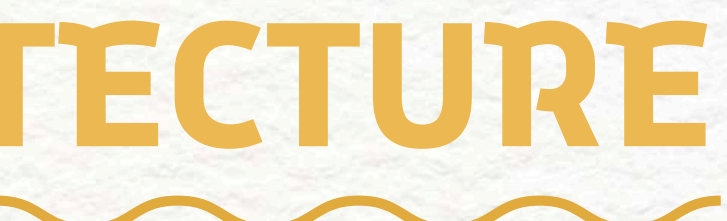

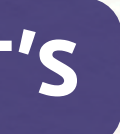

### Use styling only (e.g., <div class="bold">) • Use vague titles like "Section 1" or "Click here" Use placeholders that disappear on focus

#### 84 of 130

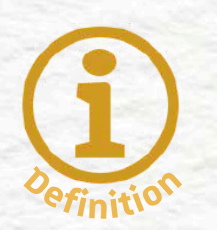

#### DEFINITION

"Code and interaction" in accessibility refers to how HTML, CSS, and JavaScript are written so that **interactive content is usable by everyone**—including people who rely on assistive technologies like screen readers, keyboard navigation, or motion-reduction settings.

It involves using **semantic elements**, writing **descriptive alternative text**, ensuring **keyboard operability**, and **respecting user preferences** for animations or interactions.

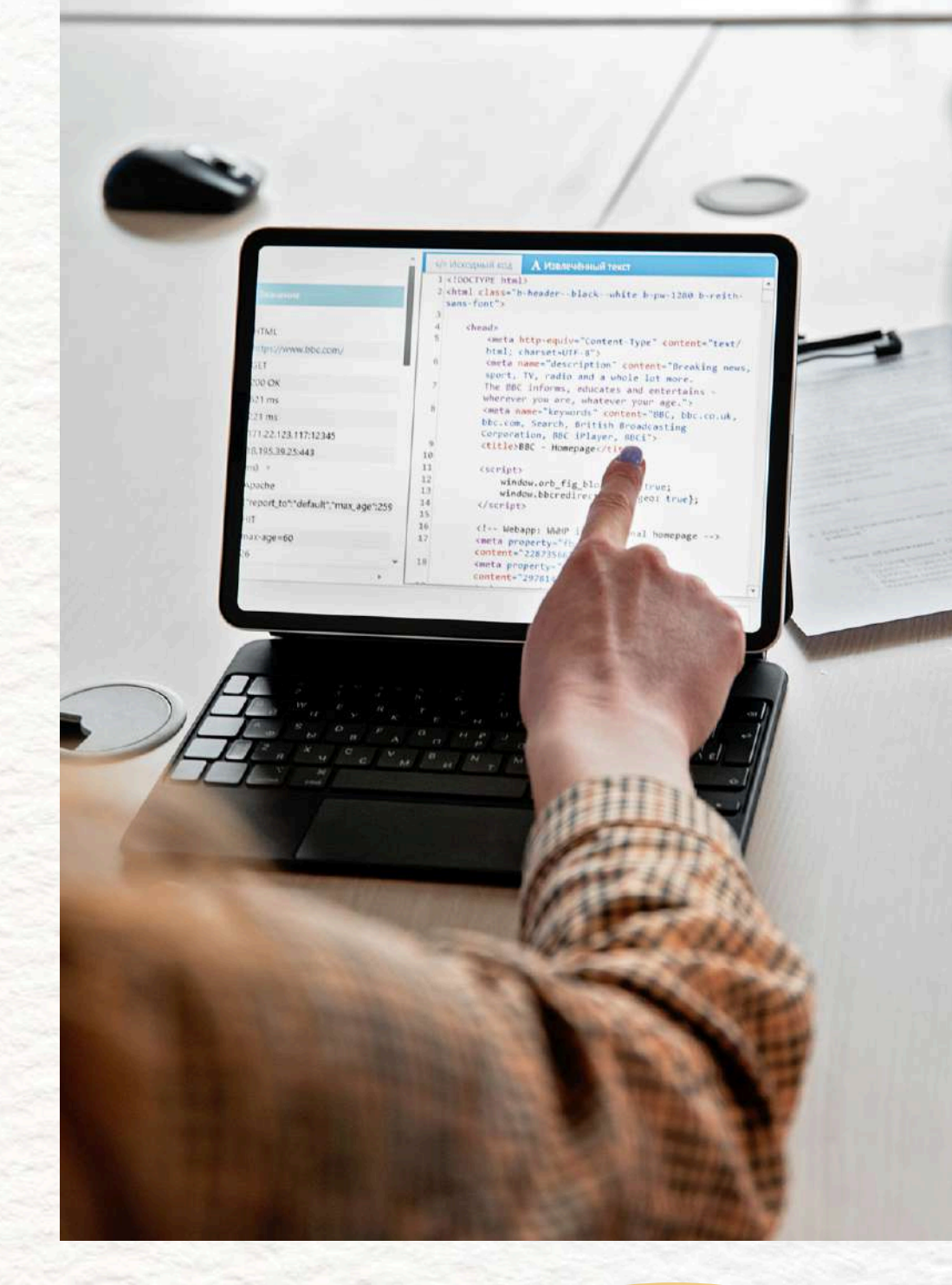

85 of 130 PART 4 - NAVIGATION

#### **BEST PRACTICE**

- Use semantic HTML to correctly define the type of each element (e.g., buttons, images).
- Provide meaningful alt text inside of the html elements tags and make sure that it describes what an image or button etc. does or represents.
- Ensure all functions can be used with a keyboard (e.g., by adding JavaScript listeners for the Enter key).
- For animations, use the prefers-reduced-motion CSS media query to let users reduce or turn off motion effects that could cause dizziness.

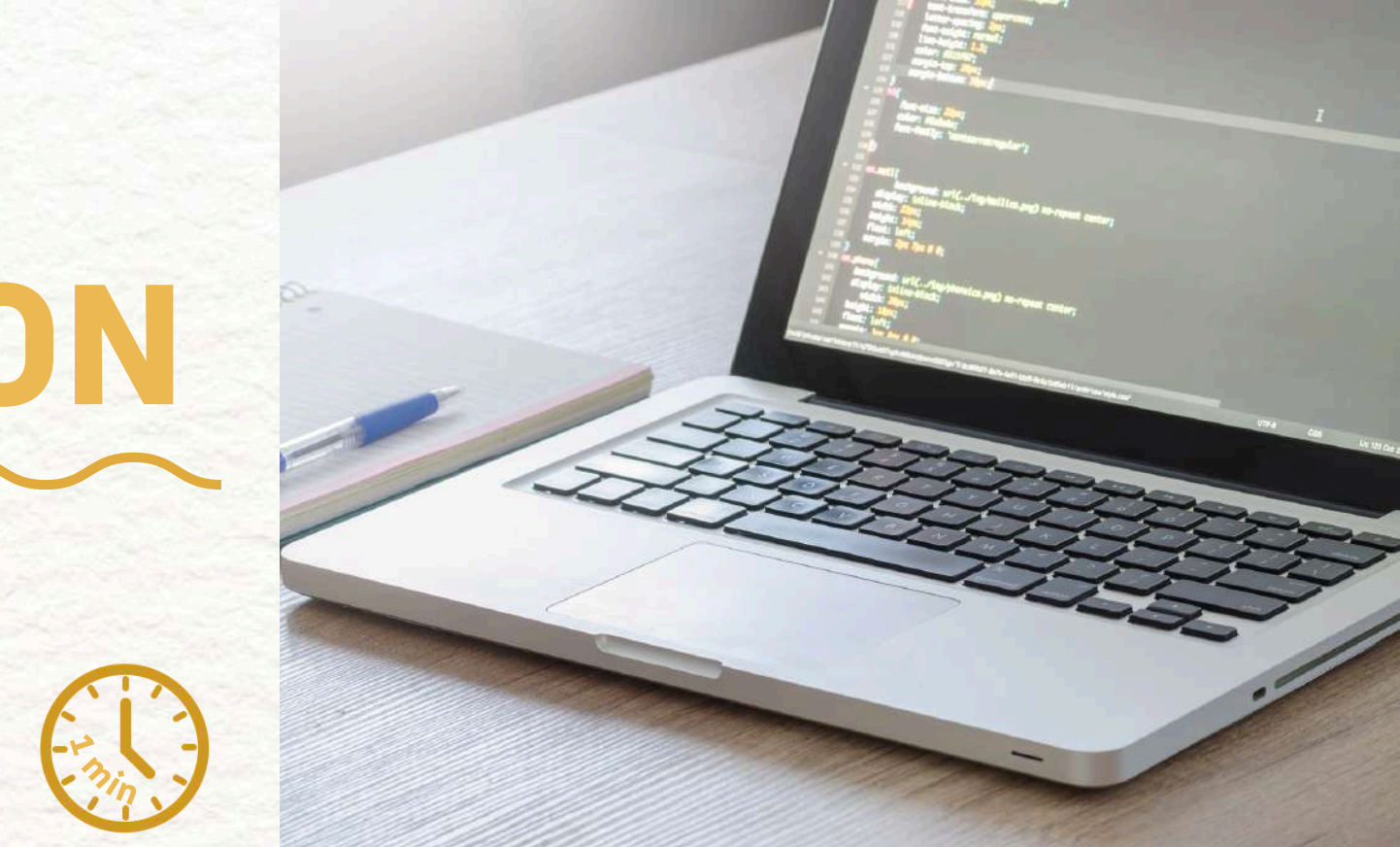

#### 86 of 130

#### MORE EXPLANATIONS

#### **Use Semantic HTML:**

Use elements like <button>, <nav>, <header>, <main>, <img> appropriately.

WCAG Ref: 1.3.1 Info and

<u>Relationships</u>

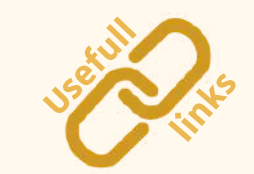

#### **Provide Meaningful Alt Text:**

All images must their purpose o icons in buttons "Search" for a n **WCAG Ref:** 1.1

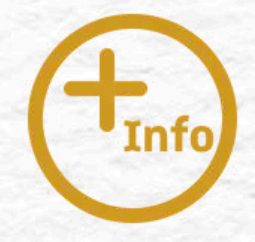

- All images must have alt attributes that describe
- their purpose or content. Functional images (like
- icons in buttons) must describe the action, e.g.,
- "Search" for a magnifying glass.
  - WCAG Ref: 1.1.1 Non-text Content

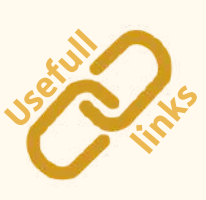

87 of 130 PART 4 - NAVIGATION

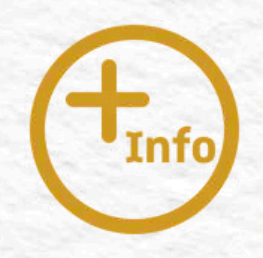

#### MORE EXPLANATIONS

#### **Reduce Motion Sensitivity:**

Use the CSS media query @media (prefersreduced-motion) to detect users who prefer minimal animations. This is useful for people with vestibular disorders who may feel dizzy from motion.

WCAG Ref: 2.3.3 Animation from

Interactions (AAA)

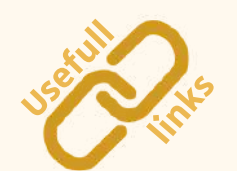

All functionality (menus, buttons, sliders, etc.) must be usable via keyboard alone. Common practices are: add Enter or Space key triggers in JavaScript. WCAG Ref: 2.1.1 Keyboard, 2.1.2 No Keyboard Trap

#### **Keyboard Operability:**

88 of 130

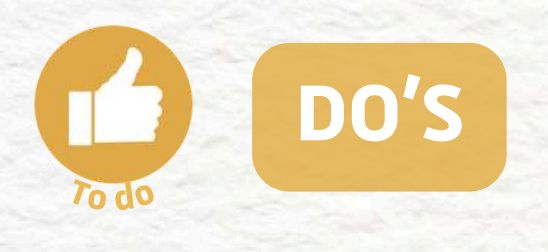

- Use <button> for clickable actions
- Provide descriptive alt text
- Support Enter/Space key in JS events
- Use @media (prefers-reduced-motion) in CSS

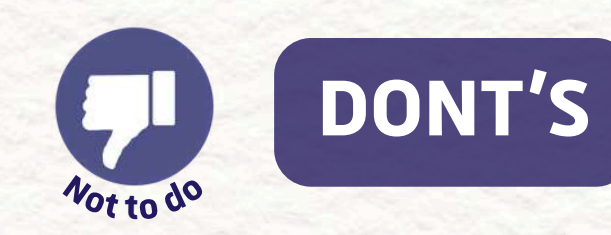

settings

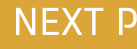

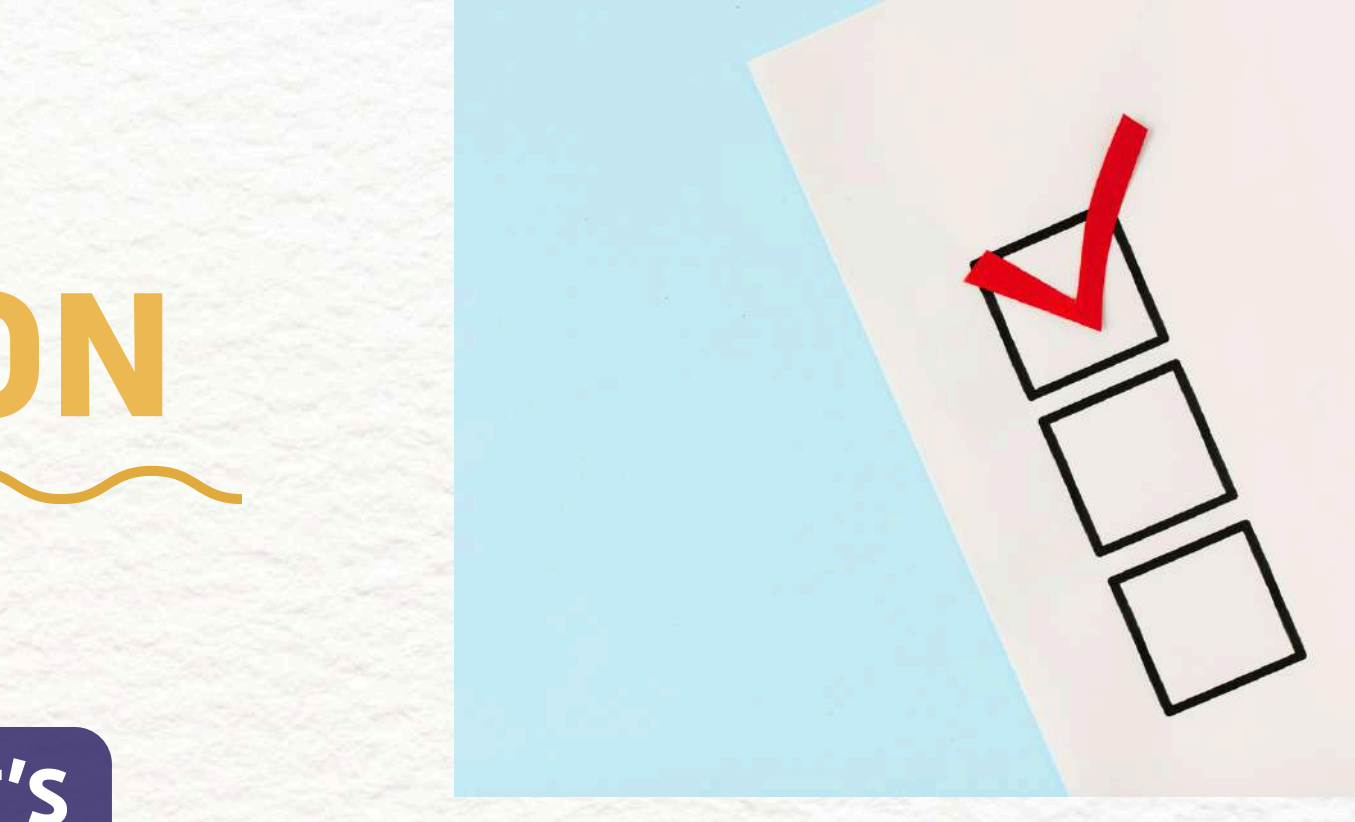

Use <div> or <span> with JavaScript only

Leave alt empty or generic (alt="image")

• Only rely on mouse click events

Force motion effects without respecting user

89 of 130

**PART 4 - NAVIGATION** 

NEXT PART: ORIENTATION AND WAYFINDING

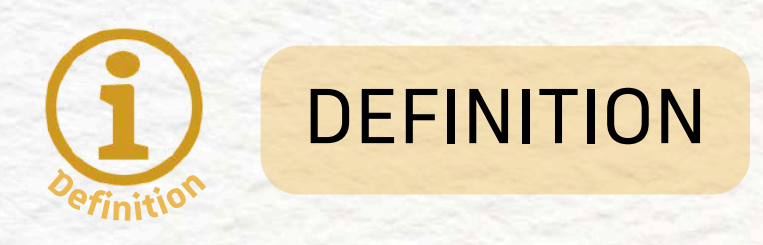

Orientation and wayfinding refer to the techniques used to help users **understand their location within a website** and **navigate it confidently**, especially when using assistive technologies like screen readers or keyboards.

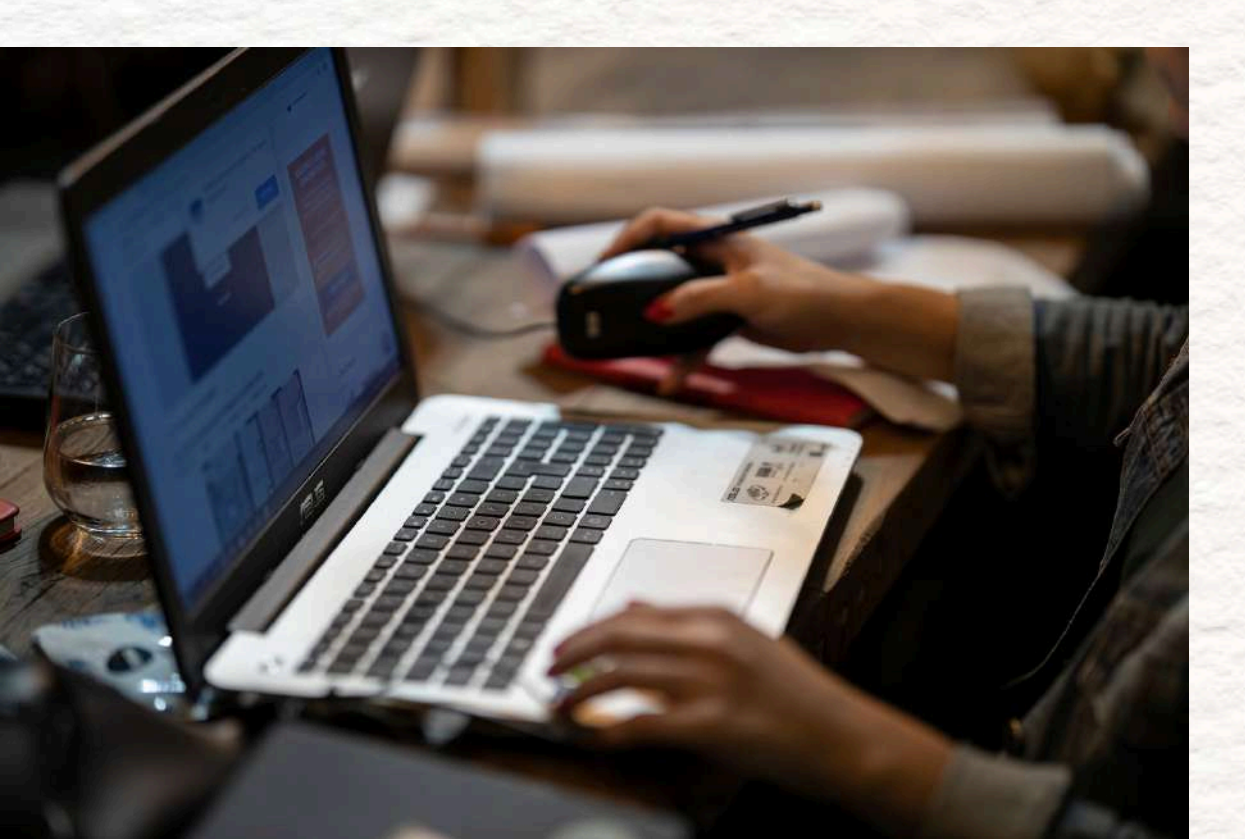

This includes features like **sitemaps**, **breadcrumb trails**, and a **logical tab/focus order**, which guide users through the site and reduce confusion or disorientation.

#### 90 of 130

#### **BEST PRACTICE**

- Help users understand where they are on the site by including a site map or breadcrumb navigation.
- Ensure the focus order (what's read or highlighted when using the keyboard) follows a logical path.

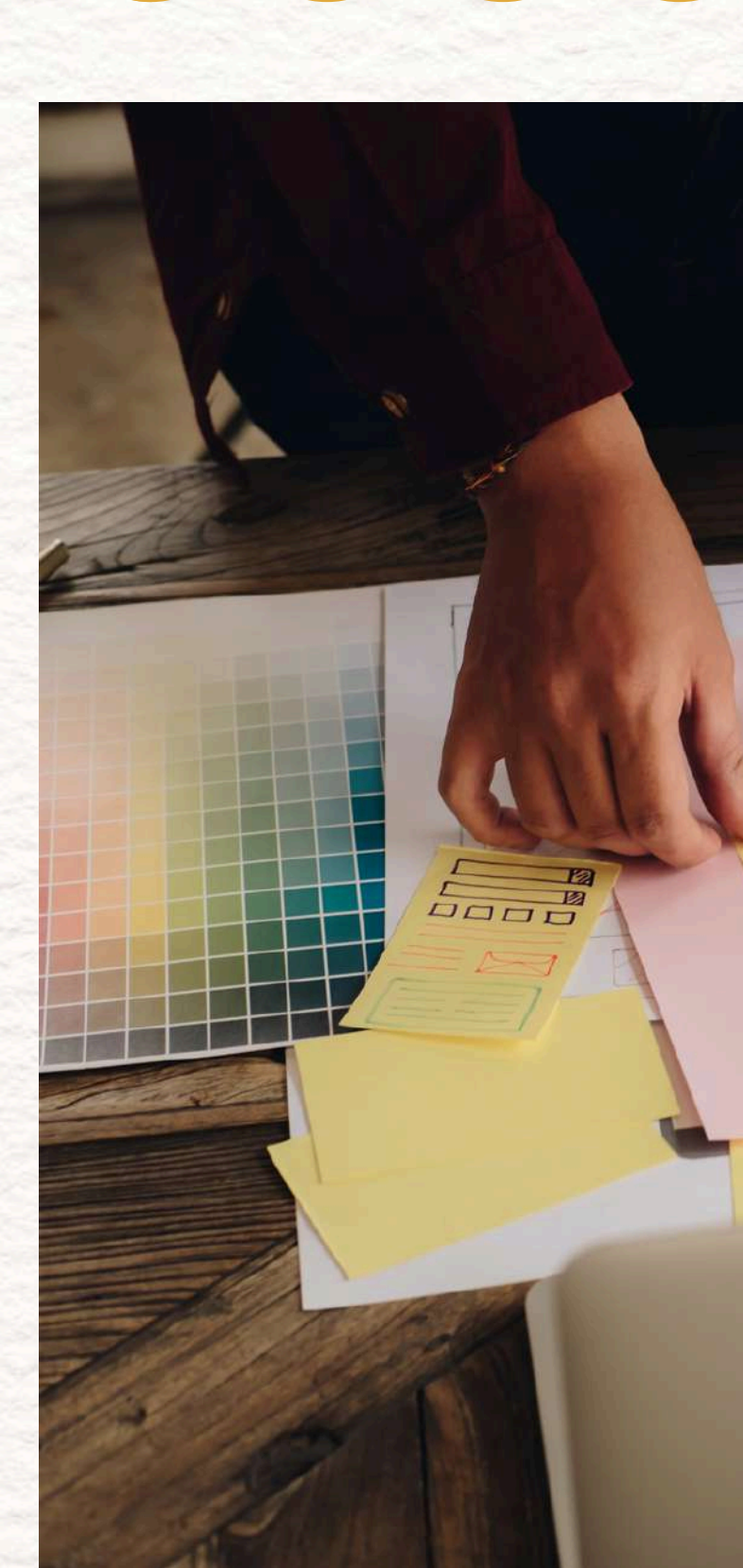

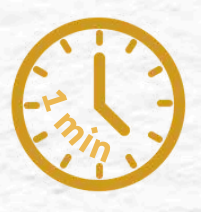

#### 91 of 130

Info

#### MORE EXPLANATIONS

#### **Logical Focus Order:**

Tab navigation should follow a **natural reading** order: headers, main content, forms, navigation, footer. Users should not be jumped around the page unexpectedly when using Tab or Shift+Tab. Make sure interactive elements (buttons, links, forms) are focusable and appear in sequence.

WCAG Ref: 2.4.3 Focus Order

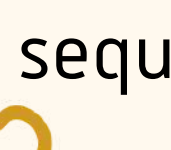

users.

#### **Site Map or Breadcrumbs:**

- Breadcrumbs show the user's path within the
- site structure (e.g., Home > Services >
- Accessibility). Find concrete example there:
  - Providing a breadcrumb trail

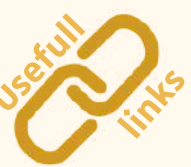

Sitemaps offer a complete overview of the site structure and help with orientation and backtracking—especially for screen reader

#### 92 of 130

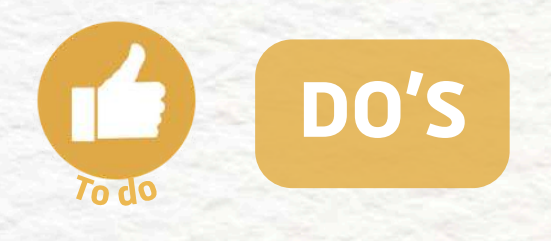

- Use breadcrumbs or visual indicators of location
- Include a logical focus path for keyboard users
- Test keyboard navigation with Tab and Shift+Tab
- Use HTML5 landmarks (<main>, <nav>) to aid structure

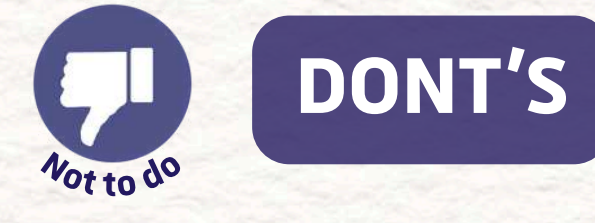

- - semantics

NEXT PART: BYPASS REPEATED CONTENT

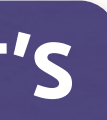

• Leave users guessing where they are

• Let the focus jump randomly across elements

Assume everyone is using a mouse

Structure pages with only <div> and no

93 of 130

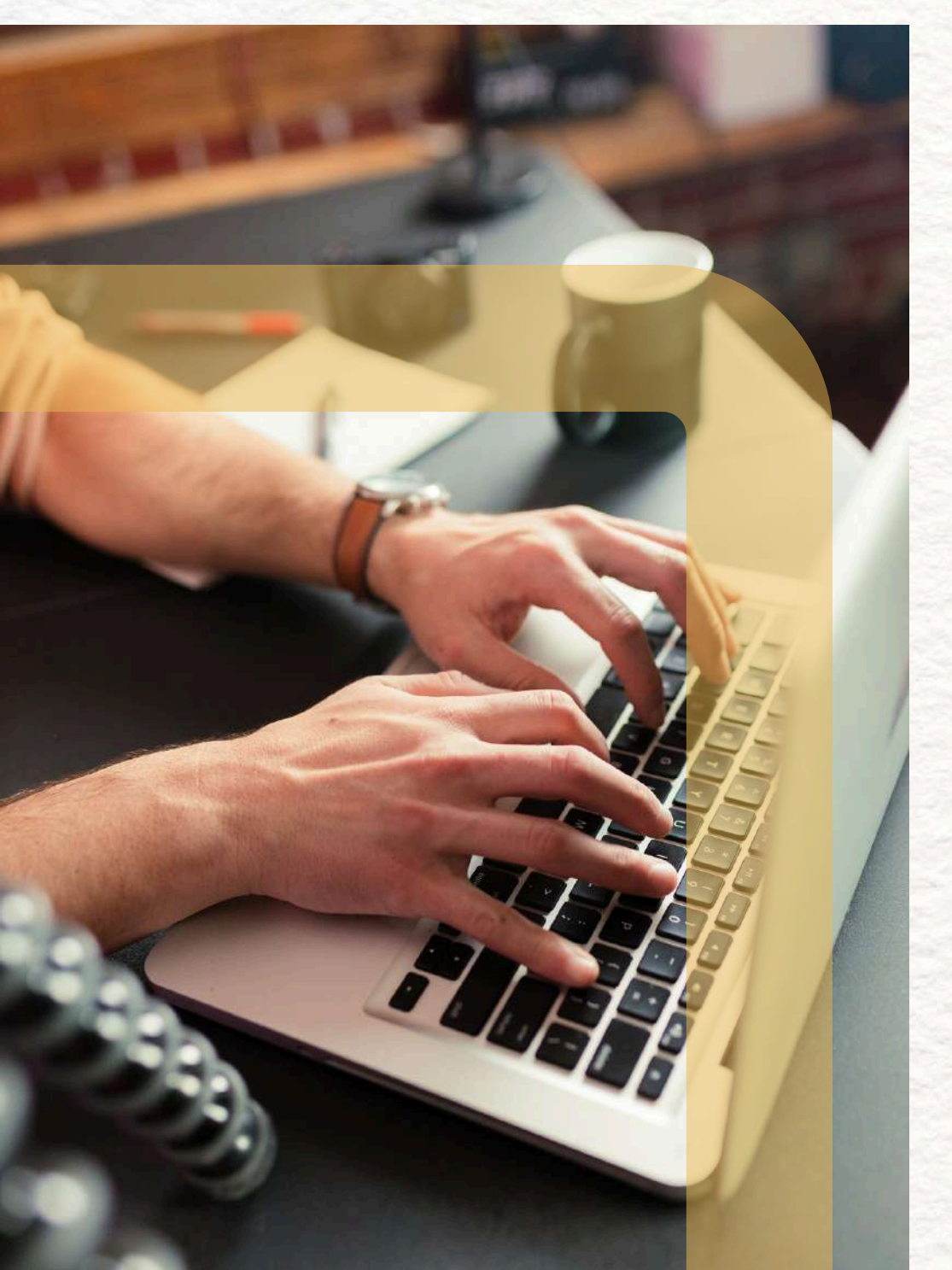

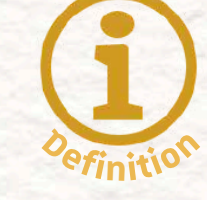

DEFINITION

Bypassing repeated content means giving users a way to **skip over content that appears on every page**, such as navigation menus or headers, so they can jump directly to the **main content**. This is especially important for users who rely on **screen readers** or **keyboard navigation**, as they otherwise have to move through the same content again and again on each page.

#### 94 of 130

**BEST PRACTICE** 

- Enable users to skip over repeated content, like navigation menus.
  - Add a "Skip to main content" link at the top of the page.
  - Clearly identify bypass blocks using visible skip links or ARIA landmarks (like role="navigation").

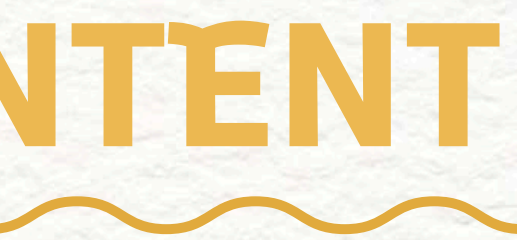

content

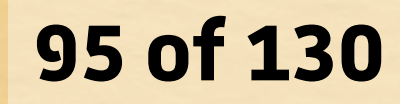

**MORE EXPLANATIONS** 

#### **Skip to Main Content Link:**

This is a hidden (but accessible) link at the top of the page that becomes visible when focused via keyboard. It allows keyboard users to jump directly to the main section, avoiding repeated navigation.

WCAG Ref: 2.4.1 Bypass Blocks

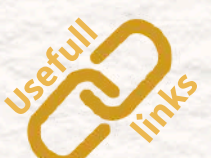

to main content</a> </main>

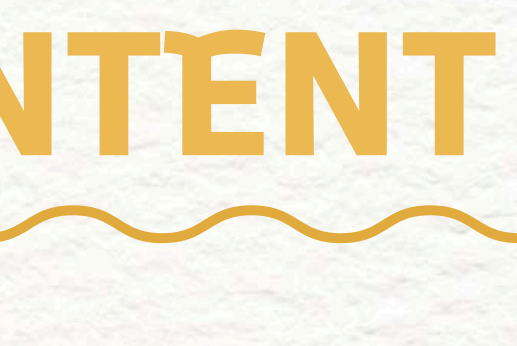

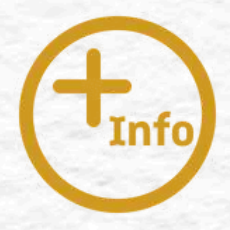

#### **HTML example**

- <a href="#main-content" class="skip-link">Skip</a>

  - <!-- Later in the page -->
  - <main id="main-content">
  - <!-- Page content here -->

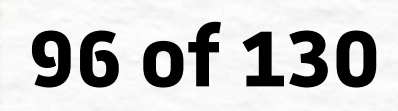

#### MORE EXPLANATIONS

**Use ARIA Landmarks or Semantic Elements** 

Tag content areas with landmarks like <nav>, <main>, <header>, <footer> or use role="navigation", role="main". These help screen readers understand the layout and offer quick region navigation.

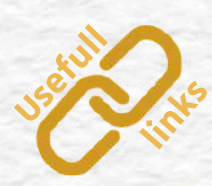

WCAG Ref: 1.3.1 Info and Relationships

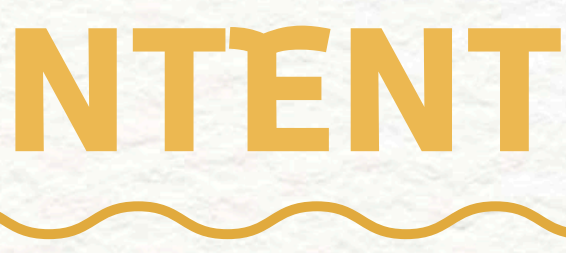

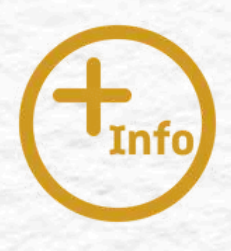

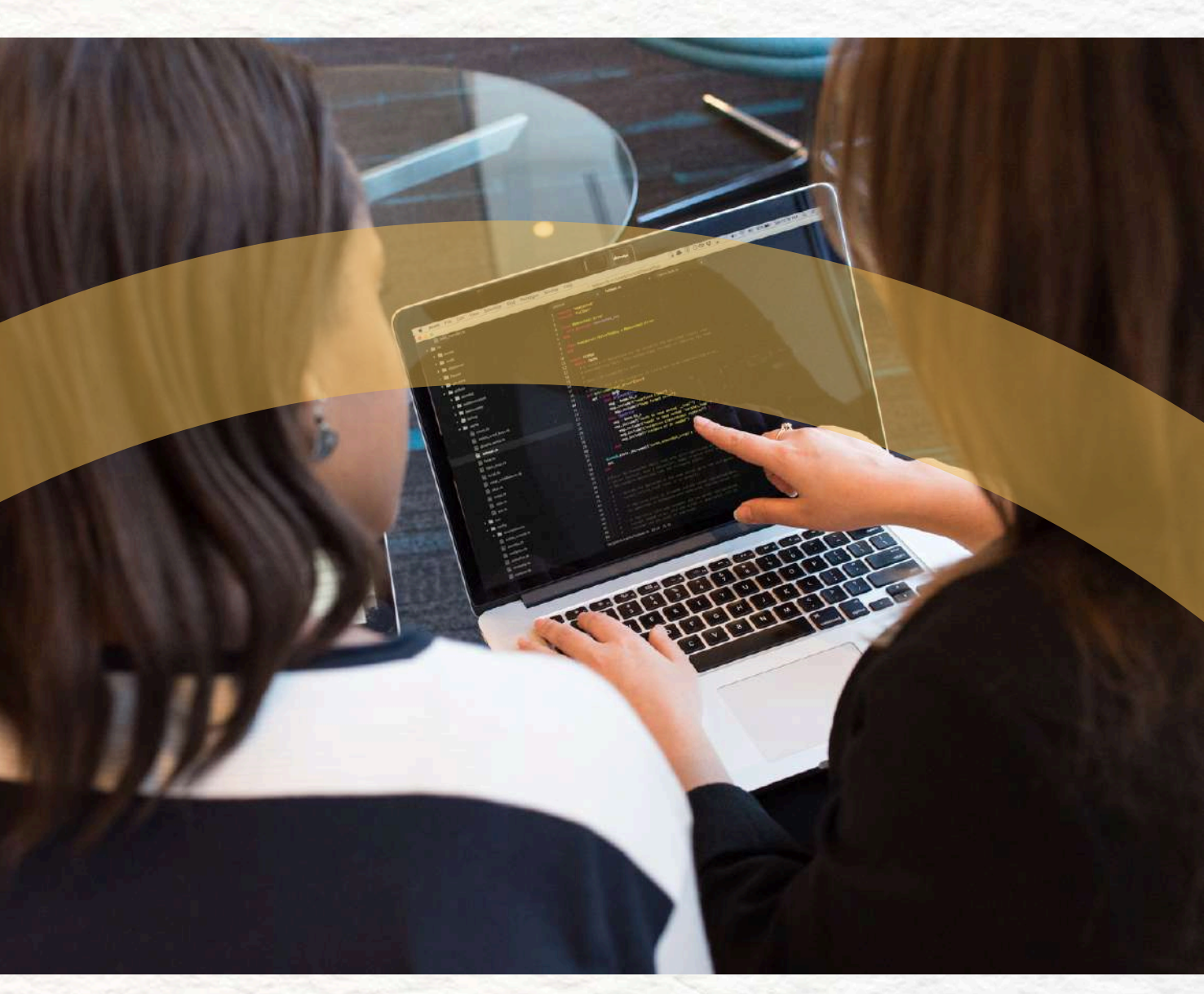

#### 97 of 130

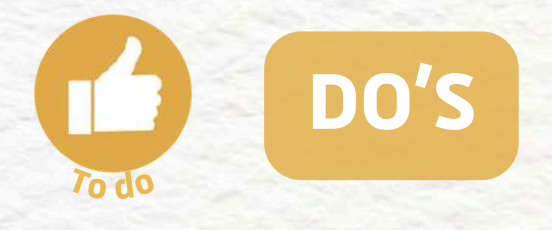

- Add a "Skip to main content" link
- Use HTML5 elements or ARIA roles for regions
- Make skip links visible on keyboard focus
- Test your pages using keyboard-only

navigation

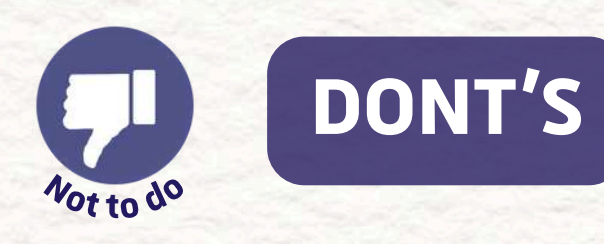

- Force users to tab through the entire nav
  - menu every time
- Only use <div>s with no meaningful structure
- Hide them completely or make them
  - unreachable
- Assume users can always use a mouse

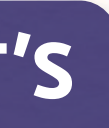

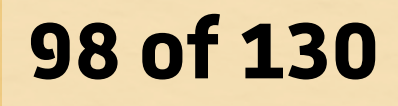

### 4.5 LINK PURPOSE AND CLARITY

#### **BEST PRACTICE**

• All links should clearly describe what will happen when clicked.

• Example: Instead of "Click here," use "Apply to the program" or "Go to application form."

 Ensure links make sense both visually and when read out of context (screen readers often read links independently).

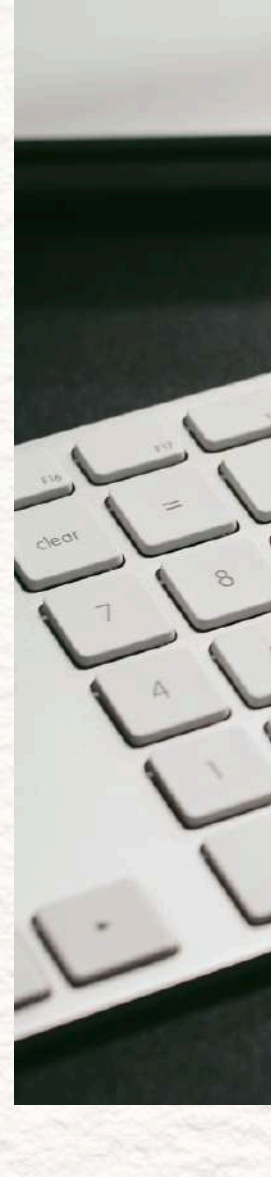

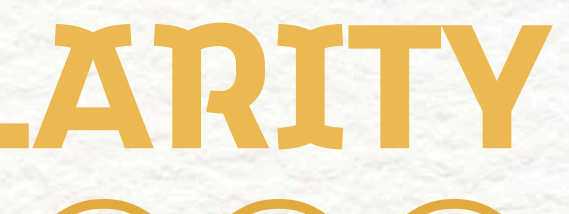

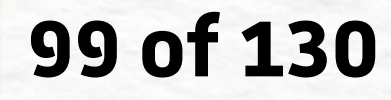

### **4.5 LINK PURPOSE AND CLARITY**

MORE EXPLANATIONS

#### **Descriptive Link Text**

Avoid generic phrases like "Click here," "More," or "Read this." Instead, use text that describes the action or destination of the link, e.g., "Download the syllabus," "Register for the workshop." WCAG Ref: 2.4.4 Link Purpose (In Context),

<u>2.4.9 Link Purpose (Link Only) (AAA)</u>

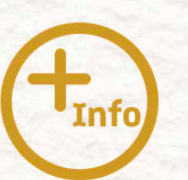

### Links Should Be Understandable on Their Own Users with screen readers often navigate by tabbing through links only. If a link says "here" or "this," it becomes meaningless in isolation. Instead, provide enough context within the link

text itself.

#### 100 of 130

### **4.5 LINK PURPOSE AND CLARITY**

**MORE EXPLANATIONS** 

#### **Contextual Clarity:**

If link text is part of a sentence, ensure that it still makes sense when scanned or read out by assistive tech. You can add extra information using visually hidden text if needed.

<a href="/apply"> program</span> </a>

Info

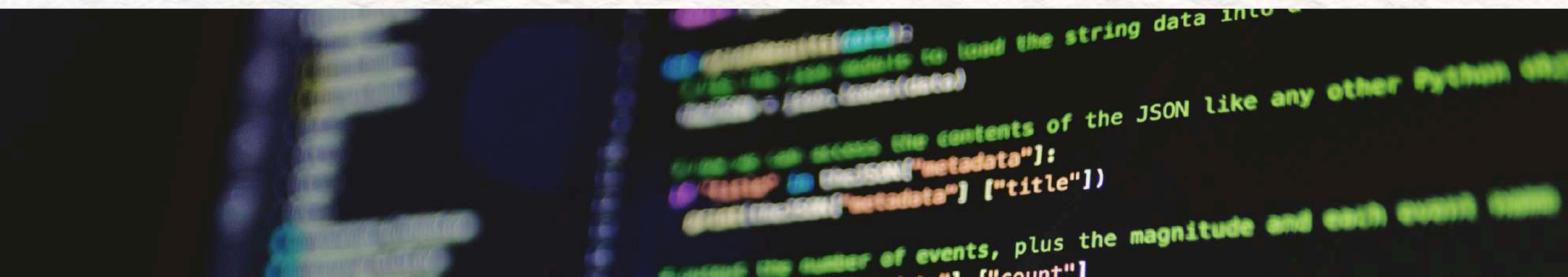

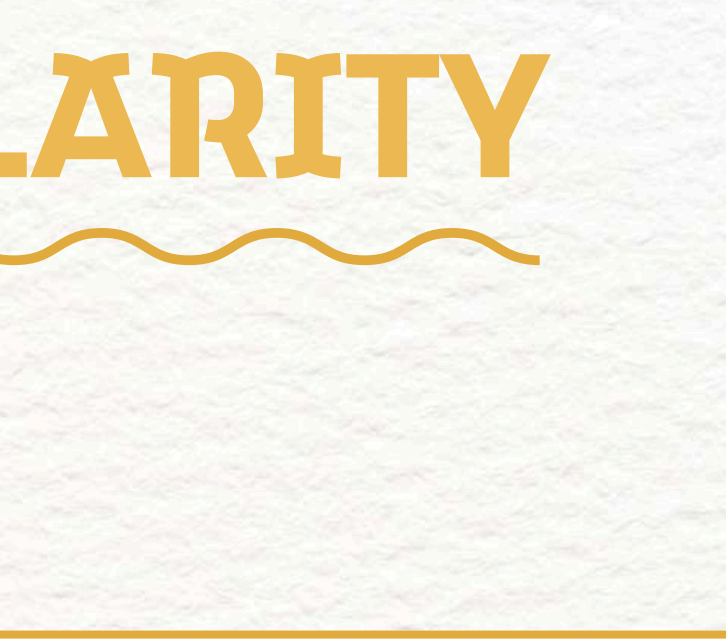

#### **HTML example**

- Apply <span class="sr-only">to the master's

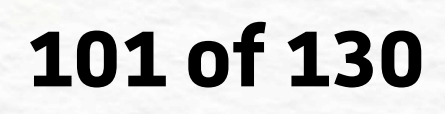

### **4.5 LINK PURPOSE AND CLARITY**

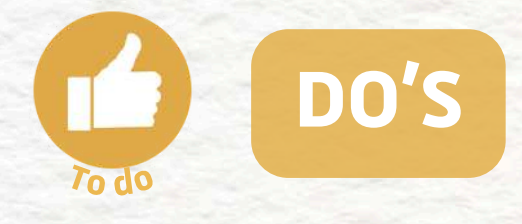

- Use links like "Apply to the program"
- Make sure each link makes sense on its own
- Use hidden text to add screen reader context
- Test your links with a screen reader or by

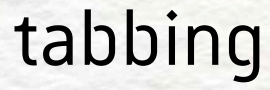

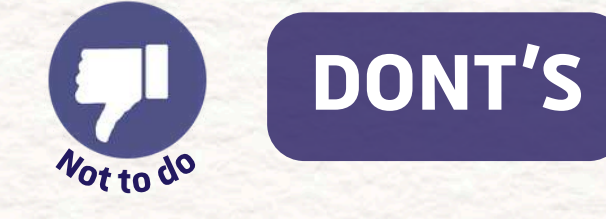

- Use "Click here" or "More" with no context
- Use "Click here" or "More" with no context
- Add long, repetitive link labels
- Ignore how links sound when isolated

NEXT PART: MULTIPLE NAVIGATION PATHS

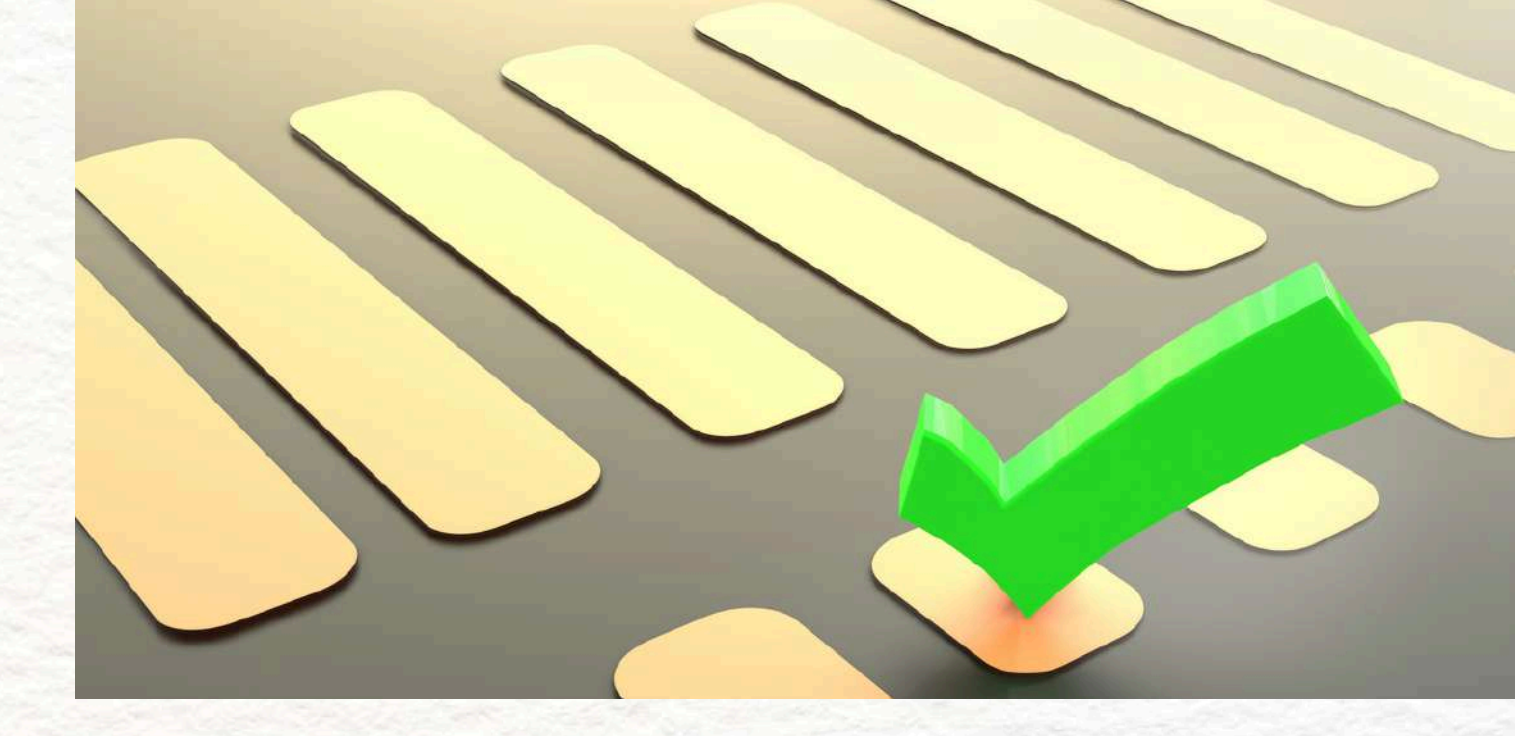

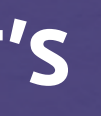

#### 102 of 130

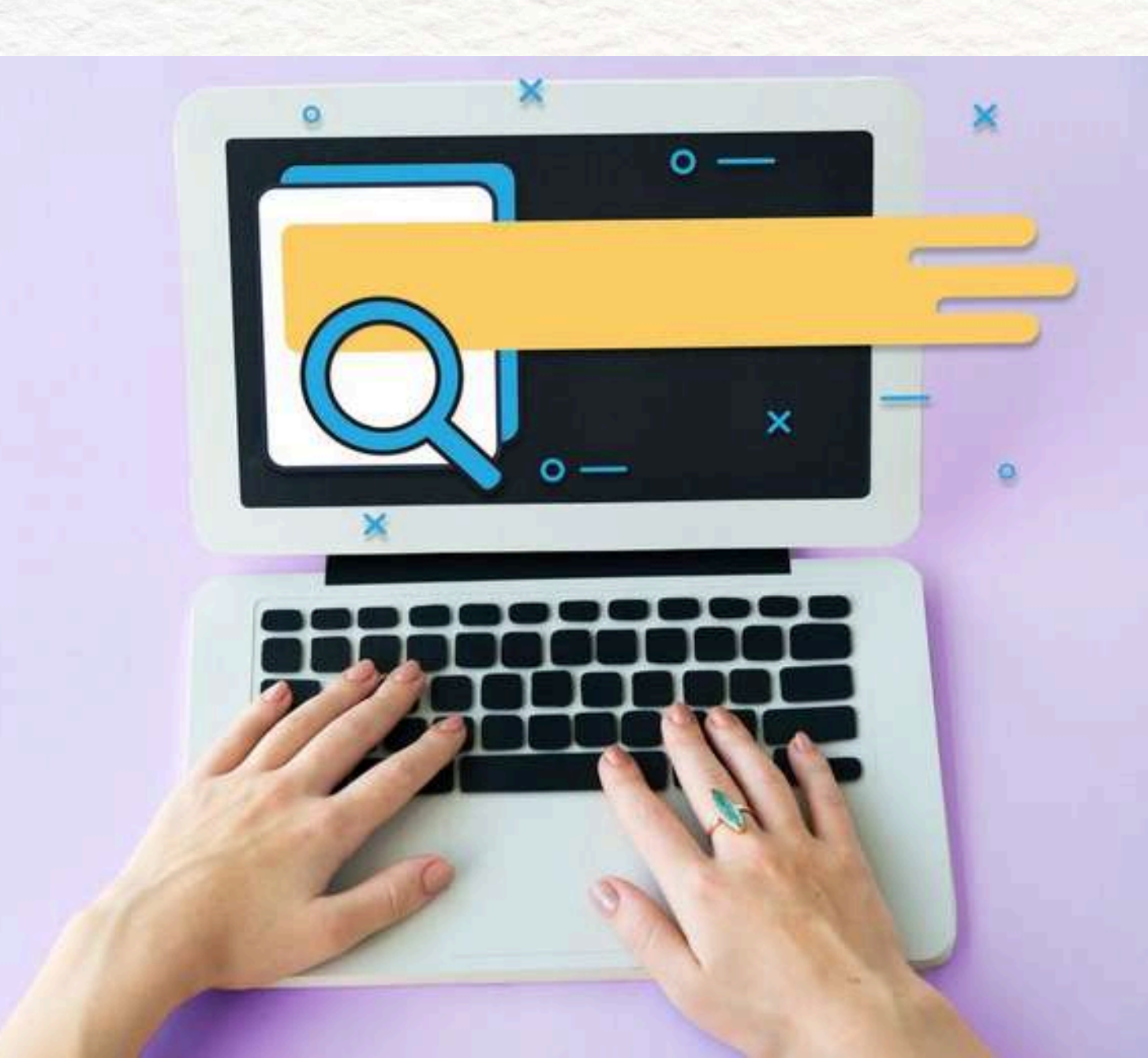

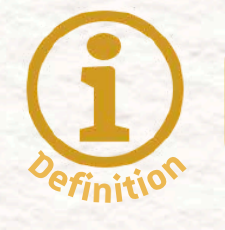

DEFINITION

Multiple navigation paths refer to the practice of providing users with **more than one way to access the same content or page** within a website. This might include using a top navigation menu, in-page links, search functionality, or CTAs (Calls to Action) across different sections.

#### 103 of 130

#### **BEST PRACTICE**

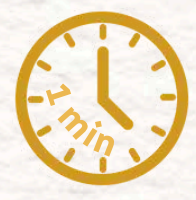

Let users reach the same content in more than one way.

**Example:** Users should be able to find the "Programs" page through the top menu, a CTA on the homepage, or a link in the footer.

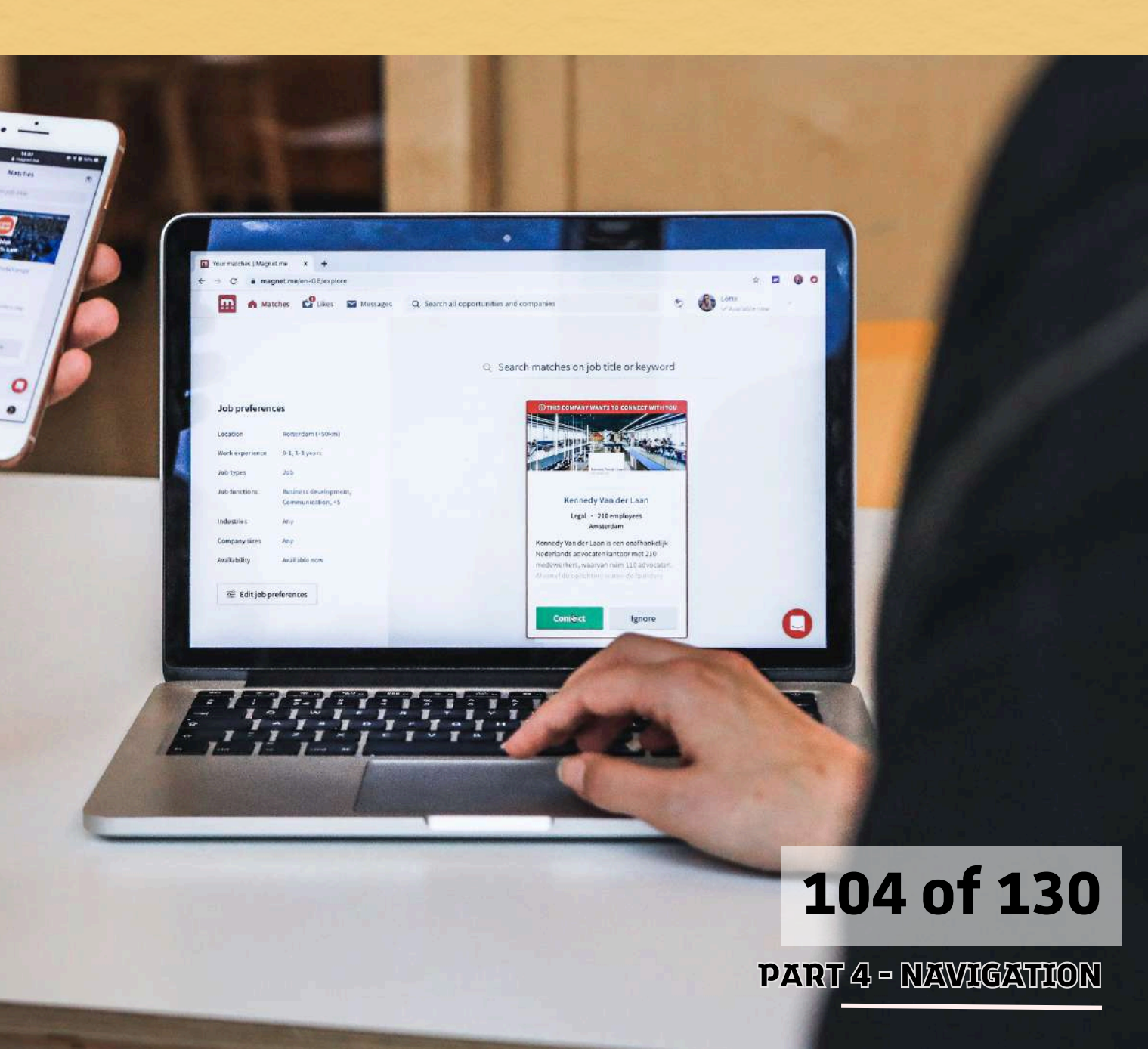

#### **MORE EXPLANATIONS**

#### Make Search Available

For large websites, a search function acts as an additional path and supports people with cognitive or memory-related disabilities who may struggle with navigation structures.

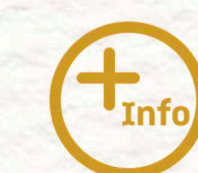

#### **Provide Redundant Navigation Options**

The same destination should be available from multiple points: links, Search functionality prefer a different interaction method. WCAG Ref: 2.4.5 Multiple Ways

- Main menu, Homepage sections or CTAs, Footer
- This supports users who might miss one path or

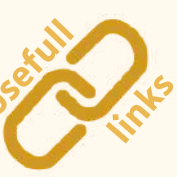

105 of 130

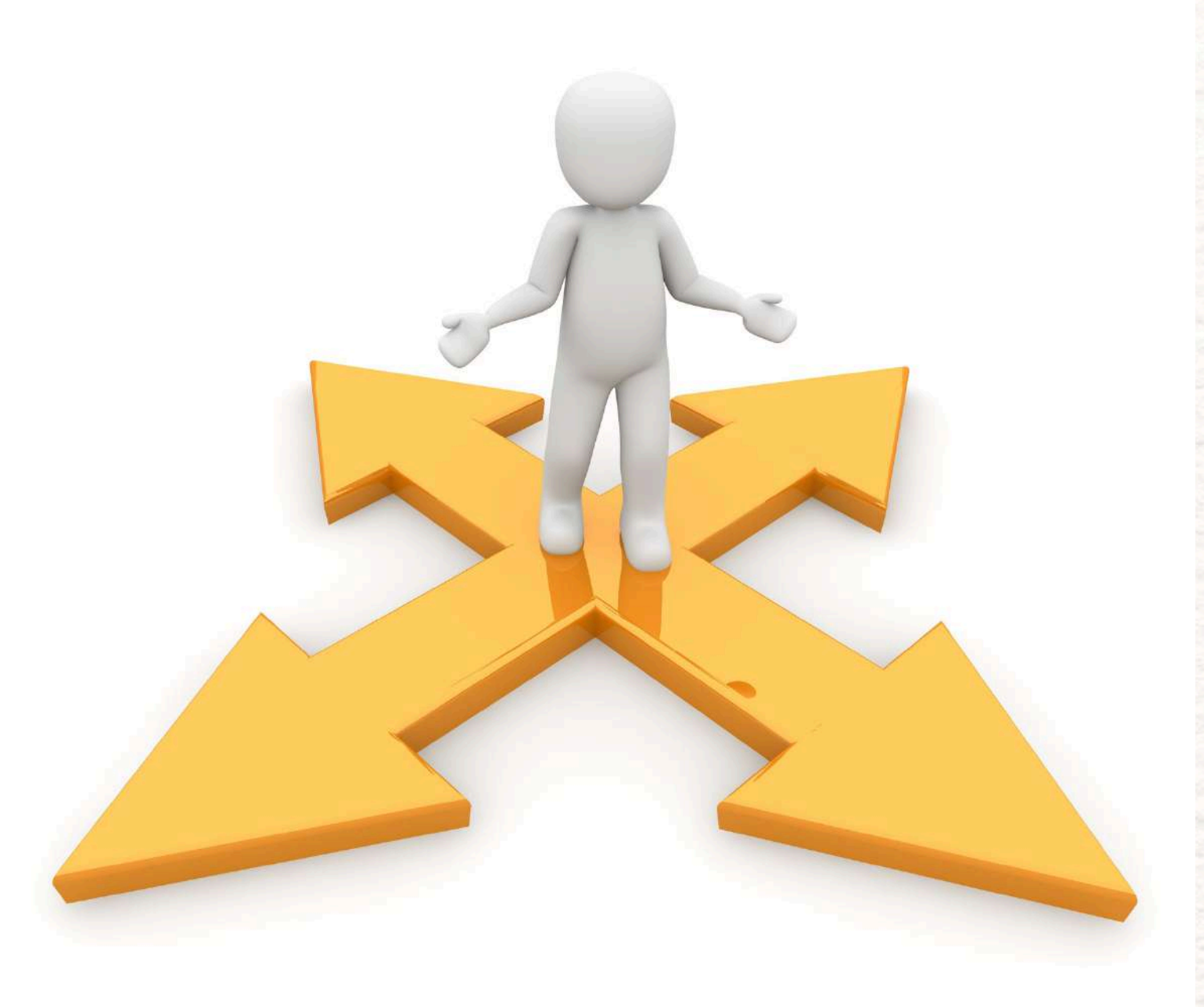

**MORE EXPLANATIONS** 

**Consistency Matters** Use consistent link text and headings across these paths so users can recognize they lead to the same place.

For example, "Programs," "View Programs," or "Our Courses" should clearly reference the same section if they go to the same destination.

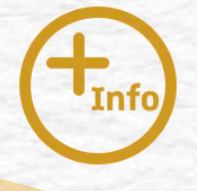

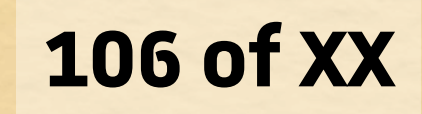

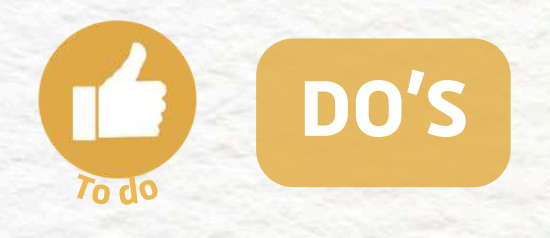

- Offer multiple paths to key pages (menu, CTA, footer)
- Label navigation items consistently
- Include a search bar for quick access
- Test navigation with different user journeys

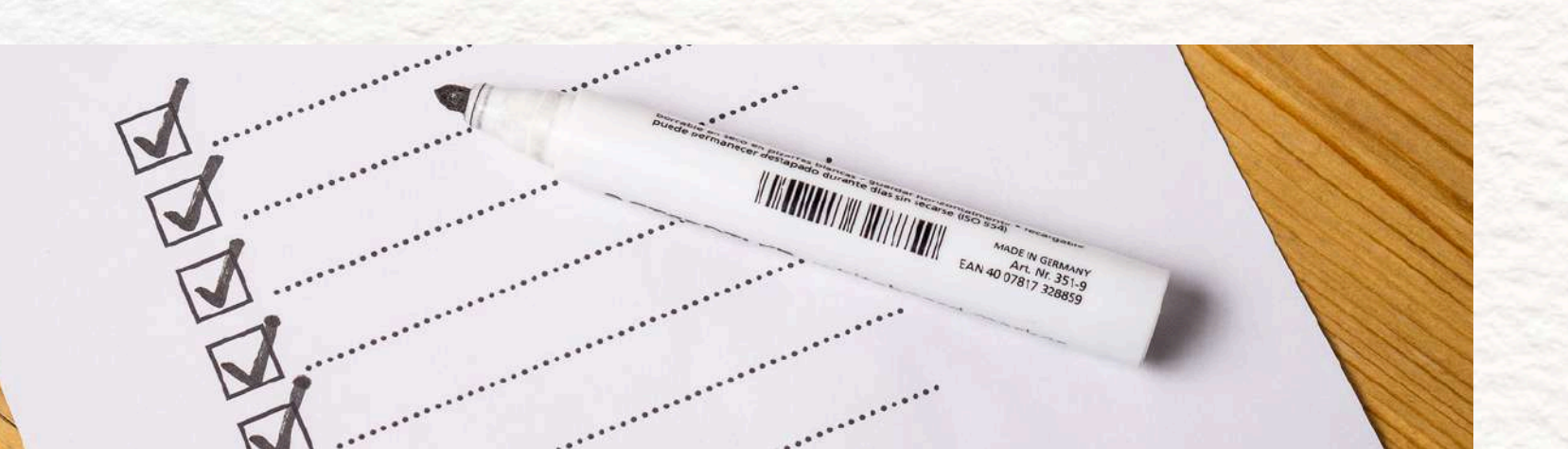

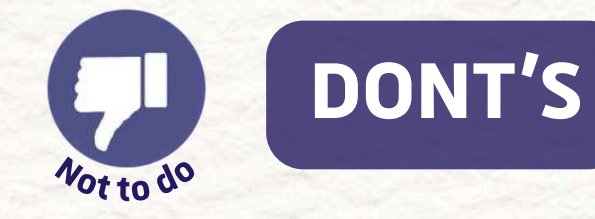

- info
- users
- time

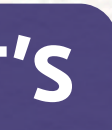

Force users to rely on only one method to find

Use vague or inconsistent terms that confuse

• Expect users to dig through the site tree every

Assume everyone navigates the same way

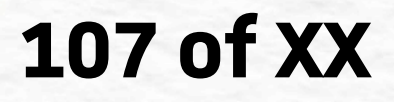

**PART 4 - NAVIGATION** 

NEXT CHAPTER: ERROR MANAGEMEN

# ERROR MANAGEMENT

#### QUICK TABLE OF CONTENTS

- 1. <u>Clear and specific error messages</u>
- 2. Immediate feedback during interaction
- 3. Focus on the first error field
- 4. <u>Screen reader compatibility</u>
- 5. <u>Preserve input data</u>
- 6. <u>Visual and textual error cues</u>
- 7. <u>Helpful suggestions</u>
- 8.<u>Useful tools</u>

#### **CHAPTER 4: NAVIGATION**

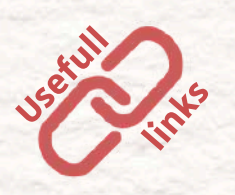

Indicates the usefull links to get to know more about the subject

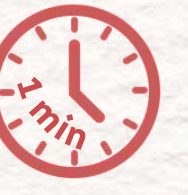

Indicates an easy / fast to read list

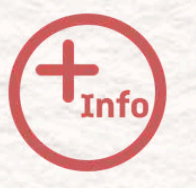

Indicates a more detailed text

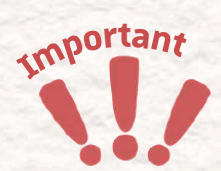

Indicates an important information

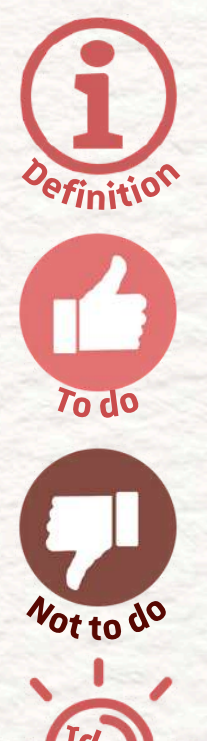

Indicates a definition

Indicates the good ways of doing it

Indicates the bad ways

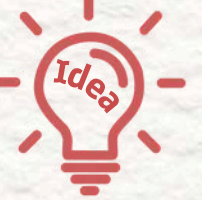

of doing it

Indicates the tips and tricks we provide
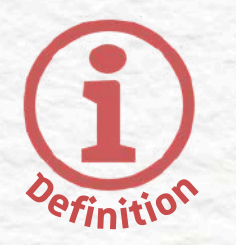

# DEFINITION

Error management refers to the way a website or app helps users identify, understand, and fix mistakes they make, especially in forms. An accessible error system ensures that everyone, including people with disabilities, can complete tasks without confusion, frustration, or having to start over.

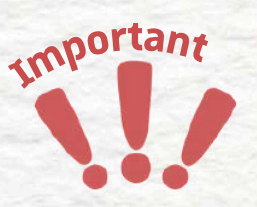

### WHY IT IS IMPORTANT

Forms are everywhere online: sign-ups, checkouts, contact pages... and errors are bound to happen. How we handle these errors can be the difference between a smooth experience and someone giving up completely.

# 109 of 130

# GOOD ERROR MANAGEMENT

- Helps everyone complete tasks independently
- Builds trust in your website or service
- Complies with accessibility guidelines

(for example : <u>WCAG 3</u>)

# **BAD ERROR DESIGN**

- Excludes users with disabilities
- Causes stress and confusion
- Wastes time, especially if data is lost
- Makes users feel like they
  - are the problem

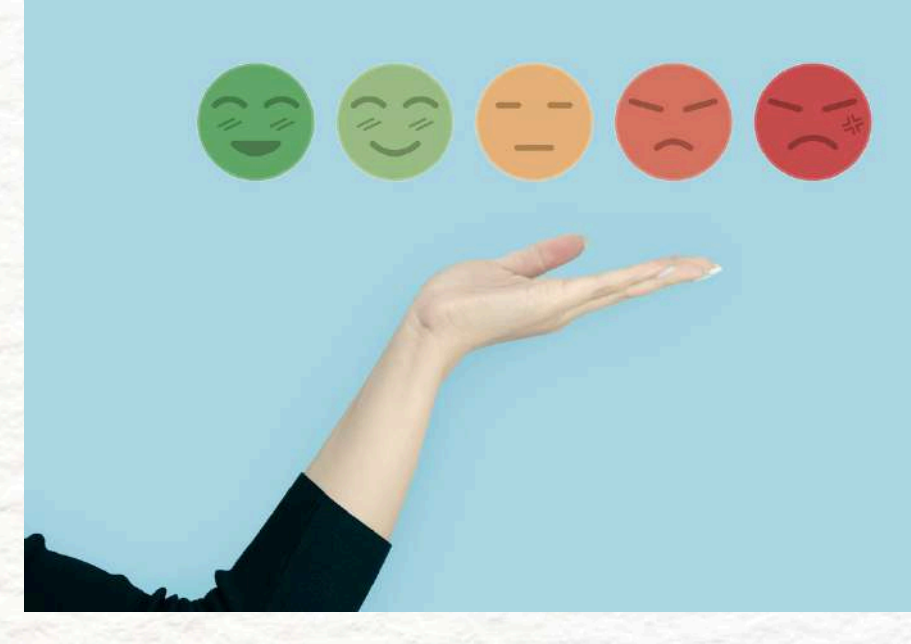

# 110 of 130

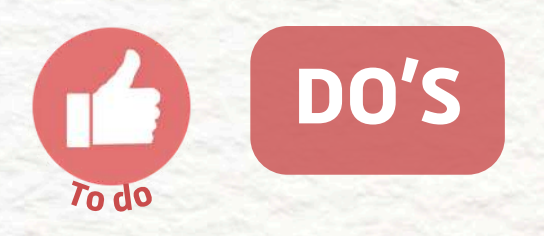

- Write error messages that are clear, specific, and helpful
- Show errors while the user interacts with the form, not after submitting
- Automatically focus on the first error field to guide keyboard users
- Make error messages screen reader-compatible
- Preserve user input when an error occurs
- Use textual descriptions alongside visual cues (color, icons)
- Give precise instructions to help users fix their mistakes

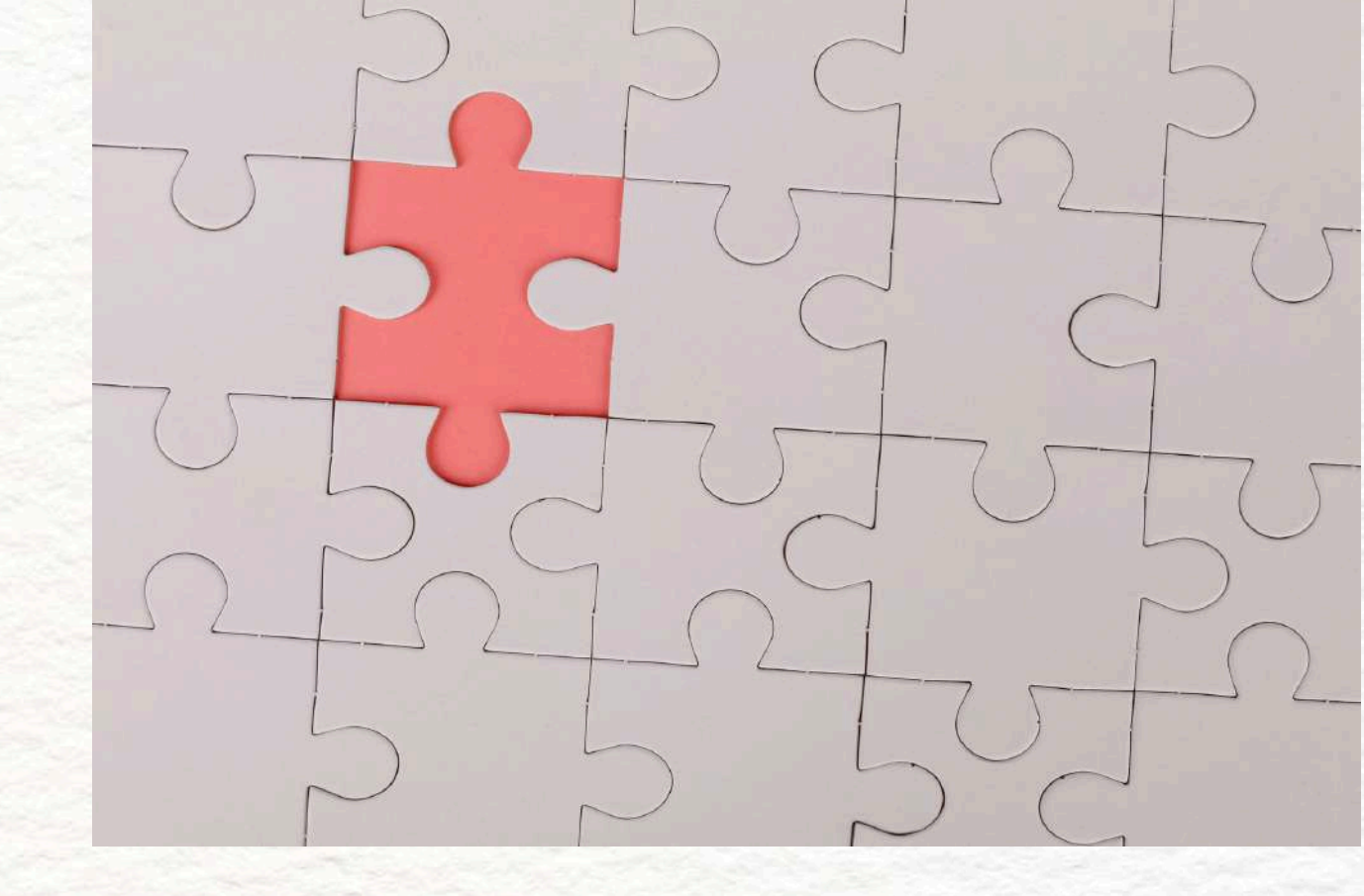

# 111 of 130

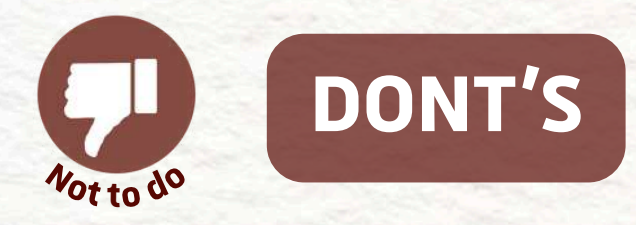

- Use error codes or vague messages
- Wait until form submission to show errors
- Let the user hunt for the error manually
- Show errors only visually
- Clear the form when there's a mistake
- Rely on red borders alone
- Just say "invalid" or "incorrect"

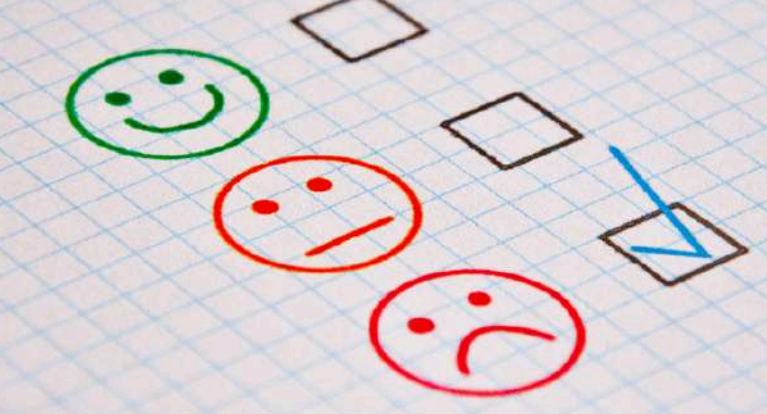

### 112 of 130

PART 5 - ERROR MANAGEMENT

**NEXT PART: CLEAR AND SPECIFIC ERROR MESSAGES** 

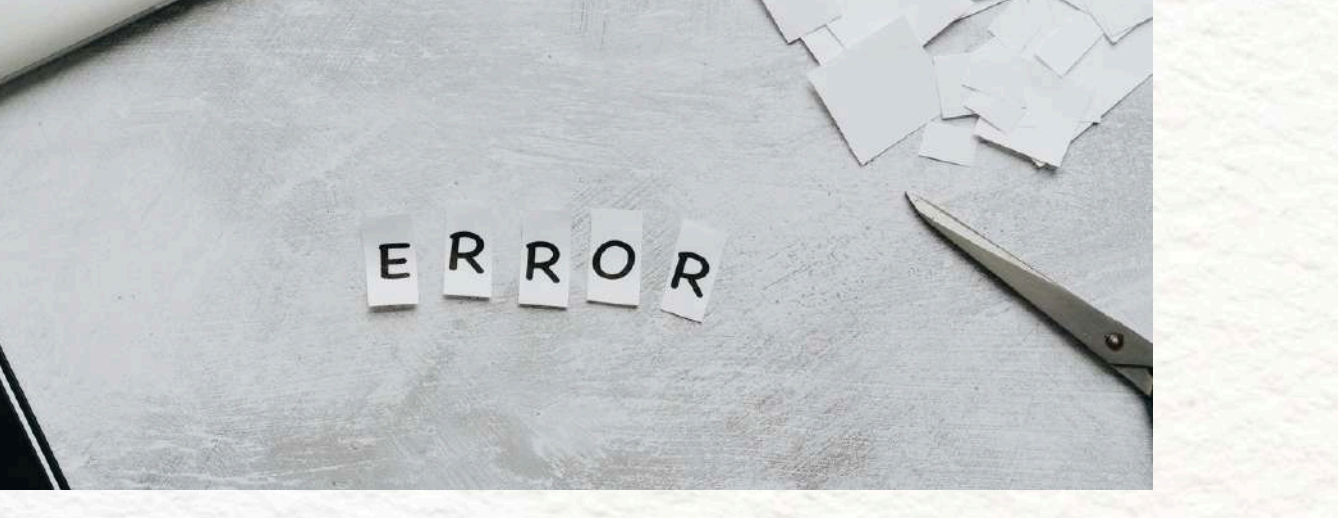

# 5.1 CLEAR AND SPECIFIC ERROR MESSAGES

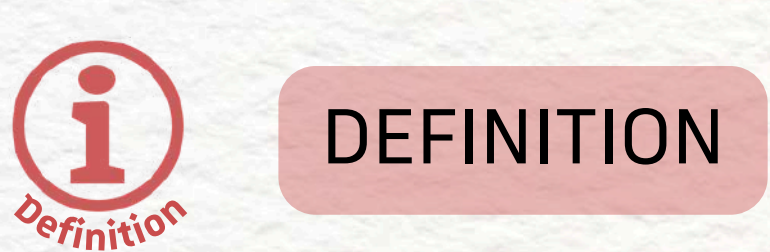

When an error occurs (like a form not being filled out properly), the message shown to the user should be written in plain, everyday language. It should clearly say what's wrong, where, and how to fix it.

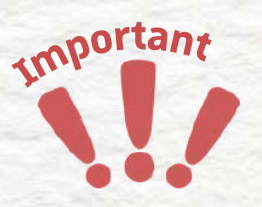

### WHY IT IS IMPORTANT

Some users might be new to the internet, struggle with reading, or use translation tools. Others might have cognitive disabilities or be in a stressful situation. A message like "Invalid input" is not helpful. It doesn't explain the problem or how to solve it.

## 113 of 130

# 5.1 CLEAR AND SPECIFIC ERROR MESSAGES

### **BEST PRACTICE**

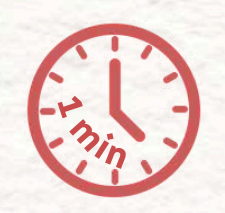

- Identify the field: "In the email address field..."
- Explain the issue: "...you forgot to add the '@' symbol."
- Suggest a fix: "Please enter a valid email like yourname@example.com."

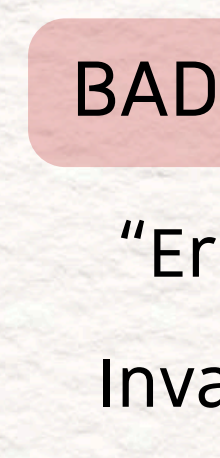

### **GOOD EXAMPLE**

"Your email is missing the '@' symbol. Try typing something like user@example.com."

**BAD EXAMPLE** 

"Error 400. Invalid field." NEXT PART: IMMEDIATE FEEDBACK DURING INTERACTION

114 of 130

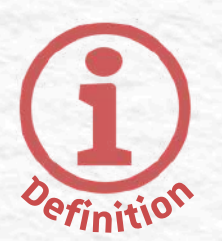

# DEFINITION

Instead of waiting until the user submits the entire form to reveal errors, show problems as soon as they happen, while the user is typing or when they leave a field (e.g. clicking into the next one).

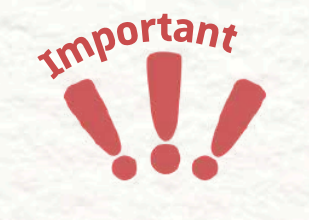

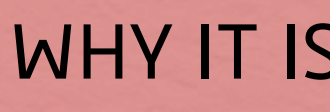

- time.
- the form.

# **5.2 IMMEDIATE FEEDBACK DURING INTERACTION**

### WHY IT IS IMPORTANT

 Users with memory issues or attention disorders can fix things one step at a

Users won't repeat mistakes throughout

• It saves time and reduces frustration.

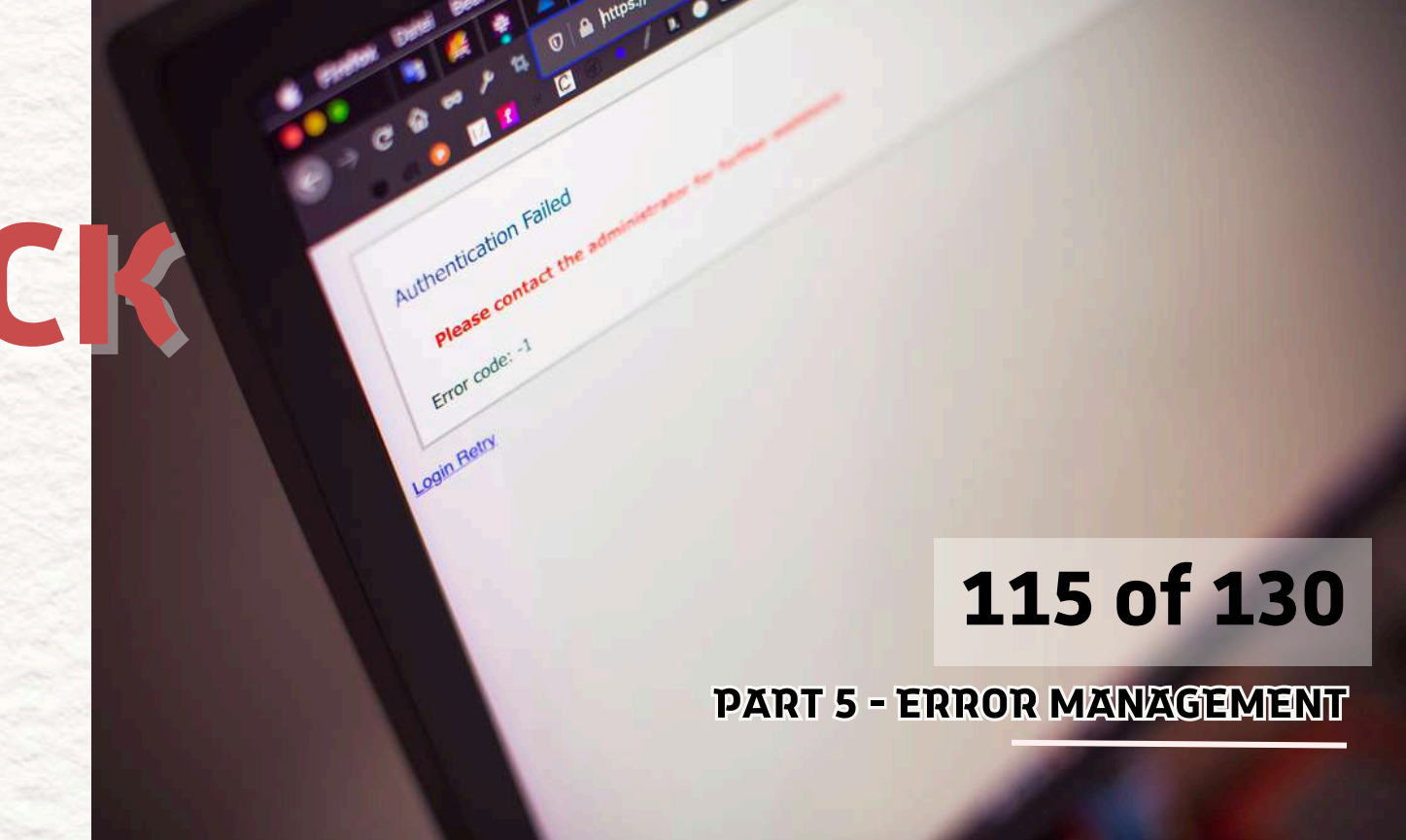

# **5.2 IMMEDIATE FEEDBACE** DURING INTERACTION.

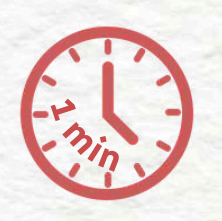

# **BEST PRACTICE**

- Use real-time validation (e.g. when the user exits a field).
- Show the error below or next to the field.
- Update the message live if the issue is fixed.

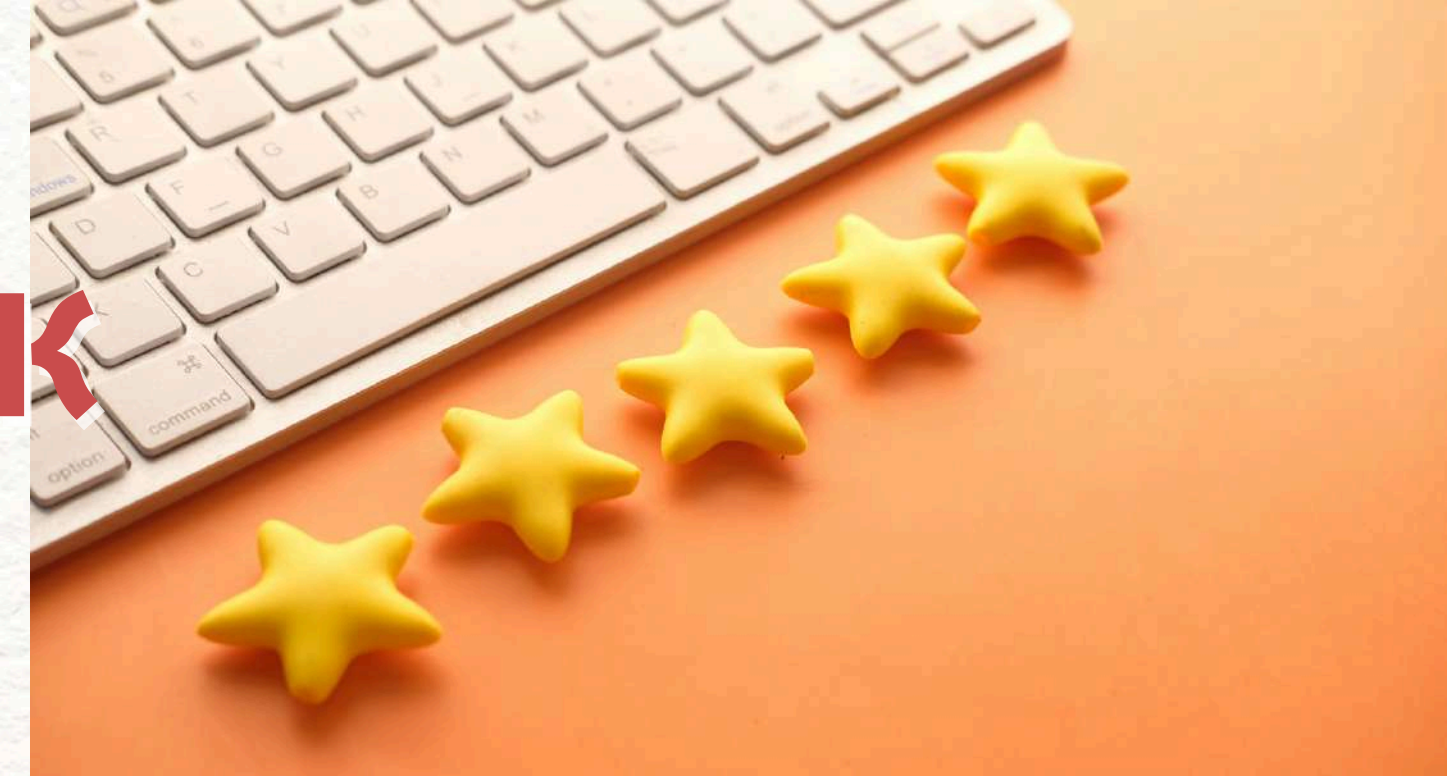

### EXAMPLE

A user is typing a phone number. As soon as they enter 4 digits instead of 10, an error appears: "Phone numbers in France must have 10 digits."

**PART 5 - ERROR MANAGEMENT** 

116 of 130

NEXT PART: FOCUS ON THE FIRST ERROR FIELD

# **5.3 FOCUS ON THE FIRST ERROR FIELD**

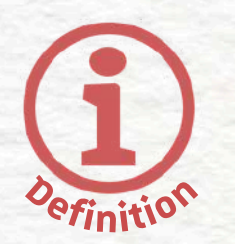

# DEFINITION

When there are multiple errors in a form, your website should automatically move the keyboard focus to the first problematic field once the user submits the form.

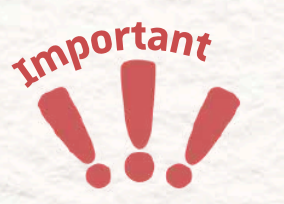

# WHY IT IS IMPORTANT

- independently.

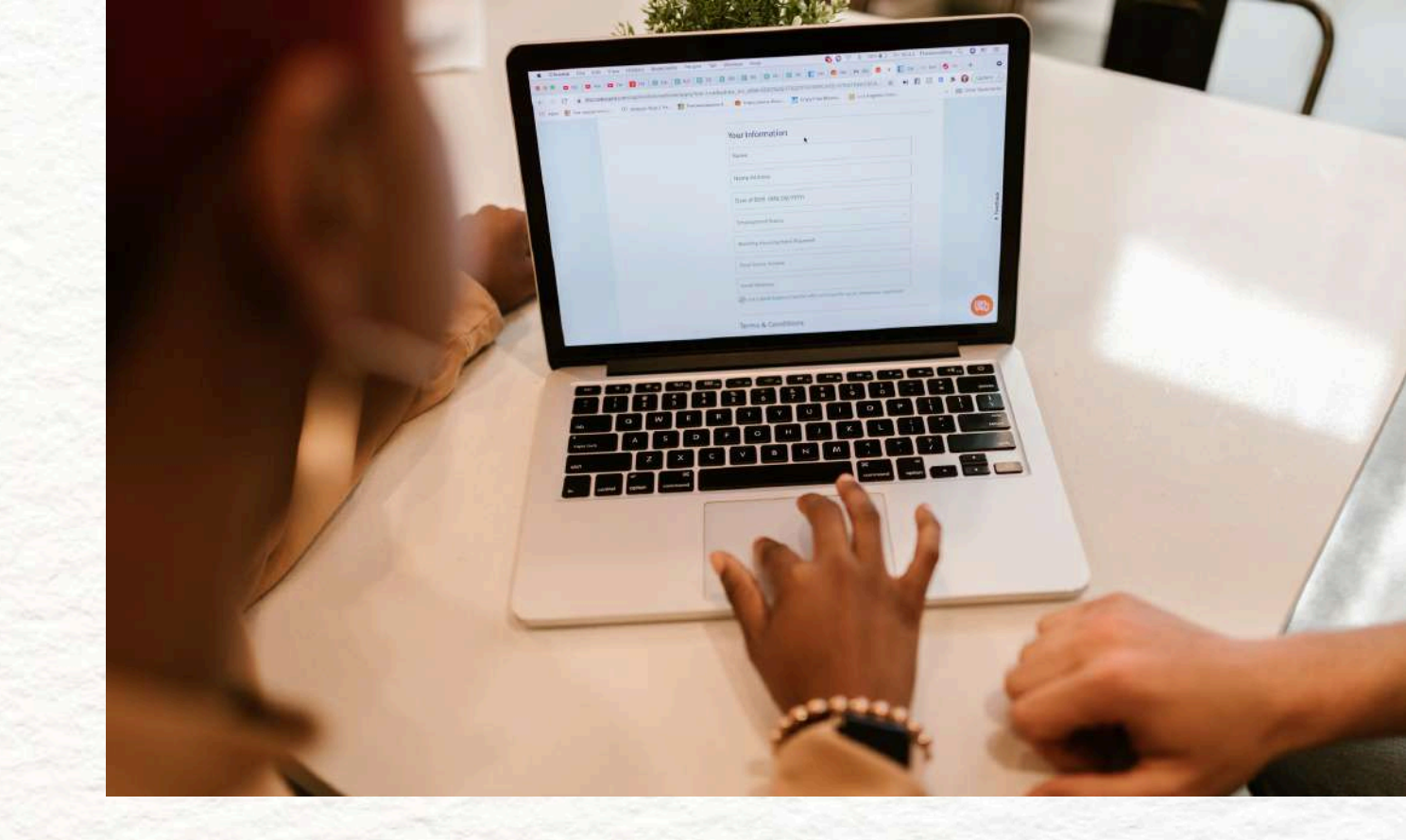

• People who use only a keyboard (e.g. blind users, motor-impaired users) can't use a mouse to find where the problem is. Automatically placing them in the right spot helps them fix things quickly and

# 117 of 130

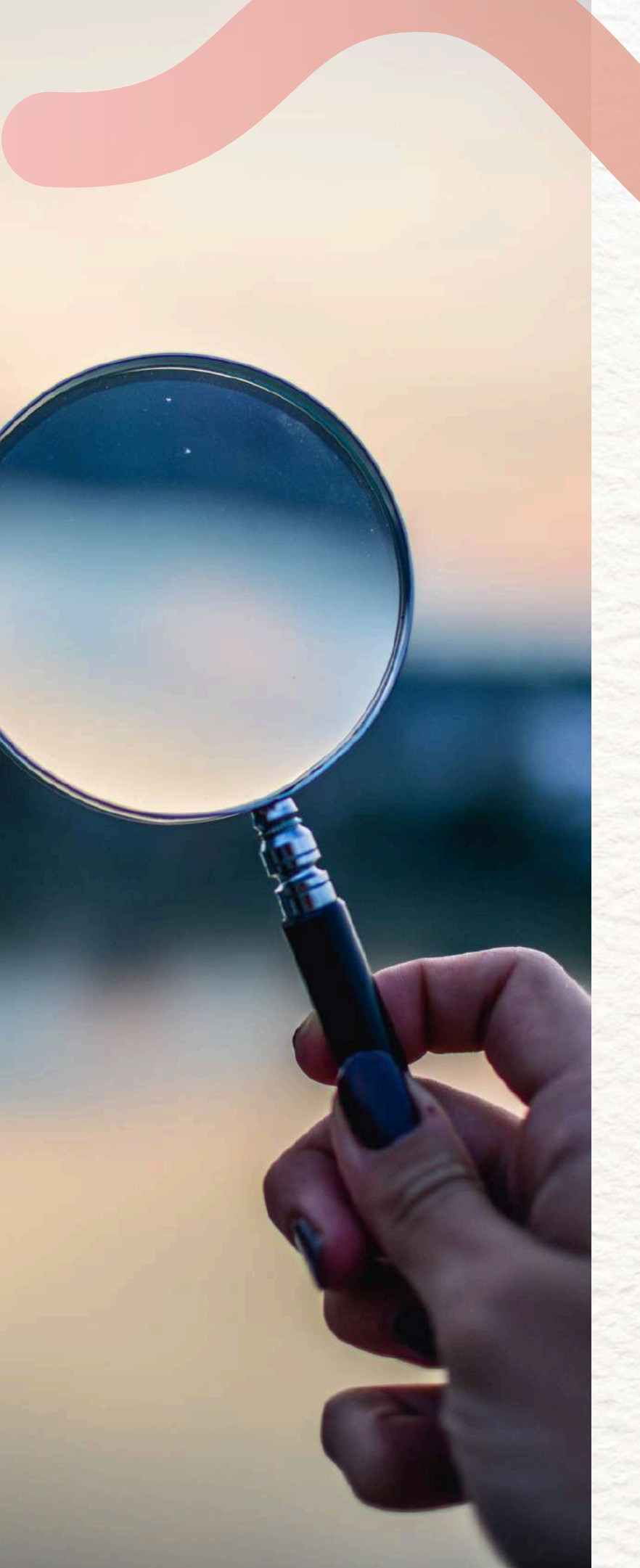

# **5.3 FOCUS ON THE FIRST** ERROR FIELD

# **BEST PRACTICE**

- After showing error messages, use a script that places the cursor on the first error field.
- Make sure the screen reader also announces the message attached to this field.

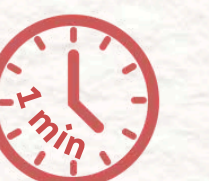

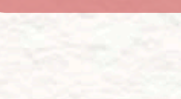

- "Please enter your email."
- Focus jumps to the email field.

# **GOOD UX FLOW**

- User clicks "Submit."
- An error appears near the email field:

- The screen reader announces: "Please
  - enter your email."

### 118 of 130

PART 5 - ERROR MANAGEMENT

**NEXT PART: SCREEN READER COMPATIBI** 

# **5.4 SCREEN READER** COMPATIBILITY

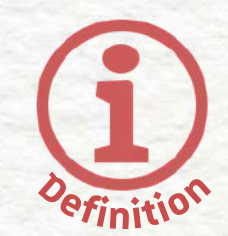

# DEFINITION

Some users rely on screen readerssoftware that reads web content aloud. Your error messages must be coded in a way that these tools can detect and announce them.

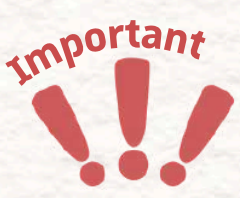

- Users with visual impairments can't
  - see red borders or warning signs.
- Without accessible error messages,
  - these users won't know anything went
  - wrong.

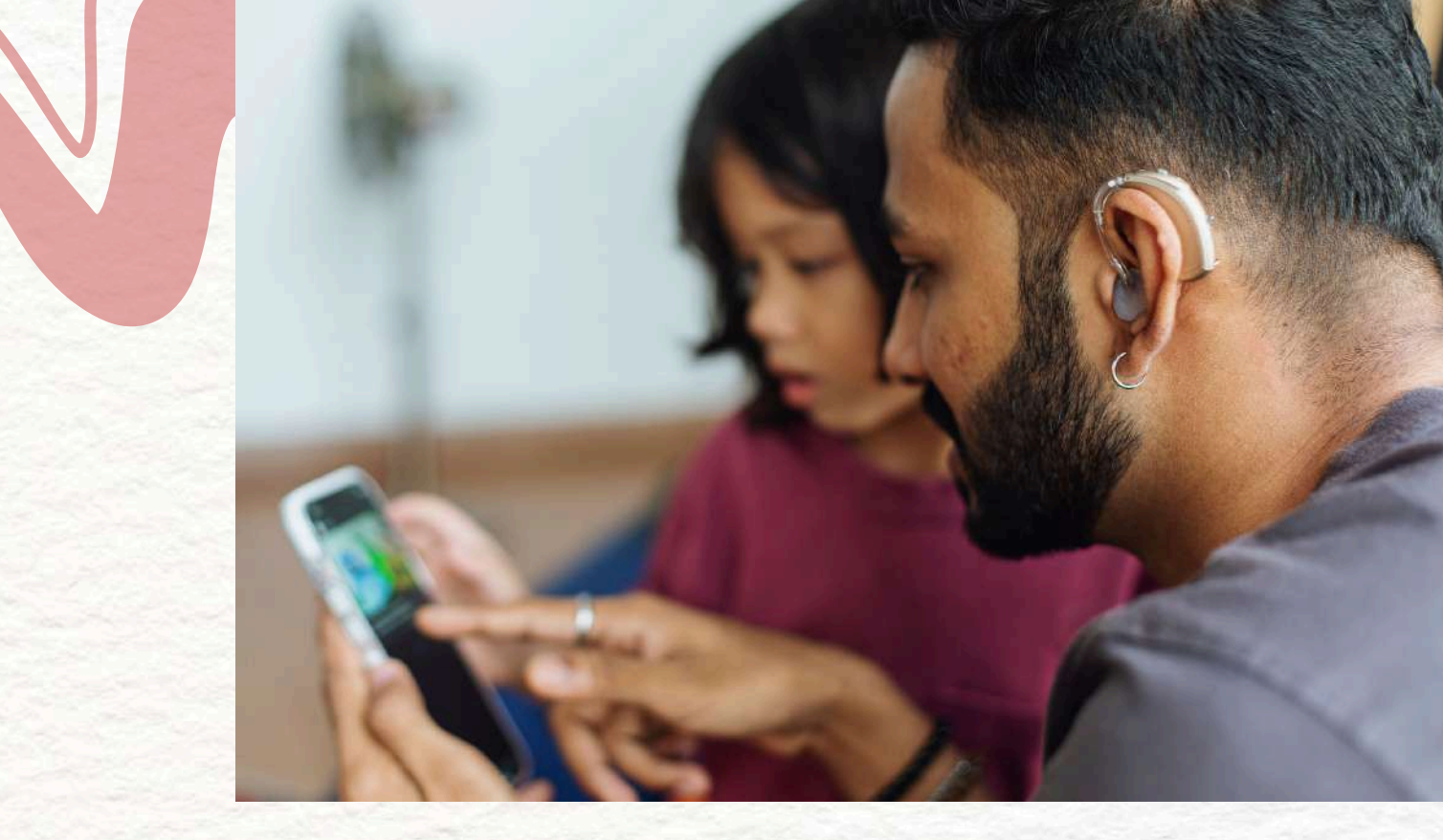

## WHY IT IS IMPORTANT

### 119 of 130

### **BEST PRACTICE**

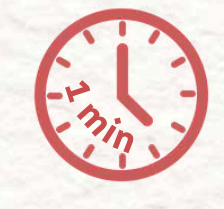

- Use aria-live="polite" so screen readers are alerted when a new message appears.
- Use aria-describedby to link the field to its error text.

<label for="email">Email <input id="email" aria-de required> valid email address. This lets the screen read "Email edit text place

# 5.4 SCREEN READER COMPATIBILITY.

# HTML

0

<label for="email">Email</label><input id="email" aria-describedby="email-error"</li>

Please enter a
valid email address.

This lets the screen reader say something like: "Email, edit text. Please enter a valid email address."

**NEXT PART: PRESERVE INPUT DATA** 

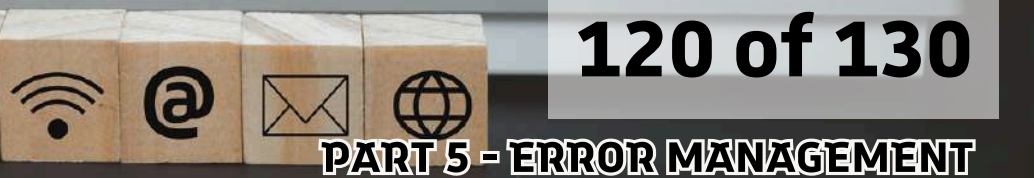

# **5.5 PRESERVE INPUT DATA**

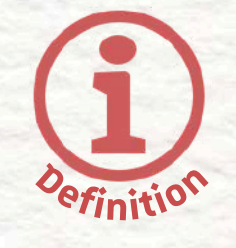

# DEFINITION

If a user makes a mistake and gets an error, their alreadyfilled-out form shouldn't be wiped clean. All their valid entries should still be there.

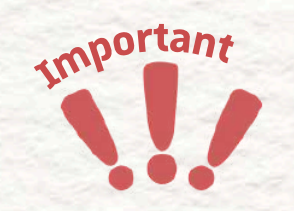

# WHY IT IS IMPORTANT

- Losing data is extremely frustrating.
- Users with mobility or vision issues may take longer to fill forms.
- It's a huge accessibility issue to force people to retype everything.

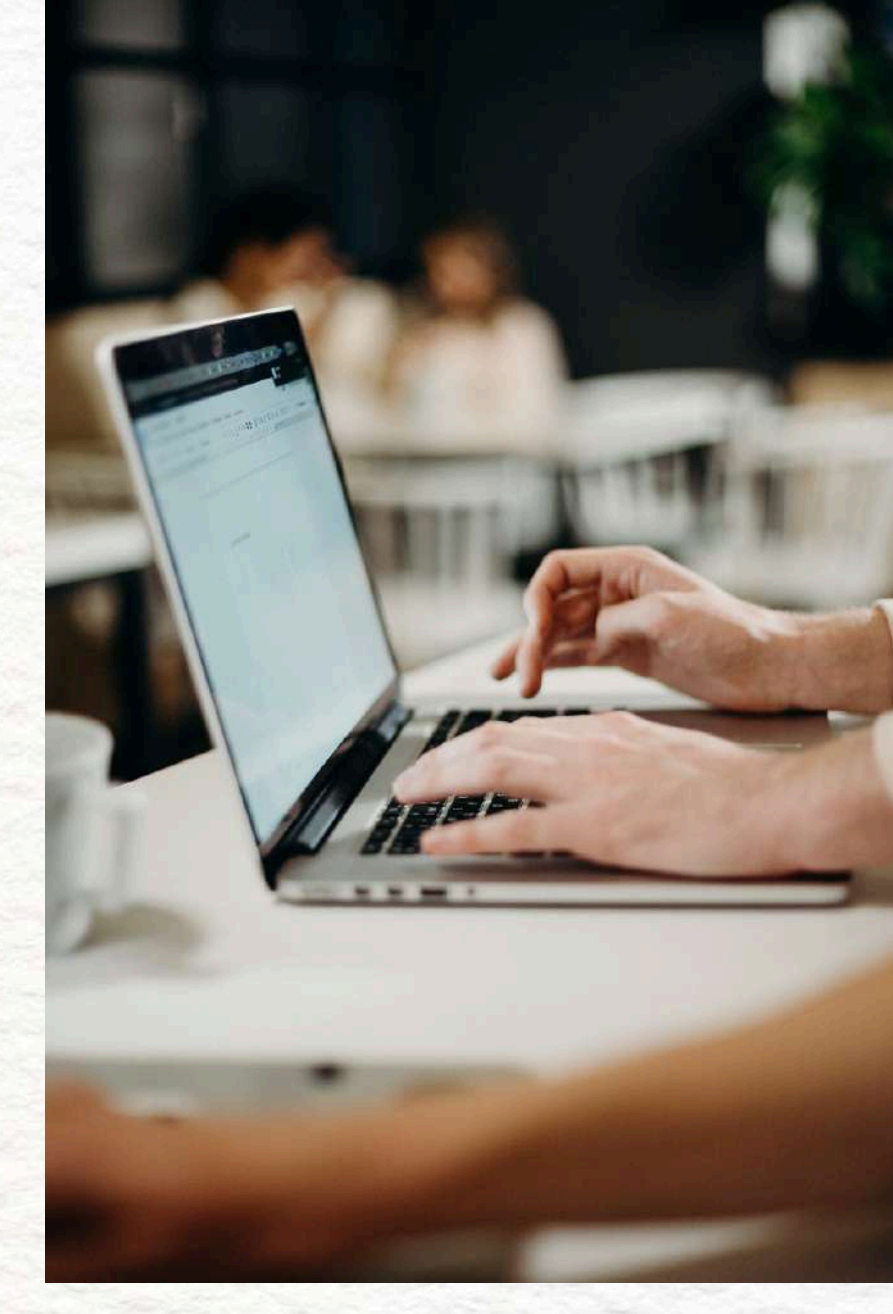

# 121 of 130

# **5.5 PRESERVE INPUT DATA**

# **BEST PRACTICE**

- Use JavaScript or backend logic to keep data unless the form is successfully submitted.
- Never reset the form unless the user clicks "Clear" or "Start over."

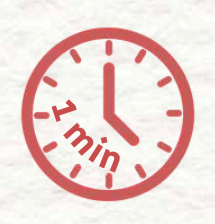

# 122 of 130

**PART 5 - ERROR MANAGEMENT** 

**NEXT PART: VISUAL AND TEXTUAL ERROR CUES** 

# 5.6 VISUAL AND TEXTUAL **ERROR CUES**

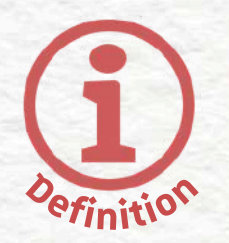

# DEFINITION

When you highlight errors in a form, don't rely on just one method especially not just color. Add text, symbols, and contrast so everyone can understand what's wrong.

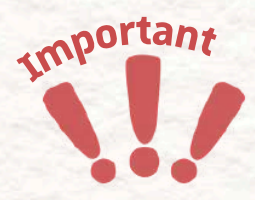

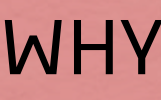

- - see red.
- - contrast.

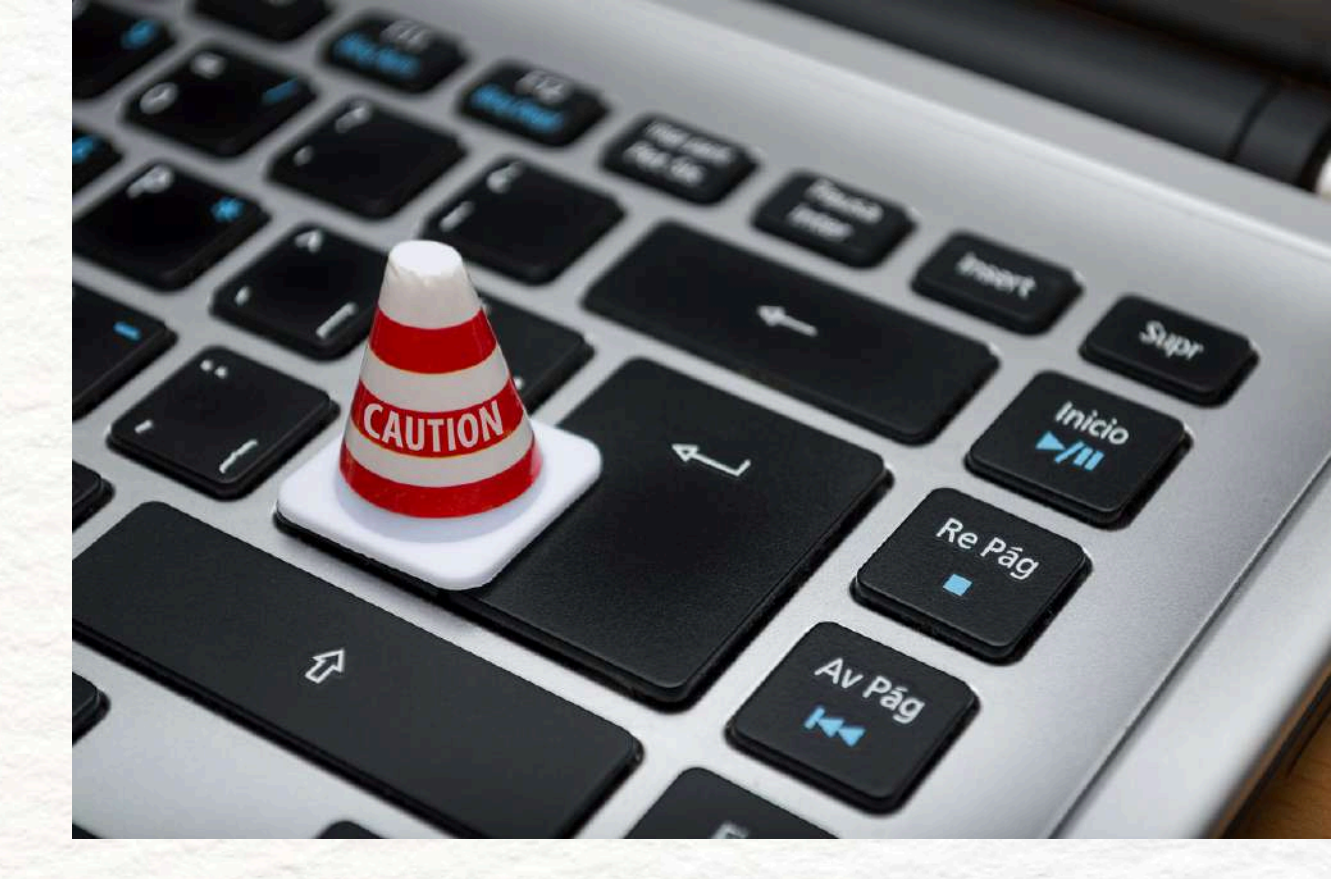

# WHY IT IS IMPORTANT

• People with color blindness may not

Low-vision users need strong

Icons or text give extra context that

helps everyone.

# 123 of 130

## **BEST PRACTICE**

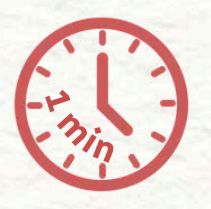

- Use a red border + a warning icon + a clear text message.
- Example: A red exclamation mark icon appears next to the field, and under it:
  - "This field is required."
- Use accessible colors (contrast ratio of at least 4.5:1)
- Add aria-hidden="true" to icons so they don't confuse screen readers

# 5.6 VISUAL AND TEXTUAL ERROR CUES

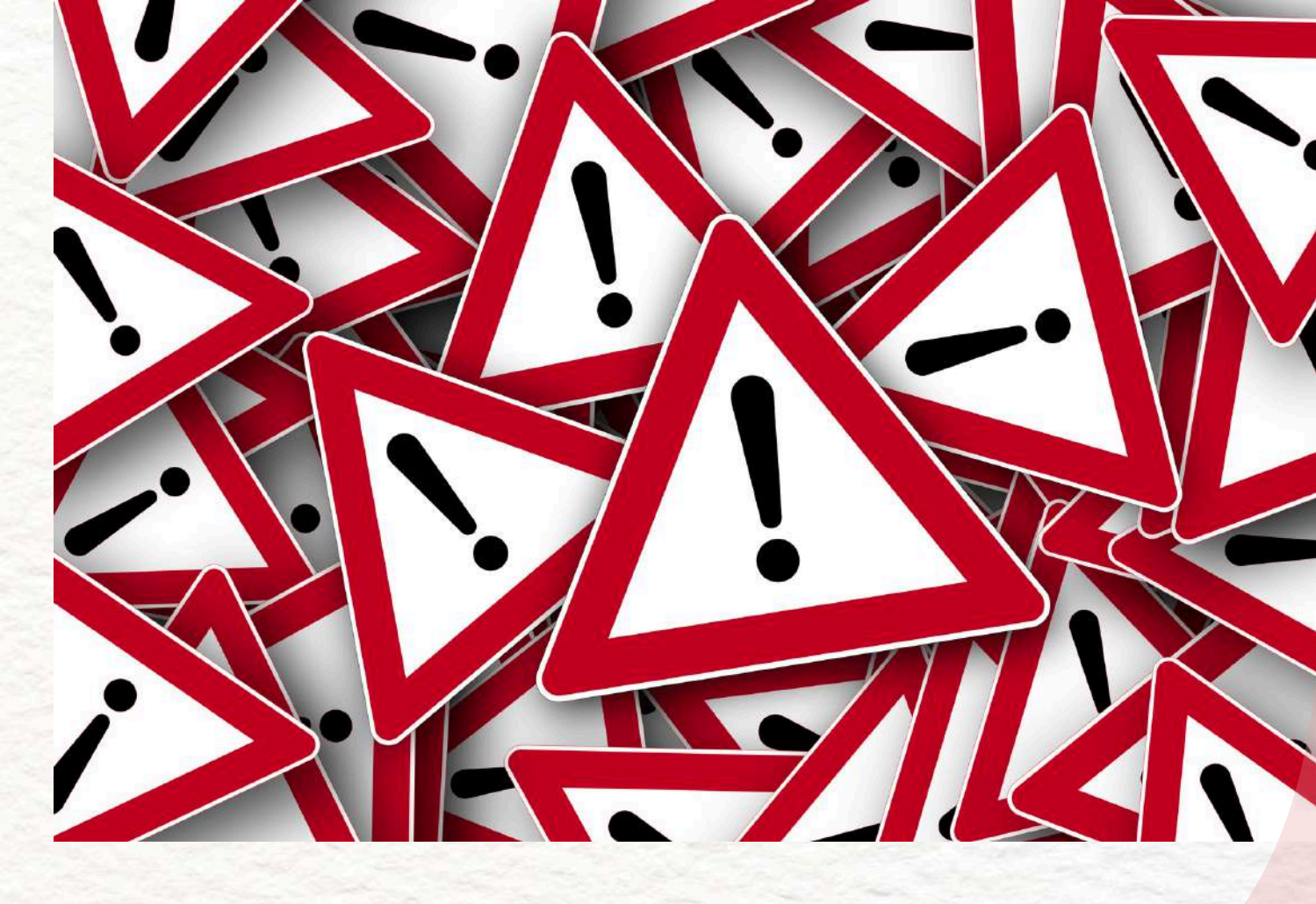

**NEXT PART: HELPFUL SUGGESTIONS** 

# 124 of 130

# **5.6 HELPFUL SUGGESTIONS**

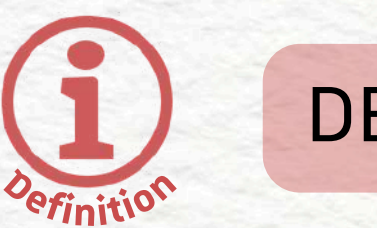

# DEFINITION

Error messages shouldn't just point out the problem—they should guide the user to fix it.

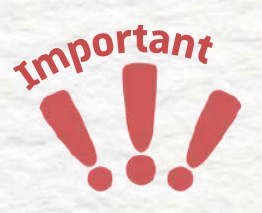

# WHY IT IS IMPORTANT

- People with cognitive disabilities or people unfamiliar with tech may not know what's expected.
- Providing guidance turns errors into learning opportunities.

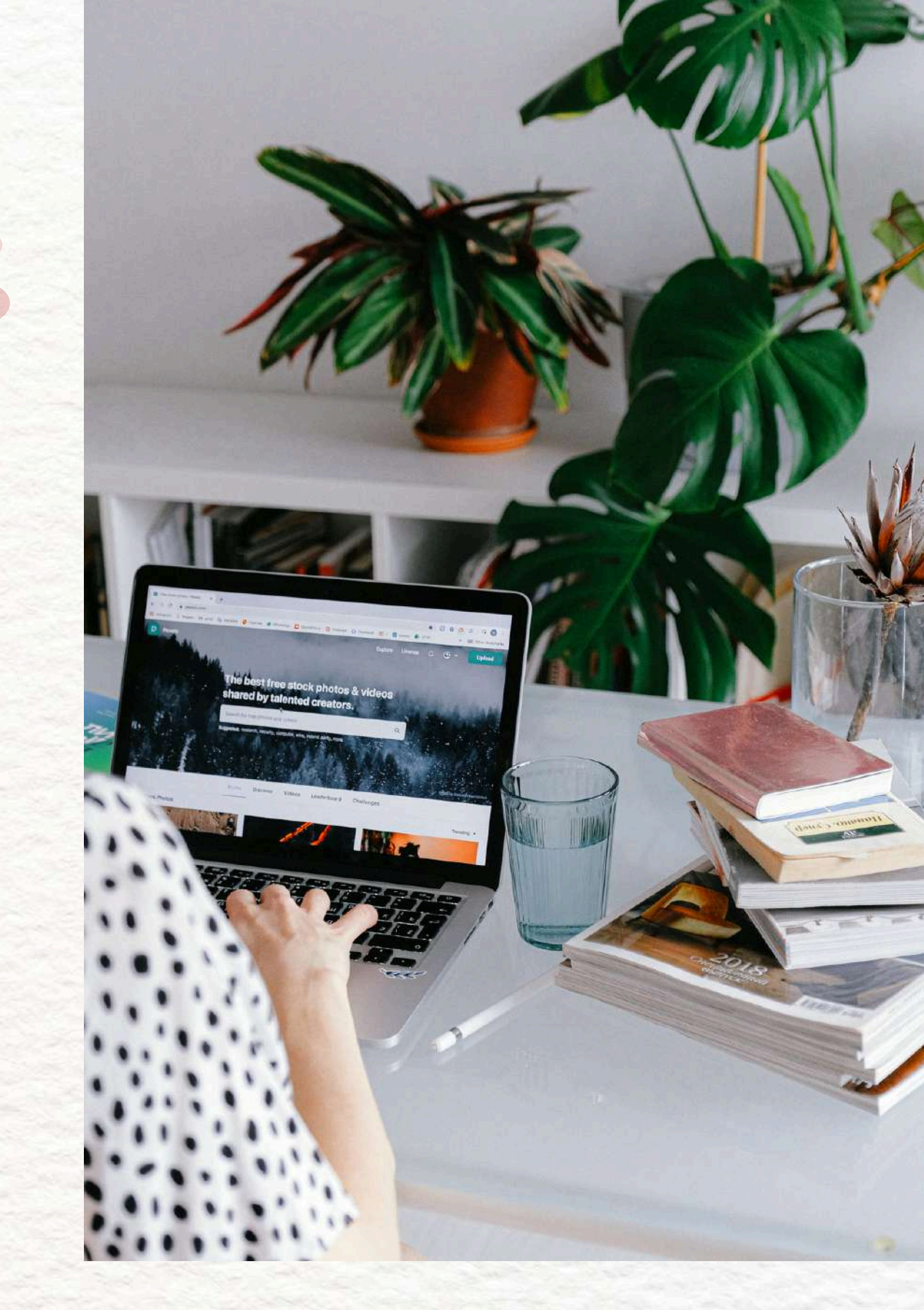

# 125 of 130

# 5.6 HELPFUL SUGGESTIONS

# **BEST PRACTICE**

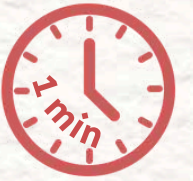

- Show examples of the correct format.
- Use friendly tone, not blaming.

## **GOOD EXAMPLE**

"Password must be at least 8 characters and include a number. Example: TeaLover2025."

# **BAD EXAMPLE**

### "Password too weak."

# 126 of 130

**PART 5 - ERROR MANAGEMENT** 

NEXT PART: USEFUL TOOLS

# 5.7 USEFUL TOOLS

# **TESTING AND VALIDATION TOOLS**

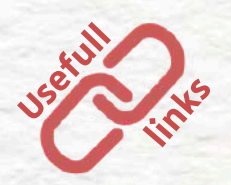

### axe DevTools

- Browser extension for Chrome and Firefox
- Tests live web pages or local dev environments
- Offers suggestions for fixing accessibility issues in forms and error feedback

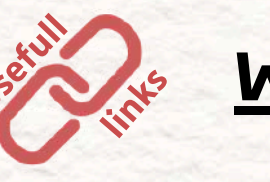

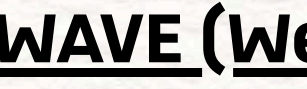

## WAVE (Web Accessibility Evaluation Tool)

 Chrome extension or online scanner • Detects missing form labels, contrast issues, and missing ARIA attributes Highlights problems directly on your webpage with visual feedback

# 127 of 130

# 5.7 USEFUL TOOLS

# **CODE AND DEVELOPMENT TOOLS**

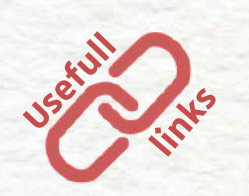

# **Inclusive Components by Heydon Pickering**

- Real examples of accessible components (forms, error messages, etc.)
- Explains the why behind best practices
- Open-source and easy to adapt for your own projects

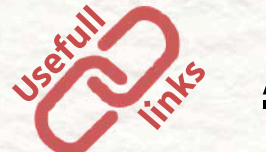

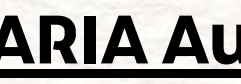

- Official guidelines from W3C
- Shows how to make dynamic

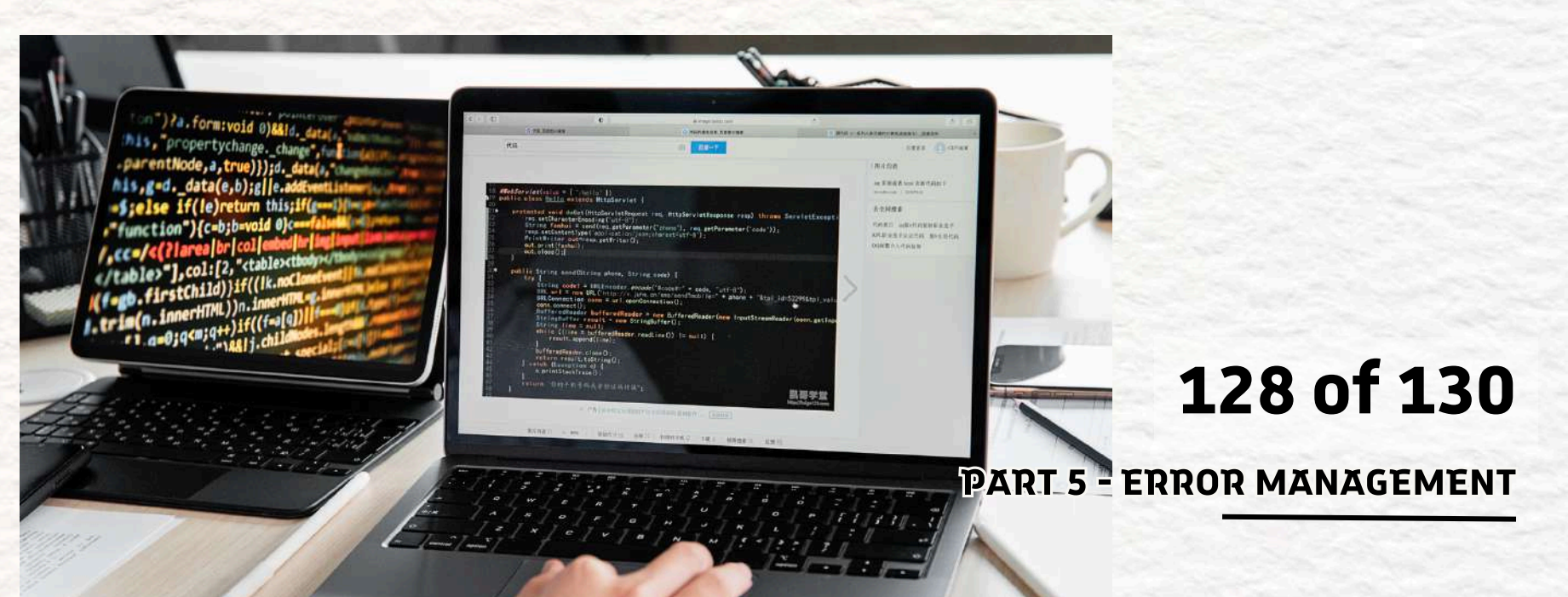

# **ARIA Authoring Practices Guide (WAI-ARIA)**

- components (like popups or error
- alerts) accessible
- Great reference when adding aria-\*
  - attributes

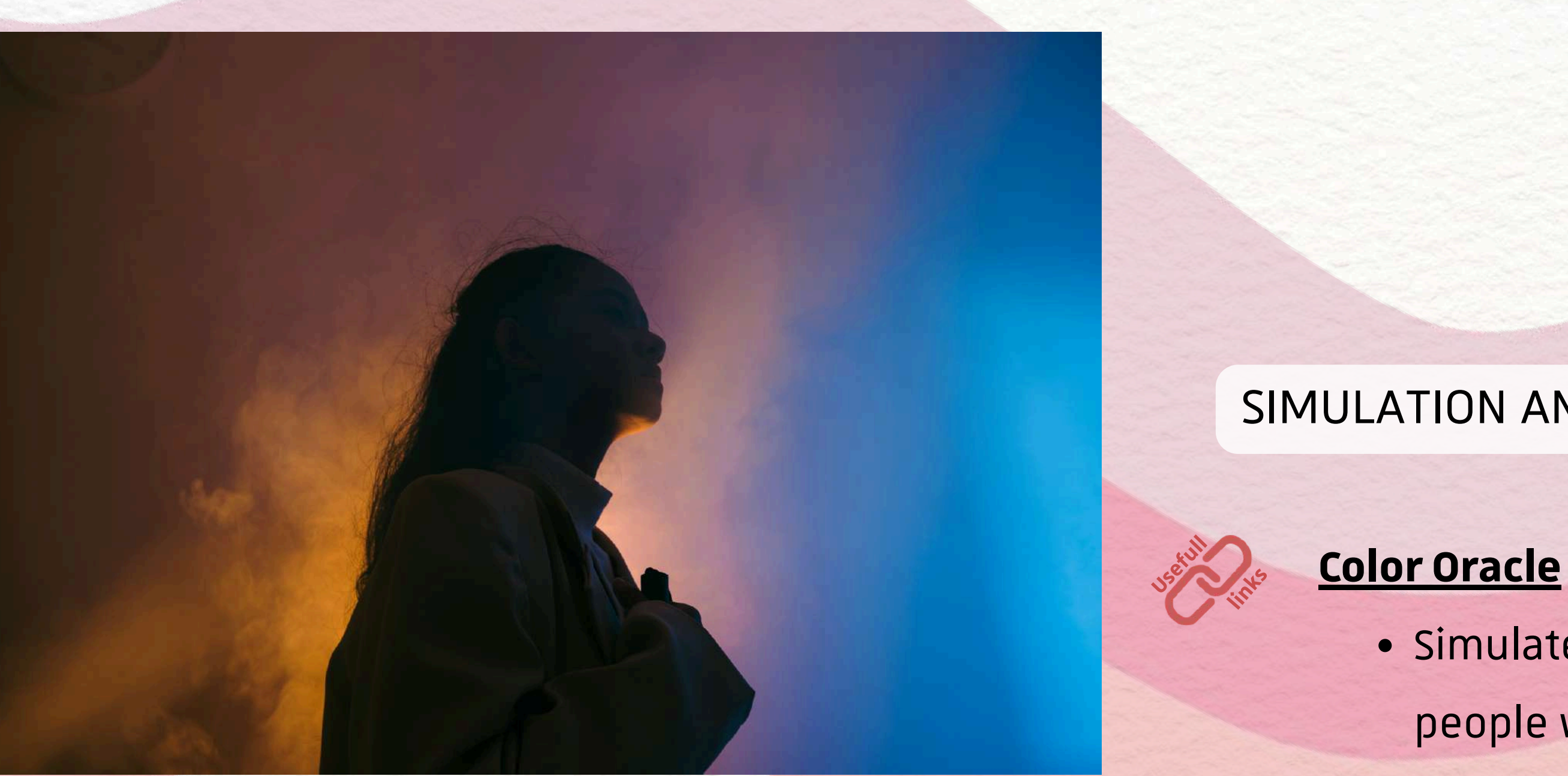

5.7 USEFUL TOOLS

### SIMULATION AND EMPATHY TOOLS

 Simulates how your page looks to people with color blindness • Essential to make sure you don't rely on color alone to indicate errors

# 129 of 130

# LEARNING RESOURCES

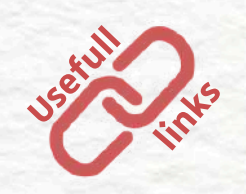

# **Deque University**

- Free courses on accessibility, including form design and error handling
- Great for beginners and advanced users alike

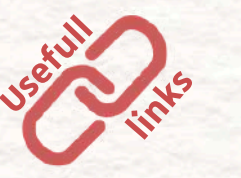

# Accessibility Insights for Web (by

- Microsoft)
  - Another browser extension with step
    - by-step guided tests
  - Focuses heavily on keyboard and
    - screen reader compatibility

# 5.7 USEFUL TOOLS

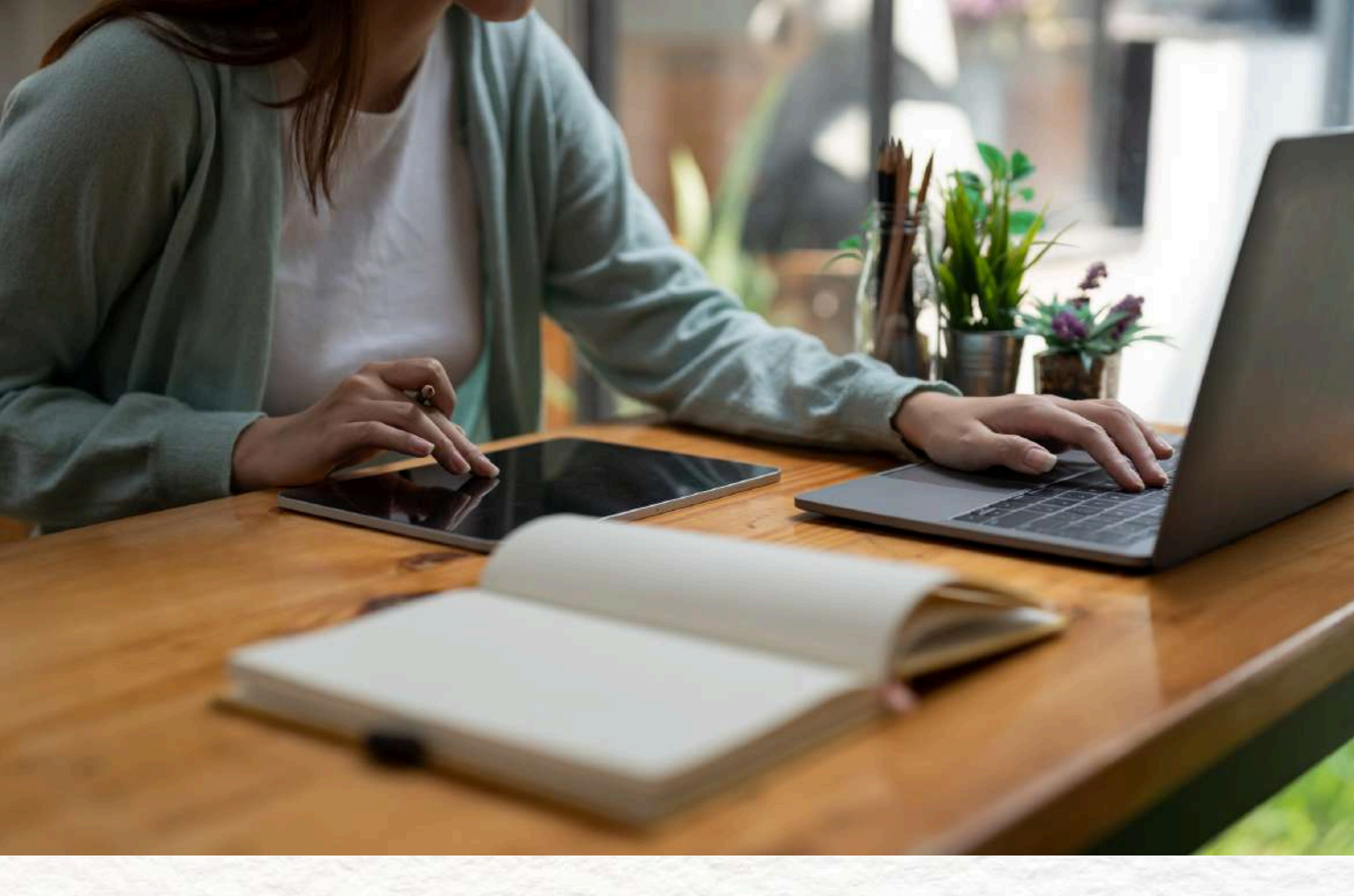

# 130 of 130

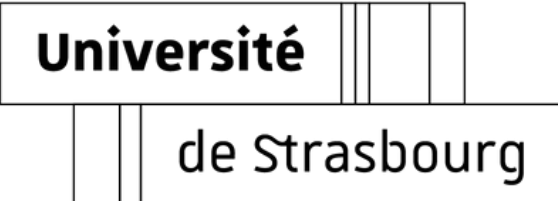

# **THANK YOU FOR READING!**

# **BIP – Blended Intensive Program**

**Advancing Accessibility in Digital Communication** 

### **Content Team**

- Colombe SAINTES
- Coline MAILLE
- Solène MEYER
- Pélagie BERNHART
- Julio GONZALEZ
- Zuzanna KOCZOROWSKA

### Design Team

- Nikolina ANDEVSKI
- Dennise MOLINA
- Lucie GOERST

### BIP accessibility audit handbook - Group 1

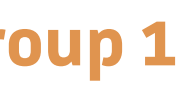

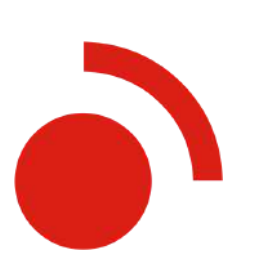